<mark>ஒருங்கிணைந்த நிதி மற்றும் மனிதவள மேலாண்மைத் திட்டம்</mark>

Integarated Financial and Human Resources Management System

IFHRMS

# 11.Bills Approve with DSC Dongle & 10.DSC Registration (2 in 1 Guide)

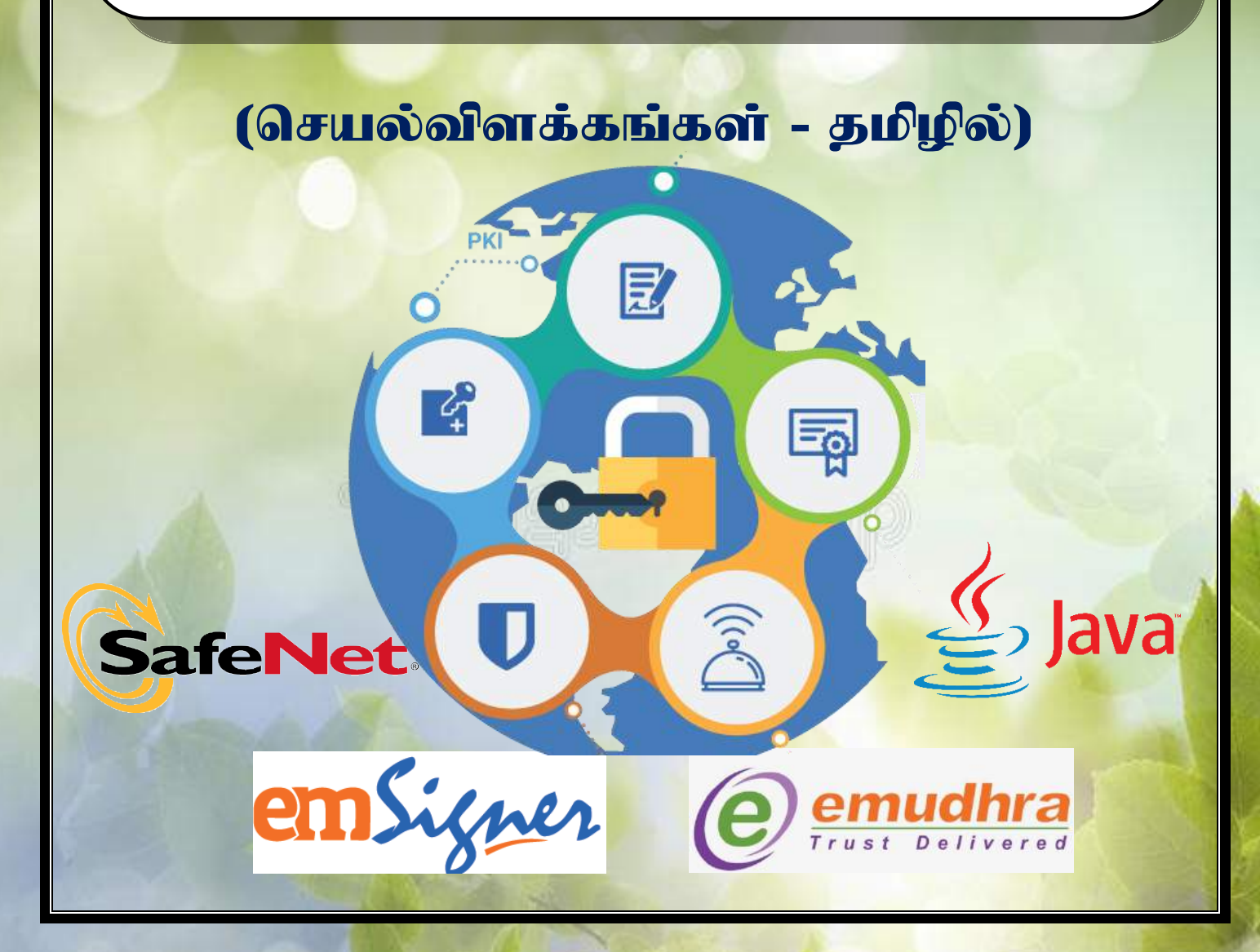

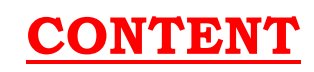

| Title<br>No. | Sub<br>Title<br>No. | TITLE                                             | Page<br>No. |
|--------------|---------------------|---------------------------------------------------|-------------|
|              | <b>11.B</b>         | ILLS APPROVE WITH DSC DONGLE                      | 2           |
|              |                     | நுழையும் முன்                                     | 3           |
|              |                     | Digital Signature Certificate (DSC) என்றால் என்ன? | 4           |
|              |                     | DSC Dongle மூலம் Bill Approve செய்யத் தேவையானவை   | 5           |
|              |                     | Bill Approve Steps                                | 5           |
|              | 1                   | Approver Role தனியாக மாற்றம் செய்தல்              | 6           |
|              | 2                   | Java Update செய்தல்                               | 15          |
|              | 3                   | Bills Prepration and Forward To Verifier          | 20          |
|              | 4                   | Bills Approve with DSC Dongle                     | 21          |
|              | 5                   | DSC Dongle Errors & Rectifications                | 31          |
|              |                     |                                                   |             |
|              | <b>10.D</b>         | igital Signature Certificate (DSC) Registration   | 36          |
|              |                     | எனது முந்தைய கையேடுகள்                            | 69          |

#### நுழையும் முன்....

IFHRMS பயனாளர்களுக்கு, எனது பணிவான வணக்கங்கள்......

முற்றிலும் புதிய IFHRMS பயனாளர்களுக்கு, தொடக்க வழிகாட்டியாகவே இச்சிறுகையேடு வெளியிடப்படுகிறது. ஏற்கனவே IFHRMS கற்றறிந்தவர்களுக்கு இக்கையேடு பயனளிக்காது. முழுமையான விளக்கம் பெற தங்களது சார்நிலைக் கருவூலத்தில் பணிபுரியும் Wipro பணியாளர்களை அணுகவும்.

நாள்தோறும் IFHRMS Website Layout Update செய்யப்படுவதால், தாங்கள் இக்கையேட்டைப் பயன்படுத்தும் நாளில் இதில் குறிப்பிட்டுள்ள சில Entries, Layouts, கருத்துக்கள் மாறலாம். ஜுலை 2021 மூன்றாம் வாரத்தில் உள்ள IFHRMS Website நிலையின்படி இதில் உள்ள தகவல்கள் வெளியிடப்பட்டுள்ளன.

> இவண், ஆ.சங்கர், м.sc., м.А., в.еd., D.T.E., பட்டதாரி ஆசிரியர் (சமூகஅறிவியல்) அரசு உயர்நிலைப் பள்ளி, சுண்டக்காம் பாளையம், நம்பியூர் (வ) ஈரோடுமாவட்டம்.

Contact : asankarchml@gmail.com Date : 21.07.2021

## **IFHRMS**

## **11.Bills Approve with DSC Dongle**

இக்கையேட்டைப் பயன்படுத்தி IFHRMS Online Entry செய்வதற்கு முன்பாக, மேலோட்டமாக கடைசிவரை ஒரு பார்வை செய்துவிட்டுத் தொடங்கவும்.

DSC Software இதுவரை தங்களது கணினியில் Install செய்யப்பட்டு DSC Dongle Register செய்யப்படவில்லை எனில் எனது முந்தைய கையேடான 10.Digital Signature Certificate (DSC) Registration - *ஐ* கீழே பக்கம் 36 ல் பார்க்கவும்.

#### <u>Digital Signature Certificate (DSC) என்றால் என்ன?</u>

Digital Signature Certificate (DSC) என்பது DDO வின் கையெழுத்தை IFHRMS Bill Approve செய்யும்போதே Digital Signature ஆக செய்வதே ஆகும்.

#### Digital Signature Certificate (DSC) யாருக்குப் பொருந்தும்?

Digital Signature Certificate (DSC) என்பது **DDO விற்கு (Approver) மட்டுமே** பொருந்தும். Initiator & Verifier க்கு பொருந்தாது. எனவே தற்போது பணம் பெற்று வழங்கும் அதிகாரம் யாருக்கு வழங்கப்பட்டுள்ளதோ <u>அவர் Approver ஆக இருக்க வேண்டும்.</u> அவருடைய கையெழுத்து DSC Dongle ல் பதிவு செய்யப்பட்டிருக்க வேண்டும்.

#### Digital Signature Certificate (DSC) எவ்வாறு கையொப்பமீடுவது?

Digital Signature Certificate (DSC)காக ஏற்கனவே DDO வின் (Approver) கையெழுத்திட்ட e-Mudhra படிவம் வழங்கப்பட்டு அந்த கையெழுத்து Digital ஆக மாற்றப்பட்டு **Dongle ல் பதிவு செய்யப்பட்டு சார்நிலைக் கருவூலம் மூலம் ஒவ்வொரு DDO விற்கும்** வழங்கப்பட்டிருக்கும்.

#### <u>Digital Signature Certificate (DSC) Registration எதற்காக?</u>

ஒவ்வொரு அலுவலகத்திலும் உள்ள DDO வின் (Approver) Digital Signature - Dongle மூலமாக DSC Server ல் பதிவு செய்பப்பட வேண்டும். அவ்வாறு DSC Server ல் பதிவு செய்யப்பட்ட Digital Signature ஆனது IFHRMS Server ல் Bill Forward செய்யும் போது வேலை செய்யும். IFHRMS Server என்பது தனியாக இயங்குகிறது. DSC Server ஆனது PORT 8080 மூலம் தனியாக இயங்குகிறது. எனவே DSC Registration & Bill Forward செய்யும்போது நாம் இரண்டு Server களிலும் இணைந்திருக்க வேண்டும்.

DSC Dongle மூலம் Bill Approve செய்யத் தேவையானவை

- 1 IFHRMS ல் Approver மட்டும் தற்போதைய DDO பெயரில் தனியே இருக்க வேண்டும். Verifier உடன் இருக்கக் கூடாது.
- 2 DSC Dongle (தற்போதைய DDO பெயரில் இருக்க வேண்டும்)
- 3 Windows 10 OS Computer ல் emSigner, SafeNet Authentication Client, Java Software, Port 8080 ஆகியவை Install செய்யப்பட்டு இருக்க வேண்டும்.
- 4 DSC Dongle Register செய்யப்பட்டு இருக்க வேண்டும்.
- 5 Dongle Token Password தெரிந்து இருக்க வேண்டும்.

## **Bill Approve Steps**

- 1 Approver Role தனியாக மாற்றுதல்
- 2 Bills Preparation, Forward to Verifier Level and Verify
- 3 DSC Dongle ஐ DSC Server உடன் Connect செய்தல்.
- 4 Bill Approve செய்தல்
- 5 Bill Forward To Treasury

### 1.Approver Role தனியாக மாற்றம் செய்தல்

## **1.1.Approvel Group Icon**

Digital Signature Certificate (DSC) என்பது DDO விற்கு (Approver Level) மட்டுமே பொருந்தும். Initiator & Verifier க்கு பொருந்தாது. எனவே தற்போது பணம் பெற்று வழங்கும் அதிகாரம் யாருக்கு வழங்கப்பட்டுள்ளதோ <u>அவர் Approver ஆக மட்டுமே இருக்க வேண்டும்.</u> அவர் Verifier & Approver ஆகவோ அல்லது Initiator & Verifier & Approver ஆகவோ இருக்கக் கூடாது. Approver Role தனியாக மாற்ற கீழ்கண்ட வழி முறையைப் பின்பற்றவும். ஏற்கனவே Approver Role தனியாக உள்ளவர்கள் கீழ்கண்ட வழிமுறையை பின்பற்ற வேண்டியதில்லை.

Approver Role தனியாக மாற்ற Approver அல்லது Verifier அல்லது Initiator Level ல் "Approvel Group Icon" கட்டாயம் இருக்க வேண்டும். அவ்வாறு இல்லாதவர்கள் தங்களது கருவூலத்திற்கு உட்பட்ட Wipro Staff -டம் தெரிவித்து "Approvel Group Icon" Create செய்து தரச் சொல்லவும். DDO'S அடிக்கடி மாறுவதால் Verifier Level க்கு "Approvel Group Icon" Create செய்வது நலம். இல்லையெனில் DDO'S மாறும்போது "Approvel Group Icon" அவரோடு அந்த அலுவலகத்தை விட்டு நீங்கிவிடும். மீண்டும் புதிய DDO'S க்கு Create செய்ய வேண்டிய நிலை வரும். இதைத் தவிர்க்க Verifier Level க்கு "Approvel Group Icon" Create செய்வது பாதுகாப்பானது.

IFHRMS Login ⇒ Initiator (or) Verifier (or) Approver Level ⇒ Approvel Group Icon ⇒ க்குச் செல்லவும்.

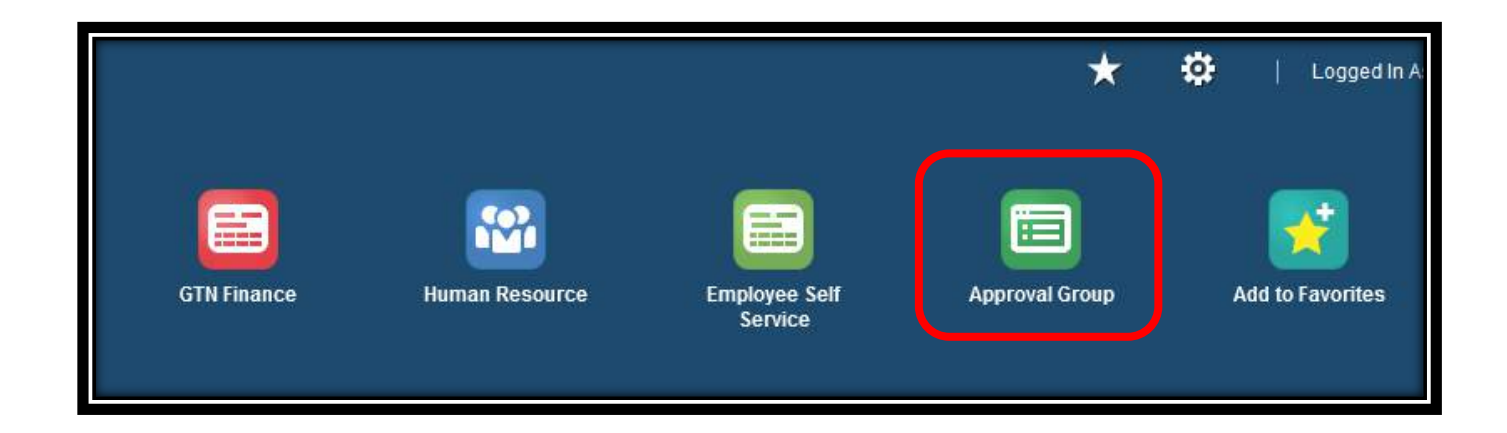

ஒரு சிலர் "Approvel Group Icon" Create செய்து இருந்தும், Add to Favourite ல் சேர்க்காமல் இருந்தால் Home Screen ல் தெரியாது. அதை அறிய Left Side - Top Corner - 3 Lines ல் click செய்யவும். இங்கும் இல்லையெனில் புதிதாக "Approvel Group Icon" - Wipro Staff மூலமாக Create செய்ய வேண்டும்.

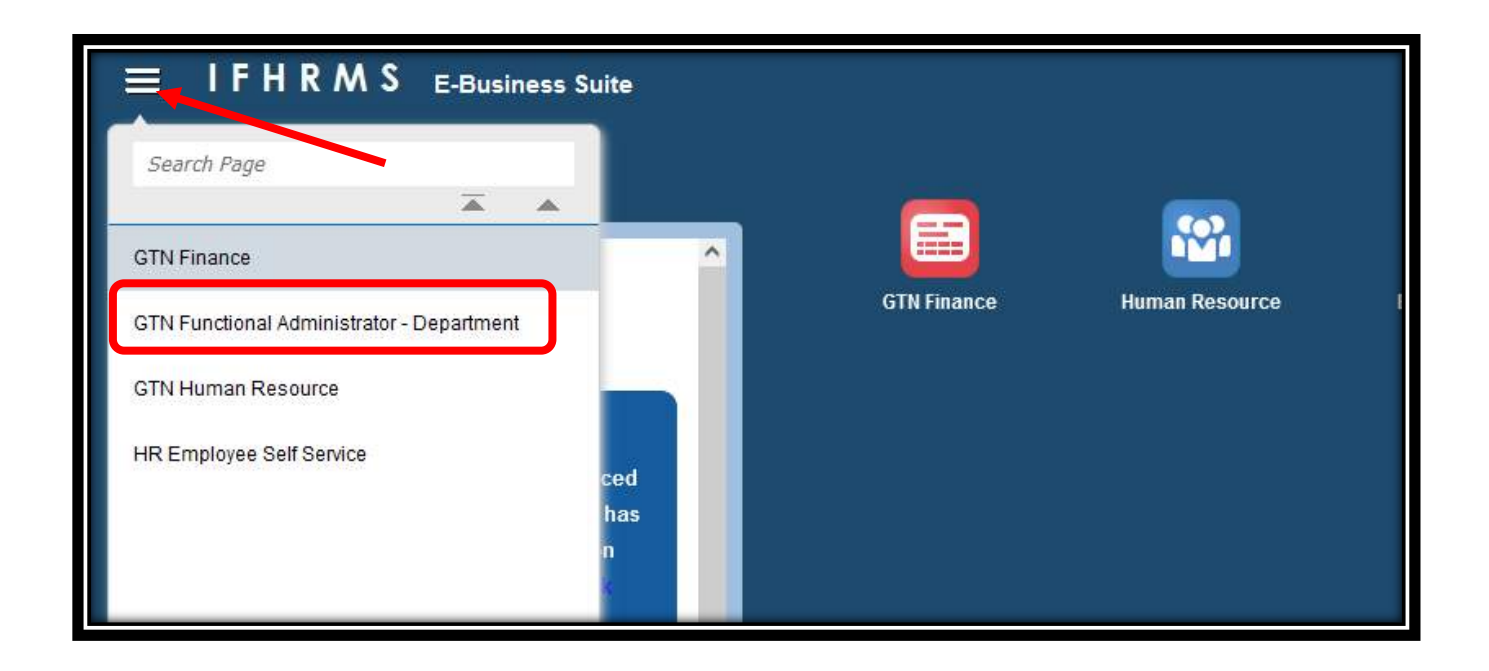

|                                                           | oroval Group Admin Page | )<br>)                |             |                |    |
|-----------------------------------------------------------|-------------------------|-----------------------|-------------|----------------|----|
|                                                           |                         |                       | Home        | Approval Group |    |
| Simple Search Page<br>Note that the search is case insens | itive                   |                       |             |                |    |
| * Module Name                                             |                         | NT HIGH SCHOOL, SONDA | Approva     | al Group Name  |    |
| Create Switch DDO   57 0                                  | Go Clear                |                       |             |                |    |
| Group Type                                                | DDO Code                | DDO Name              | Module Name | Group Name     | St |
| Gloup type                                                |                         |                       |             |                |    |

இங்கு Module Name என்பதை Click செய்தால் நிறைய Modules வரும். அதில் கீழ்கண்ட 6 ஐ மட்டும் Approver Role தனியாக மாற்ற வேண்டும்.

- 1. Adjustment Entry DDO
- **2. Bill Creation Process**
- **3. Budget Proposal**
- 4. Deposit Payment Advice Process
- 5. HRMS Service Register (SR)
- 6. Budget Transfer Process (ஏற்கனவே இருந்தால் மட்டும்)

மேற்கண்ட அனைத்து Modules ம் Approver க்குத் தனியாக மாற்ற வேண்டும். இதில் ஏதேனும் ஒன்றை (Sl.No.6 ஐத் தவிர) மாற்றாமல் விட்டுவிட்டால் Bill Forward செய்வதில் பிரச்சனை வரும். எனவே அதிக கவனம் தேவை. 1.2.Approver Role தனியாக மாற்றம் செய்தல்

| Note that the search is ca | se insensitive                  |     |                        |
|----------------------------|---------------------------------|-----|------------------------|
| DDO Name                   | 0505 0167 HEAD MASTER GOVER     | NME | NT HIGH SCHOOL, SUNDAK |
| * Module Name              |                                 | ~   |                        |
|                            |                                 | ^   | 1                      |
|                            | Additional Sanction Ledger(ASL) |     |                        |
| Create Switch DDO          | ASL-CF-Distributions            |     |                        |
| Group Type                 | Adjustement Entry-DDO           |     | DDO Name               |
| No search conducted.       | Bill Audit Process              |     |                        |
|                            | Bill Payments                   |     |                        |
|                            | Bill Creation Process           |     |                        |
|                            | Budget Proposal                 |     |                        |
|                            | Budget Fixation Activity        |     |                        |
|                            | Budget Transfer process         |     |                        |
|                            | Contingent Fund(OF)             | -   |                        |

| Simple Search Page                       |                   |              |
|------------------------------------------|-------------------|--------------|
| Note that the search is case insensitive |                   |              |
| DDO Name 0505/0167/HEA                   | D MASTER GOVERNME | NT HIGH SCHO |
| * Module Name Adjustement Er             | ntry-DDO 🗸        |              |
|                                          | Go Clear          |              |
| Create Switch DDO   🔣 😂 🖬 🖇              | 🕈 👻 💷             |              |
| Group Type                               | DDO Code          | DDO N        |
| No search conducted.                     |                   |              |

| SH SCHOOL, SUNDAKKAM PALAYAMI   | DDO Code 0505         | 0167                                 |                   |          |             |
|---------------------------------|-----------------------|--------------------------------------|-------------------|----------|-------------|
| App                             | roval Group Name      |                                      |                   |          |             |
|                                 |                       |                                      |                   |          |             |
|                                 | Module Name           | Group Name                           | Start Date        | End Date | View Action |
| HIGH SCHOOL, SUNDAKKAM PALAYAMI | Adjustement Entry-DDO | Common Approval Group - BILL-ADJ - 3 | 36639 30-Aug-2019 |          |             |

| Â                                                         | ★ 🌣   Logged In As <b>43030020496 ୯</b>                                                              |
|-----------------------------------------------------------|----------------------------------------------------------------------------------------------------|
| Approval Group                                            |                                                                                                    |
| Additional Approval Group                                 | Review<br>Cancel Approver Group V                                                                    |
| DDO Code 05050167<br>Start Date 30-Aug-2019<br>End Date 📬 | Points to Consider<br>Kindly check all your<br>existing approval groups<br>that any of your existing |

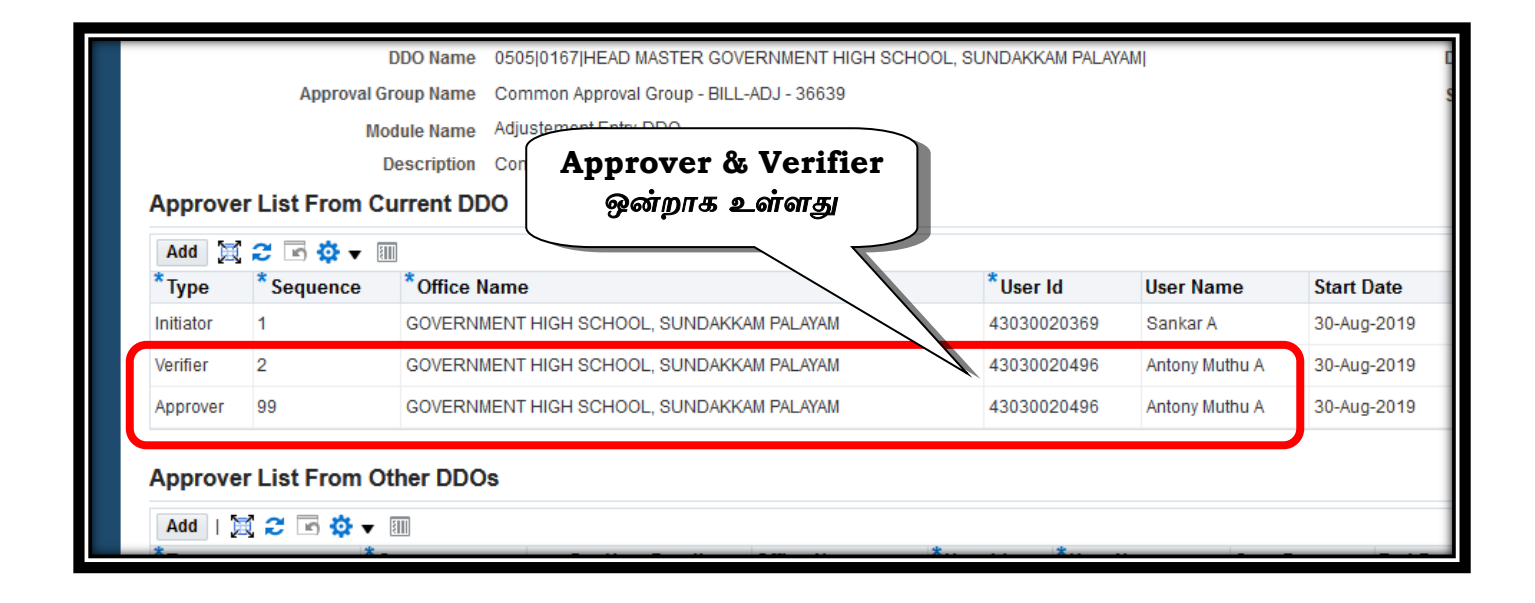

| Add 🔀     | 2 🖻 🔅 🔻 🛙 | Verifier ஐ மாற்ற வேண்டும்                      |             |              |
|-----------|-----------|------------------------------------------------|-------------|--------------|
| *Туре     | *Sequence | * Office M                                     | *User Id    | User Name    |
| Initiator | 1         | <b>VERNMENT HIGH SCHOOL, SUNDAKKAM PALAYAM</b> | 43030020369 | Sankar A     |
| Verifier  | 2         | GOVERNMENT HIGH SCHOOL, SUNDAKKAM PALAYAM      | 43030020496 | Antony Muthu |
| Approver  | 99        | GOVERNMENT HIGH SCHOOL, SUNDAKKAM PALAYAM      | 43030020496 | Antony Muthu |

| User Name      | Start Date                                                | End Date                                                                                                    | *Reassign Later                                                      | Update                                                                                              | Reassign                                                                                                    | Delete                                                                                                    |
|----------------|-----------------------------------------------------------|----------------------------------------------------------------------------------------------------|----------------------------------------------------------------------|----------------------------------------------------------------------------------------------------|----------------------------------------------------------------------------------------------------|----------------------------------------------------------------------------------------------------|
| Sankar A       | 30-Aug-2019                                               |                                                                                                    |                                                                      | ja                                                                                                  | 63                                                                                                    | Î                                                                                                    |
| Antony Muthu A | 30-Aug-2019                                               |                                                                                                    |                                                                      | <i>6</i> 5                                                                                          | 63                                                                                                    | Î                                                                                                    |
| Antony Muthu A | 30-Aug-2019                                               |                                                                                                    |                                                                      | 25                                                                                                  | 63                                                                                                    | Î                                                                                                    |
|                | User Name<br>Sankar A<br>Antony Muthu A<br>Antony Muthu A | User Name     Start Date       Sankar A     30-Aug-2019       Antony Muthu A     30-Aug-2019       Antony Muthu A     30-Aug-2019 | User Name     Start Date     End Date       Sankar A     30-Aug-2019 | User Name       Start Date       End Date       * Reassign Later         Sankar A       30-Aug-2019 | User NameStart DateEnd Date*Reassign LaterUpdateSankar A30-Aug-2019 </td <td>User Name       Start Date       End Date       * Reassign Later       Update       Reassign         Sankar A       30-Aug-2019       Image: Constraint of the start of the start of the</td> | User Name       Start Date       End Date       * Reassign Later       Update       Reassign         Sankar A       30-Aug-2019       Image: Constraint of the start of the start of the |

|                                                       | Approval C                                             | DDO Name<br>Group Name    | 0505[0167]HEAD MASTER GOVERNMENT HIGH SO<br>Common Approval Group - BILL-ADJ - 30  | CHOOL, SUNDAKKAM PALAY                                                                   | AMI                                            |
|-------------------------------------------------------|--------------------------------------------------------|---------------------------|------------------------------------------------------------------------------------|------------------------------------------------------------------------------------------|------------------------------------------------|
|                                                       | Me                                                     | odule Name<br>Description | Adjustement Entry-DDO<br>Common Approval Group - BILL-ADJ - 34                     | OO Name copy                                                                             | செய்து                                         |
|                                                       |                                                        |                           |                                                                                    |                                                                                          | Ŭ,                                             |
| Approve                                               | er List From C<br>C 🔁 🖻 🌣 🔻 🛙                          | Current DE                | 00<br>90                                                                           | Excel Sheet எ<br>செய்யவும்                                                               | ນ Paste                                        |
| Approve<br>Add 🔀<br>*Type                             | er List From C<br>2                                    | Current DE                | Name                                                                               | <b>Excel Sheet</b> எ<br>செய்யவும்<br><sup>User Id</sup>                                  | ນ້ Paste<br>User Name                          |
| Approve<br>Add [2]<br>*Type<br>Initiator              | er List From C<br>C C IIIIIIIIIIIIIIIIIIIIIIIIIIIIIIII | GOVERNN                   | Name<br>Ment High School, SUNDAKKAM PALAYAM                                        | <b>Excel Sheet </b><br>செய்யவும்<br>User Id<br>43030020369                               | by Paste<br>User Name<br>Sankar A              |
| Approve<br>Add (2)<br>* Type<br>Initiator<br>Verifier | er List From C<br>C C □ ☆ ↓ [<br>*Sequence<br>1<br>2   | GOVERNM                   | Name<br>MENT HIGH SCHOOL, SUNDAKKAM PALAYAM<br>MENT HIGH SCHOOL, SUNDAKKAM PALAYAM | Excel Sheet எ<br>செய்யவும்           User Id           43030020369           43030020496 | <b>User Name</b><br>Sankar A<br>Antony Muthu A |

| H    | ∙ ف          | ٩.                              | à f      | ⊧ ~ 🤨 ·        | ~ <del>-</del>    |            |                       |          |        |                    | JULY -2021 Sur                     | ndakkam PIm IFHRMS Emp.xlsx                | - Đ |
|------|--------------|---------------------------------|----------|----------------|-------------------|------------|-----------------------|----------|--------|--------------------|------------------------------------|--------------------------------------------|-----|
| File | e H          | ome                             | Insert   | Page           | Layout            | Formulas   | Data                  | Review   | View   | Help               | 🔉 Tell me w                        | hat you want to do                         |     |
| Past | te<br>Clipbo | ut<br>opy ~<br>ormat Pai<br>ard | inter    | Calibri<br>B I | <u>U</u> ~  <br>F | ▼ 11 ▼<br> | A^ A`<br>~ <u>A</u> ~ | = = :    |        | DDO<br>Emp<br>செய் | Name, C<br>oloyee Ni<br>து ஒரு Exc | Office Name,<br>1mber copy<br>cel Sheet ல் |     |
| E28  |              | •                               | $\times$ | ~              | $f_{x}$           |            |                       |          |        | Paste              | செய்யவும்                          | . <u>இது</u> அடிக்கடி                      | П   |
|      | А            | В                               |          | с              | D                 |            | E                     |          | F      |                    | தேவை                               | ப்படும்                                    |     |
| 16   |              |                                 |          |                |                   |            |                       |          |        | 7                  |                                    |                                            |     |
| 17   |              |                                 |          |                |                   |            |                       |          |        |                    |                                    |                                            | _   |
| 18   |              |                                 |          |                |                   |            |                       |          |        |                    |                                    |                                            | -   |
| 19   |              |                                 |          |                |                   | 0505 016   | 7 HEAD M              | ASTER GC | VERN   | MENT HIG           | H SCHOOL, SUN                      | DAKKAM PALAYAM                             | -   |
| 20   |              |                                 |          |                |                   |            |                       |          |        |                    |                                    |                                            | -   |
| 21   |              |                                 |          |                |                   | GOVERN     | MENT HIGH             | H SCHOOL | , SUND | AKKAM P            | ALAYAM                             |                                            | -   |
| 22   |              |                                 |          |                |                   |            |                       |          |        |                    |                                    |                                            | -   |
| 23   |              |                                 |          |                |                   | 43         | 030020369             |          |        |                    |                                    |                                            |     |
| 24   |              |                                 |          |                |                   |            |                       |          |        |                    |                                    |                                            | _   |
| 25   |              |                                 |          |                |                   |            |                       |          |        |                    |                                    |                                            | _   |
| 26   |              |                                 |          |                |                   |            |                       |          |        |                    |                                    |                                            | _   |
| 27   |              |                                 | _        |                |                   |            |                       |          |        |                    |                                    |                                            | _   |

#### ~ 12 ~

|                | Rei                               | assign Open Notification |             | ×           |
|----------------|-----------------------------------|--------------------------|-------------|-------------|
| DDO Na<br>Empl | me, Office Name,<br>oyee Number - | * DDO Name<br>DDO Code   |             | <u>م</u> ال |
| Excel S        | heet லிருந்து Paste               | * Office Name            |             | P E         |
| -AD            | ்சயயவும்.                         | * User Id                | 2 Q         |             |
|                |                                   | User Name                |             |             |
|                |                                   | Remarks                  |             |             |
|                | *User Id                          |                          | Save Cancel | ssig        |
| AM PALAYAM     | 43030020369                       |                          |             | 28          |
|                | 43030020496 Ant                   | ony Muthu A 30-Aug-2019  |             | 28          |

| -   | 😂 Search and Select List of Values — Mozilla Firefox                                                                     |       |         |                                                                                    |  |  |  |  |
|-----|----------------------------------------------------------------------------------------------------|-------|---------|------------------------------------------------------------------------------------|--|--|--|--|
|     | $\bigcirc$                                                                                                    | A .≕  | https:, | //ebsprd.karuvoolam. <b>tn.gov.in</b> /OA_HTML/cabo/jsps/a.jsp?_t=fredRC&enc=UTF-6 |  |  |  |  |
|     | Search and Select: DDO Name                                                                                              |       |         |                                                                                    |  |  |  |  |
|     | Search                                                                                                    |       |         |                                                                                    |  |  |  |  |
|     | To find your item, select a filter item in the pulldown list and enter a value in the text field, then select the "Go" b |       |         |                                                                                    |  |  |  |  |
|     | Search By DDO Name 🗸 0505 0167 HEAD MASTER Go                                                                            |       |         |                                                                                    |  |  |  |  |
|     | Results                                                                                                    |       |         |                                                                                    |  |  |  |  |
|     |                                                                                                    | Quick | Select  | DDO Name                                                                           |  |  |  |  |
| II. | 0                                                                                                    | 1     |         | 0505j0167jHEAD MASTER GOVERNMENT HIGH SCHOOL, SUNDAKKAM PALAYAMJ                   |  |  |  |  |
|     |                                                                                                    |       |         |                                                                                    |  |  |  |  |
|     | 0                                                                                                    |       |         | 0505j0167jHEAD MASTER GOVERNMENT HIGH SCHOOL, SUNDAKKAM PALAYAM                    |  |  |  |  |

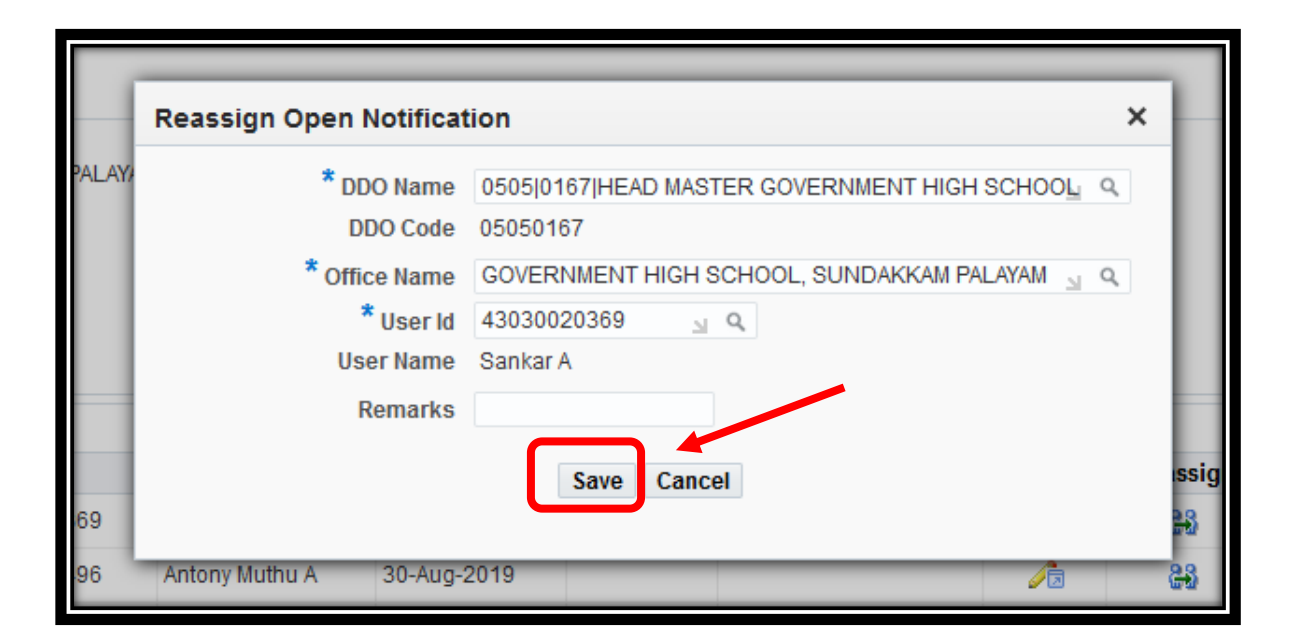

| Approve   | r List From C | Description Common Approval Group - BILL-ADJ - 36639 |             |                |             |
|-----------|---------------|------------------------------------------------------|-------------|----------------|-------------|
| X 2 🛙     | 5 🔅 🔻 🎟       |                                                      |             |                |             |
| *Туре     | *Sequence     | *Office Name                                         | *User Id    | User Name      | Start Date  |
| Initiator | 1             | GOVERNMENT HIGH SCHOOL, SUNDAKKAM PALAYAM            | 43030020369 | Sankar A       | 30-Aug-2019 |
| Verifier  | 2             | GOVERNMENT HIGH SCHOOL, SUNDAKKAM PALAYAM            | 43030020496 | Antony Muthu A | 30-Aug-2019 |
| Approver  | 99            | GOVERNMENT HIGH SCHOOL, SUNDAKKAM PALAYAM            | 43030020496 | Antony Muthu A | 30-Aug-2019 |
| Verifier  | 2             | GOVERNMENT HIGH SCHOOL, SUNDAKKAM PALAYAM            | 43030020369 | Sankar A       | 20-Jul-2021 |

| Approval Gro              | up                                 |                                                    |
|---------------------------|------------------------------------|----------------------------------------------------|
| n one initiator then it v | Additional Approval Group          | Cancel Back     Additional Approval Group     Next |
| ayami                     | DDO Code<br>Start Date<br>End Date | 05050167<br>30-Aug-2019                            |

| )<br>er List                              |             | Additional Approval Group          | Cancel Bac <u>k</u>         | Review Sut       | omit |
|-------------------------------------------|-------------|------------------------------------|-----------------------------|------------------|------|
| HIGH SCHOOL, SUNDAKKAI<br>9<br>9          | n Palayami  | DDO Code<br>Start Date<br>End Date | 05050167<br>30-Aug-2019     |                  |      |
| Start Date<br>30-Aug-2019                 | End Date    | *Reassign Later                    | Status<br>Active            | Reassign Remarks |      |
| 30-Aug-2019<br>30-Aug-2019<br>20-Jul-2021 | 20-Jul-2021 | No                                 | Reassigned<br>Active<br>New | null             |      |

|             | DDO COde | GOVERNMENT HIGH SCHOOL, SUNDAKKAM PALAYAMI |
|-------------|----------|--------------------------------------------|
| 1           |          | 🔥 Warning                                  |
| <u>Y</u> es | No Yes   | Are you sure want to submit the changes?   |
| 1882        | No       | Are you sure want to submit the changes ?  |

| MASTER   | GOVERNMENT HIG   | GH SCHOOL, SUNDAKKAI   | M PALAYAM   | DDO Co          | de 0505016 |
|----------|------------------|------------------------|-------------|-----------------|------------|
| al Group | 🔒 Confirmatio    |                        | )-Aug-2     |                 |            |
| al Group | Your changes has | been submitted success | fully.      |                 | oK         |
| U        | ser Name         | Start Date             | End Date    | *Reassign Later | Stat       |
| Sa       | ankar A          | 30-Aug-2019            |             |                 | Activ      |
| An       | ntony Muthu A    | 30-Aug-2019            | 20-Jul-2021 | No              | Reas       |
| An       | ntony Muthu A    | 30-Aug-2019            |             |                 | Activ      |

மேற்கண்ட வழிமுறையில் மற்ற Module Names மாற்ற வேண்டும். ஒரே வழிமுறையை திரும்ப திரும்ப செய்வதால் குழப்பம் ஏற்படலாம். எனவே ஒரு தாளில் 6 Module Names குறித்து வைத்துக் கொண்டு ஒவ்வொன்றாக செய்து முடித்தவுடன் டிக் செய்துவிட்டு அடுத்த Module Name செய்யவும். மேற்கண்ட அனைத்தும் மாற்றிய பிறகு புதிய Initiator, Verifier, Approver உடனடியாக செயல்பட ஆரம்பிக்கும். இதற்கு Verify & Approve செய்யத் தேவையில்லை.

## <u>2.Java Update செய்தல்</u>

கடந்தமுறை November 2020 ஆம் மாதத்திலேயே Pilot District மாவட்டங்களில் DSC Software, Java Software Install செய்யப்பட்டு DSC Dongle Register செய்யப்பட்டது. ஆனால் கடந்த மாதங்களில் பல முறை Java Software Updates வெளியிடப்பட்டுள்ளது. "Java Version 8" என்பது ஏப்ரல் 20, 2021 ல் வெளியிடப்பட்ட Latest Version ஆகும். எனவே Java Update செய்து கொள்வது கணினி நல்ல திறனுடன் வேலை செய்ய உதவும். Java Software Updates செய்ய வேண்டும் என்பது கட்டாயமில்லை.

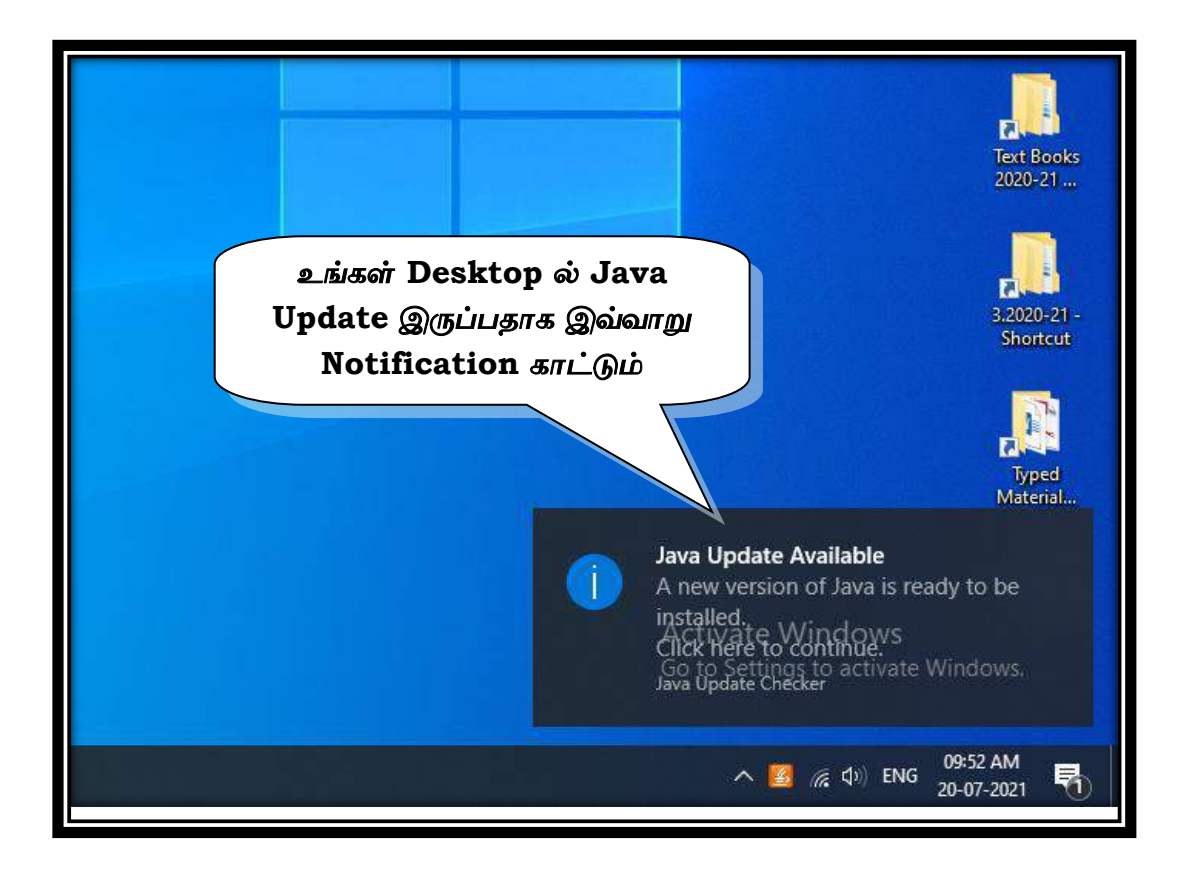

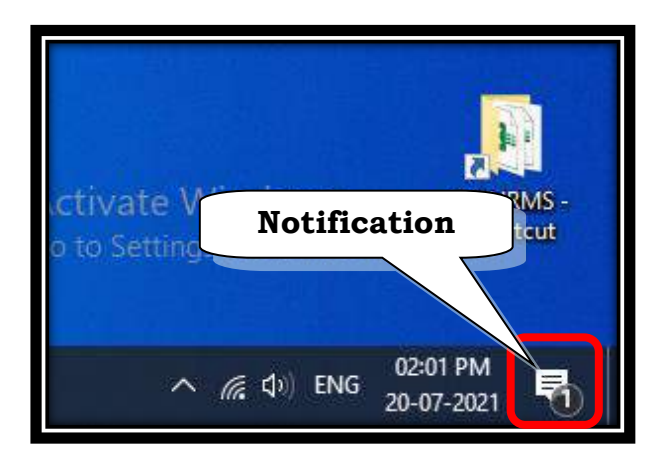

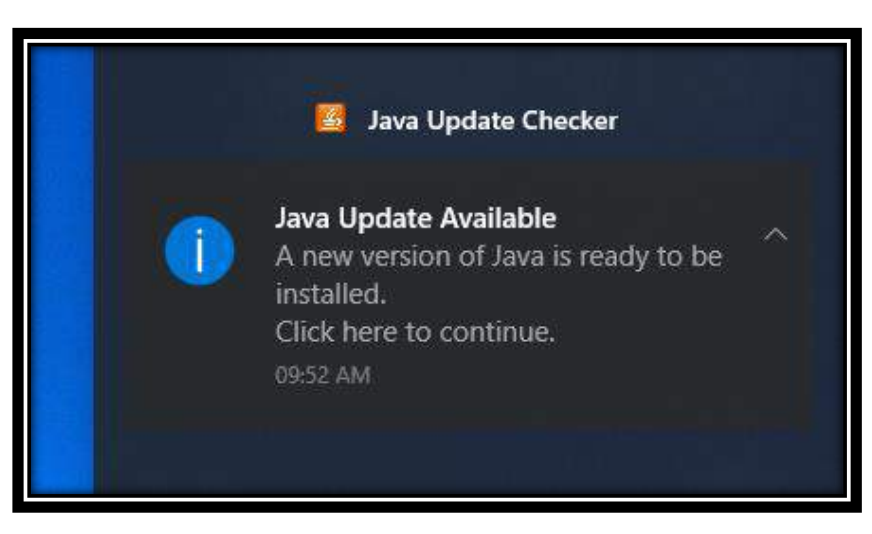

கீழ்கண்ட Link மீது Ctrl+Click செய்தால் Java Update Download Page Open ஆகும்.

## https://www.java.com/en/download/

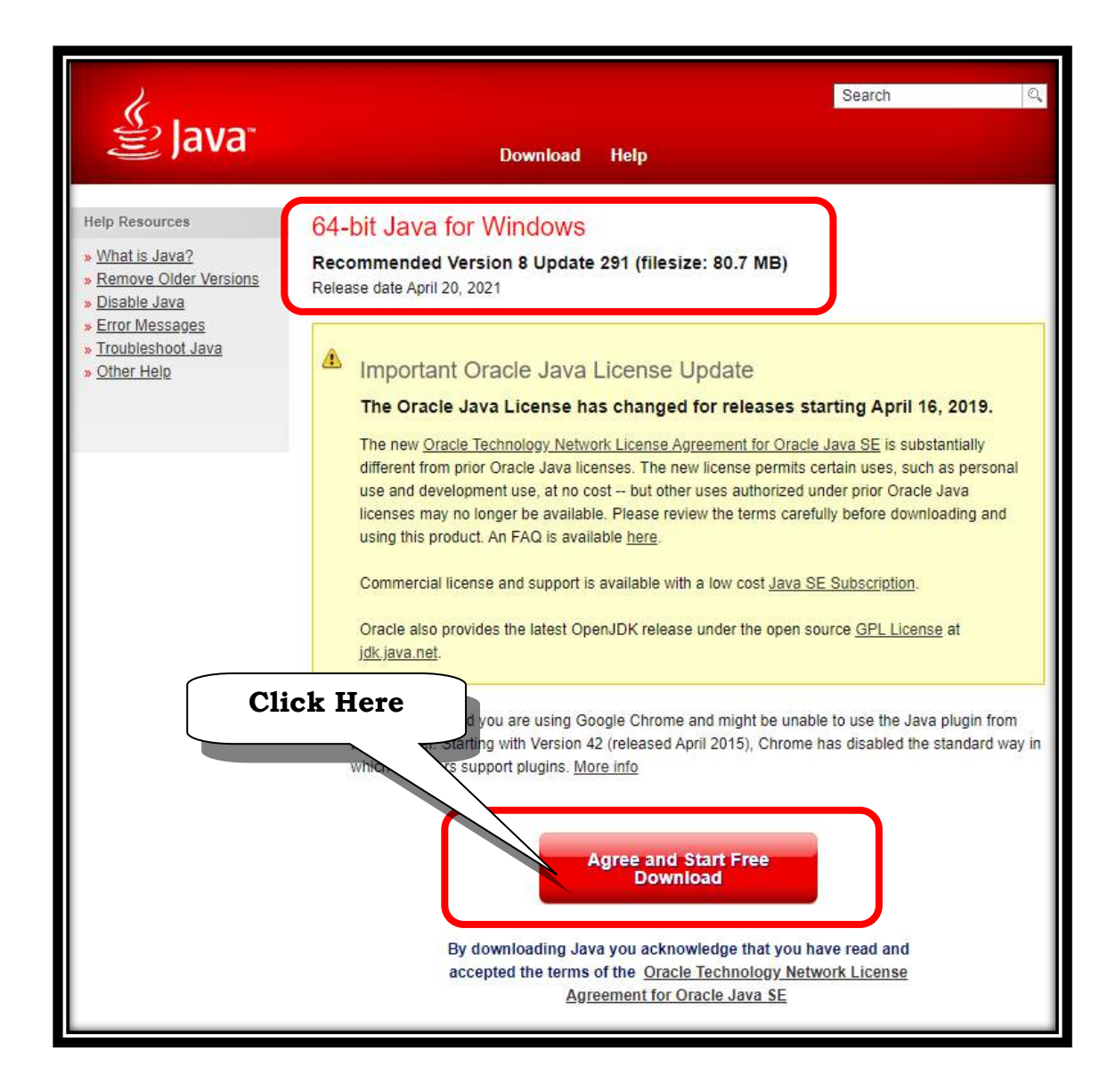

| jre-8u291-windowexe ∧ | பேழ Downlo<br>அதன் மீது க்க<br>செ | ad ஆக்<br>ரிக் செட<br>ப்யவும். | ி இருக்(<br>ப்து ஒப | சூம்.<br>ன் |   |
|-----------------------|-----------------------------------|--------------------------------|---------------------|-------------|---|
| Type here to search   | 0                                 | ٥i                             | 8                   | 0           | × |

| Java Setup - Welcome                                                                                                    |                                                                                                    | - 🗆                                                                | × |
|----------------------------------------------------------------------------------------------------|----------------------------------------------------------------------------------------------------|--------------------------------------------------------------------|---|
|                                                                                                    |                                                                                                    |                                                                    |   |
| Welcome to Java - Updated Licens                                                                                                    | e Terms                                                                                                    |                                                                    |   |
| The terms under which this version of the software is lice<br>Updated License Agreement<br>This version of the Java Runtime is licensed only for your personal (non-<br>use.<br>Commercial use of this software requires a separate license from Ora<br>Click Install to accept the license agreement and install Java now or cli-<br>system.<br>No personal information is gathered as part of our install process. D | ensed have changed.<br>on-commercial) deskto<br>acle or from your soft<br>ick Remove to uninsta<br>retails on the informati | op and laptop<br>ware vendor.<br>Il it from your<br>ion we collect |   |
| Change destination folder                                                                                                    | Install                                                                                                    | Remove                                                             |   |

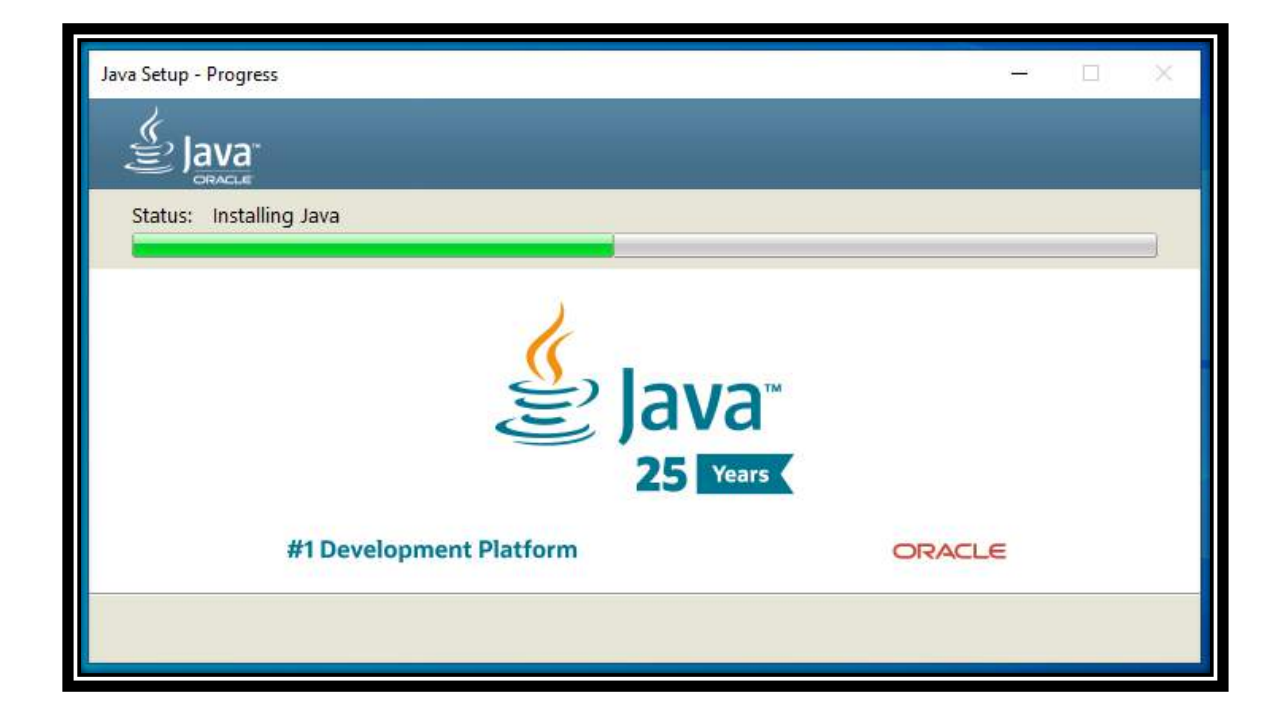

| Java Setup - Uninstall out-of-date versions —                                                                                       |             | ×   |
|----------------------------------------------------------------------------------------------------|-------------|-----|
|                                                                                                    |             |     |
| Out-of-Date Java versions Detected                                                                                                  |             |     |
| Keeping out-of-date Java versions installed on your system may present a security risk.                                             |             |     |
| ✓ Java 8 Update 281                                                                                                    |             |     |
| Click "Uninstall" to uninstall the selected Java versions.                                                                          |             | - I |
| Warning: Uninstalling out-of-date versions of Java may cause some older Java applications to no longer run. <u>N</u><br>information | <u>lore</u> |     |
| Not Now U                                                                                                    | Ininstall   | >   |

| Java Setup - Complete                                                                                                    | _                   |          | × |
|----------------------------------------------------------------------------------------------------|---------------------|----------|---|
|                                                                                                    |                     |          |   |
| Out-of-Date Versions of Java Successfully Uninstalled<br>None                                                                                                 |                     |          |   |
| Detected Out-of-Date Versions Remaining on Your System<br>Java 8 Update 281                                                                                   |                     |          |   |
| Keeping out-of-date Java versions installed on your system may present a security risk<br>information and instructions on how to remove out-of-date versions. | . Click <u>here</u> | for more |   |
|                                                                                                    |                     | Next >   | • |

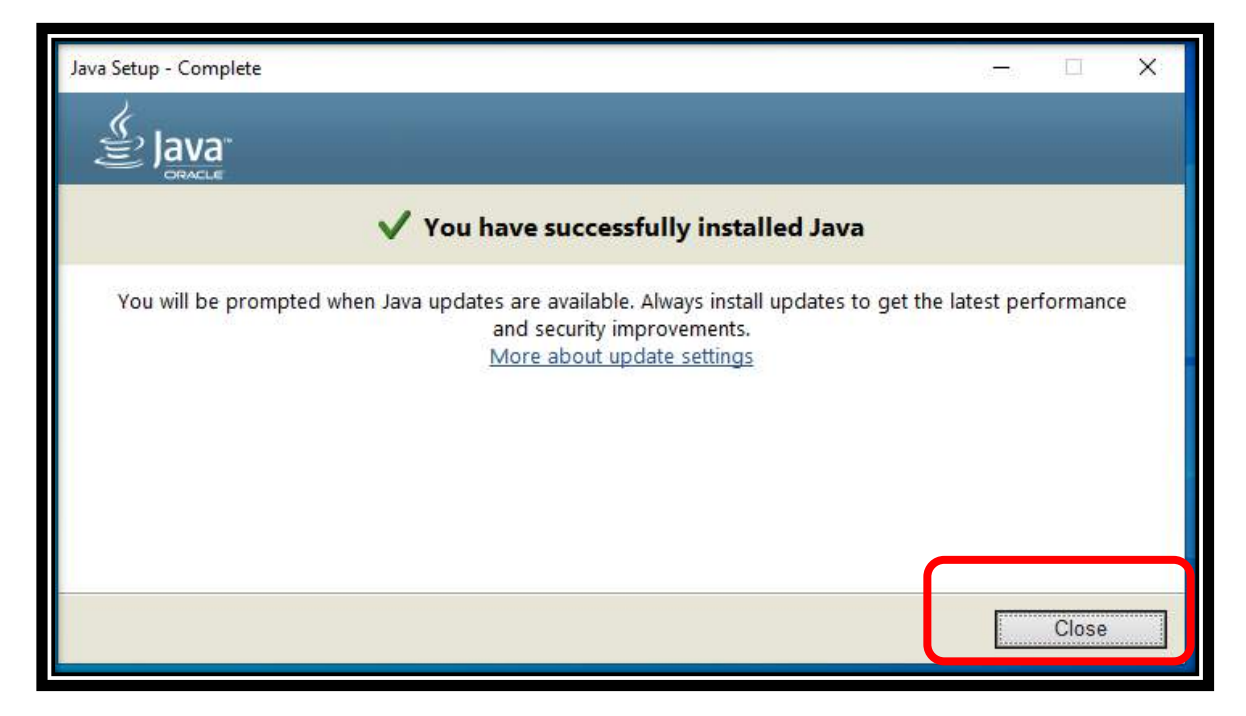

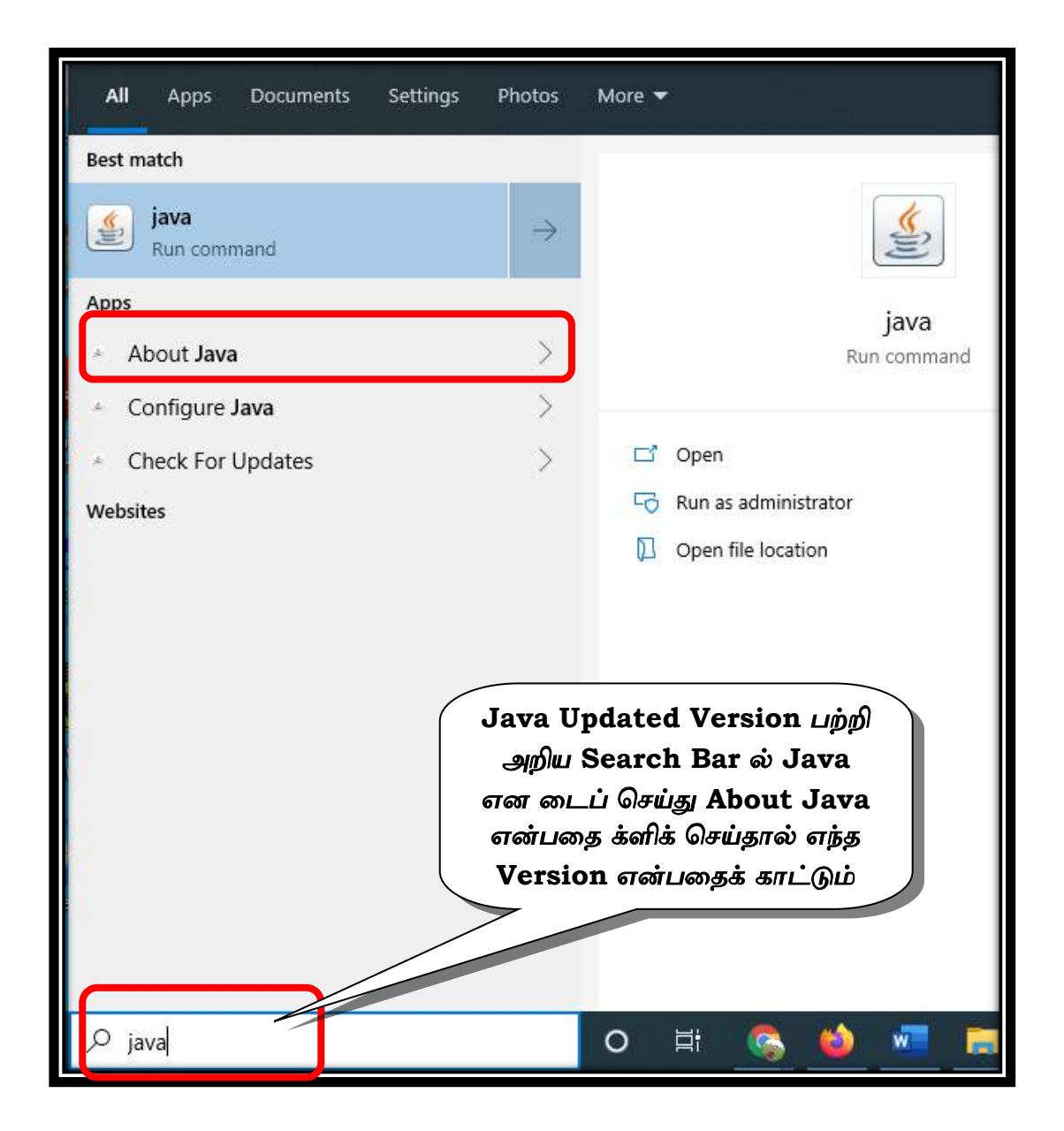

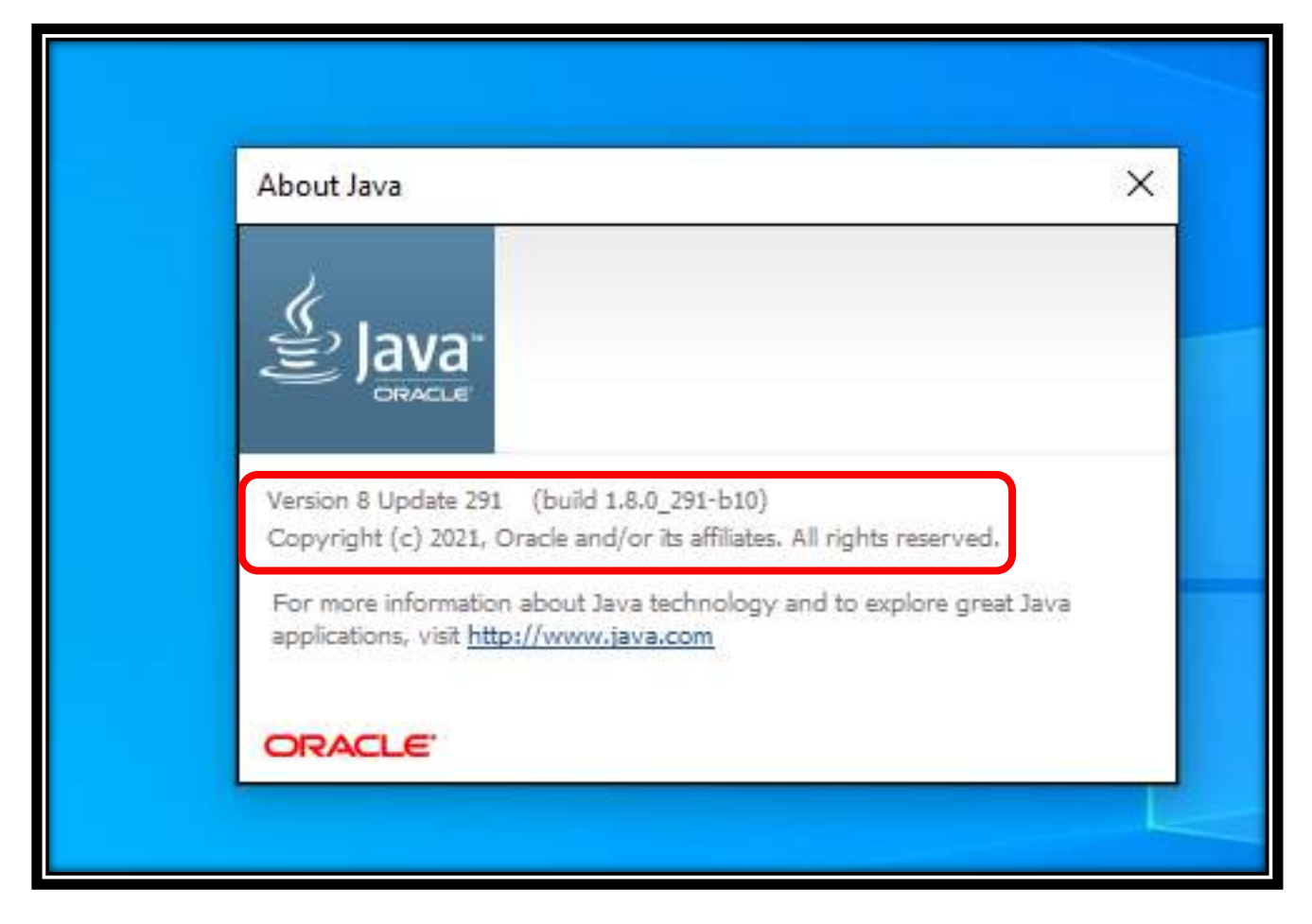

## **3.Bills Prepration and Forward To Verifier**

வழக்கமான முறையில் Initiator Level ல் மாத சம்பளப் பட்டியல் அல்லது பிற பட்டியல்களைத் தயார் செய்து Bill Generate செய்து Initiator Level லிருந்து Verifier Level க்கு Forward செய்து Verify செய்து கொள்ளவும். தற்போதைய நிலையில் எந்த இடத்திலும் DSC Dongle பயன்படுத்த வேண்டிய அவசியமில்லை. Approver Level ல் மட்டுமே Dongle பயன்படுத்தி Approve செய்ய வேண்டும்.

## **4.Bills Approve with DSC Dongle**

Approver Level ல் மாத சம்பளப் பட்டியல் அல்லது பிற பட்டியல்களைத் தயார் செய்து Initiation & Verify முடித்த பிறகு DSC Dongle மூலம் Approve செய்யும் முக்கியமான கட்டத்திற்கு தற்போது வந்துள்ளோம். புதியதாக இந்த Software ஐ Install செய்பவர்கள் கீழே உள்ள DSC Dongle Registration கையேட்டைப் படித்து விட்டு Software முழுமையாக இயங்குகிறதா என சரிபார்த்த பின் Bills Approve செய்யவும். இல்லையெனில் Error வரலாம்.

தற்போதைய நிலையில் Chrome Browser ல் மட்டுமே DSC Server வேலை செய்கிறது. Mozilla Firefox ல் வேலை செய்வது இல்லை. எனவே Chrome Browser யே தற்போது பயன்படுத்தவும்.

1. முதலில் DSC Dongle ஐ Computer CPU வில் Insert செய்து கொள்ள வேண்டும்.

2. பிறகு Google Chrome Browser ல் கீழ்கண்ட Link ஐ Copy செய்து Paste செய்து கொள்ளவும். இதை செய்வதன் மூலம் முதலில் DDO's Digital Signature Certificate Dongle ஐ அதனுடைய Server உடன் இணைத்து தயார் செய்து கொள்கிறோம். இது மிக முக்கியம். நேரிடையாக IFHRMS ல் Login செய்யக் கூடாது.

## https://127.0.0.1:8080/

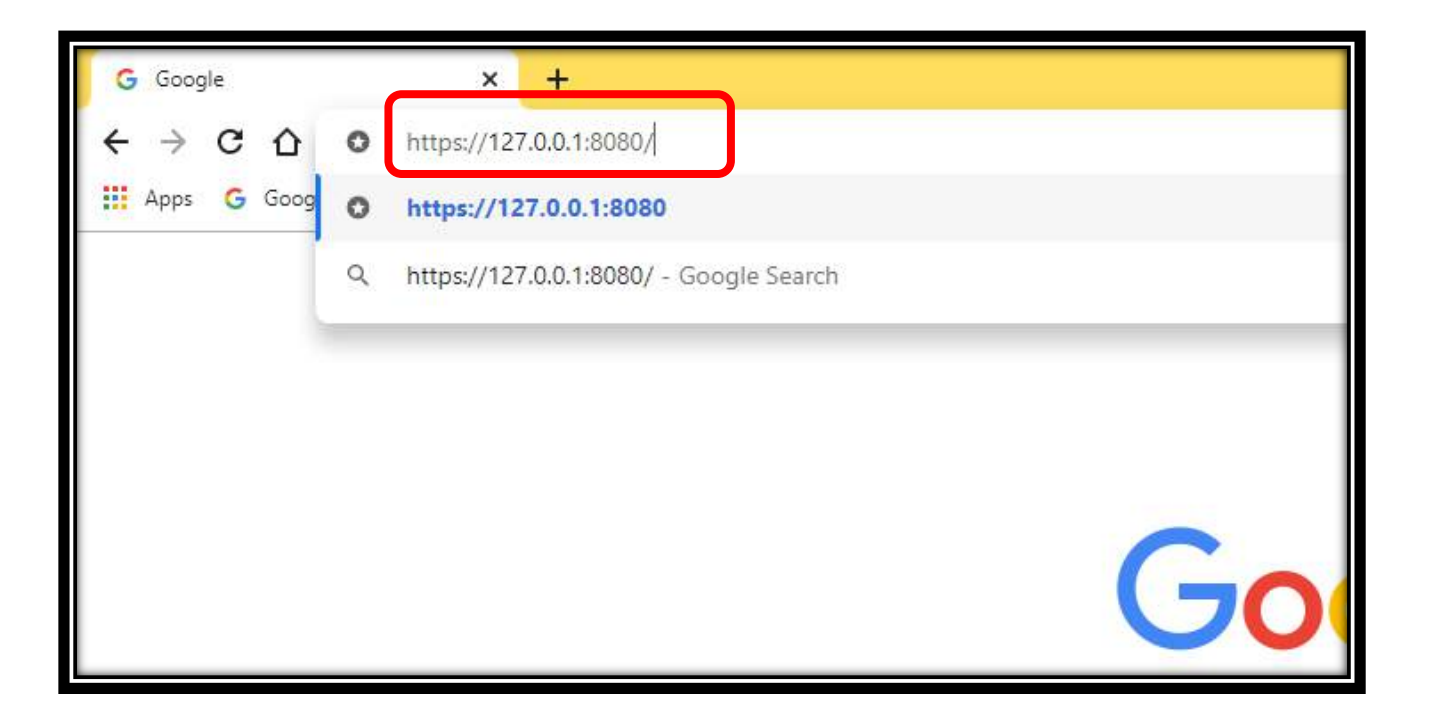

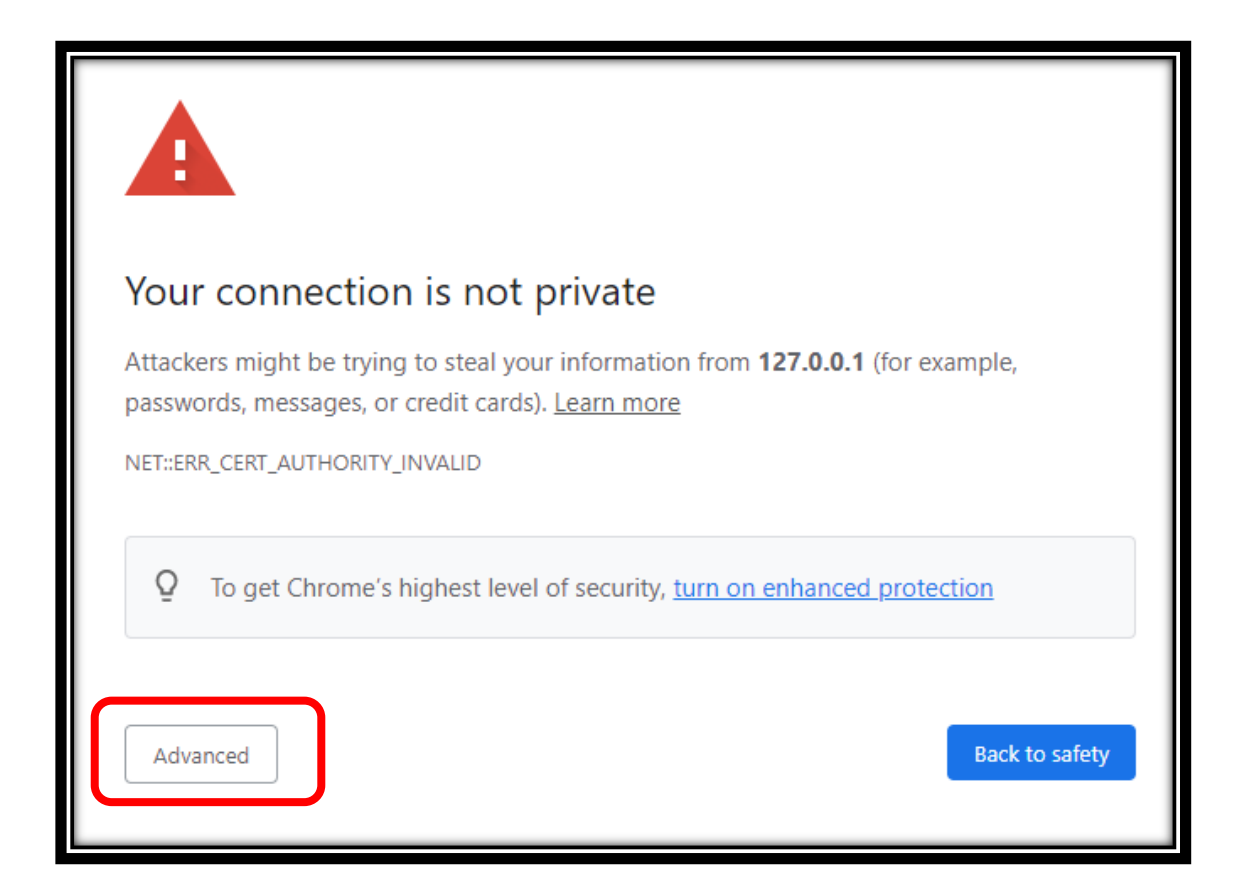

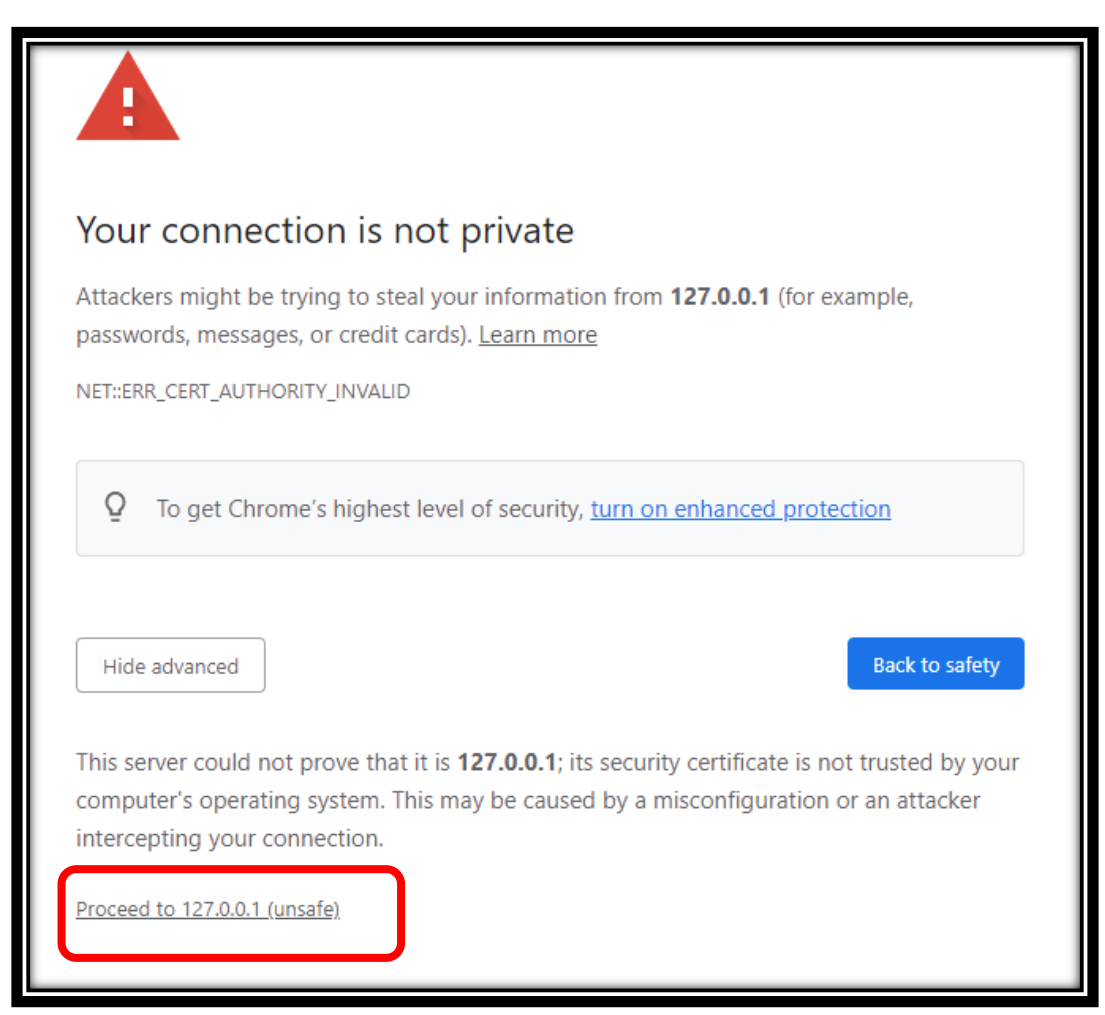

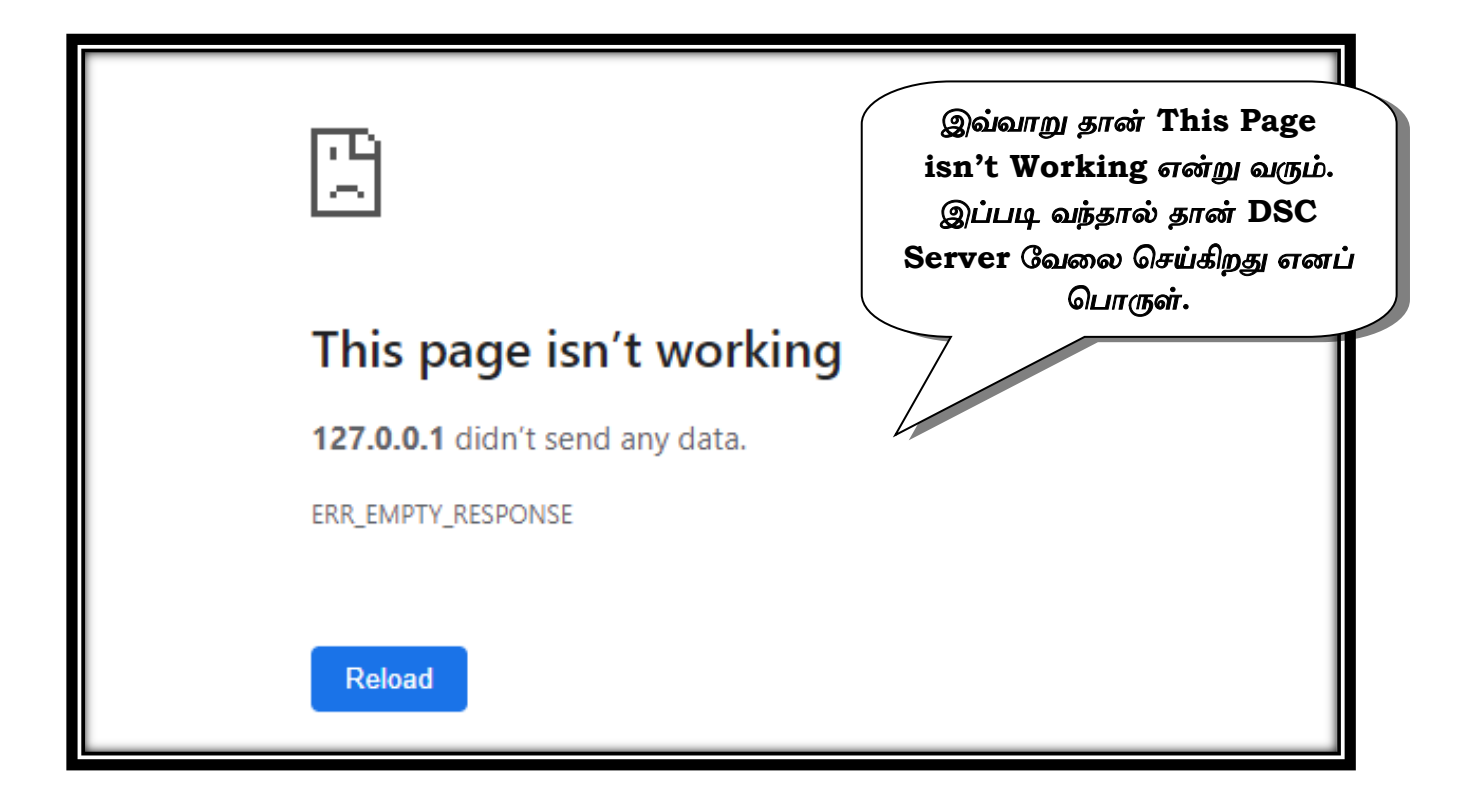

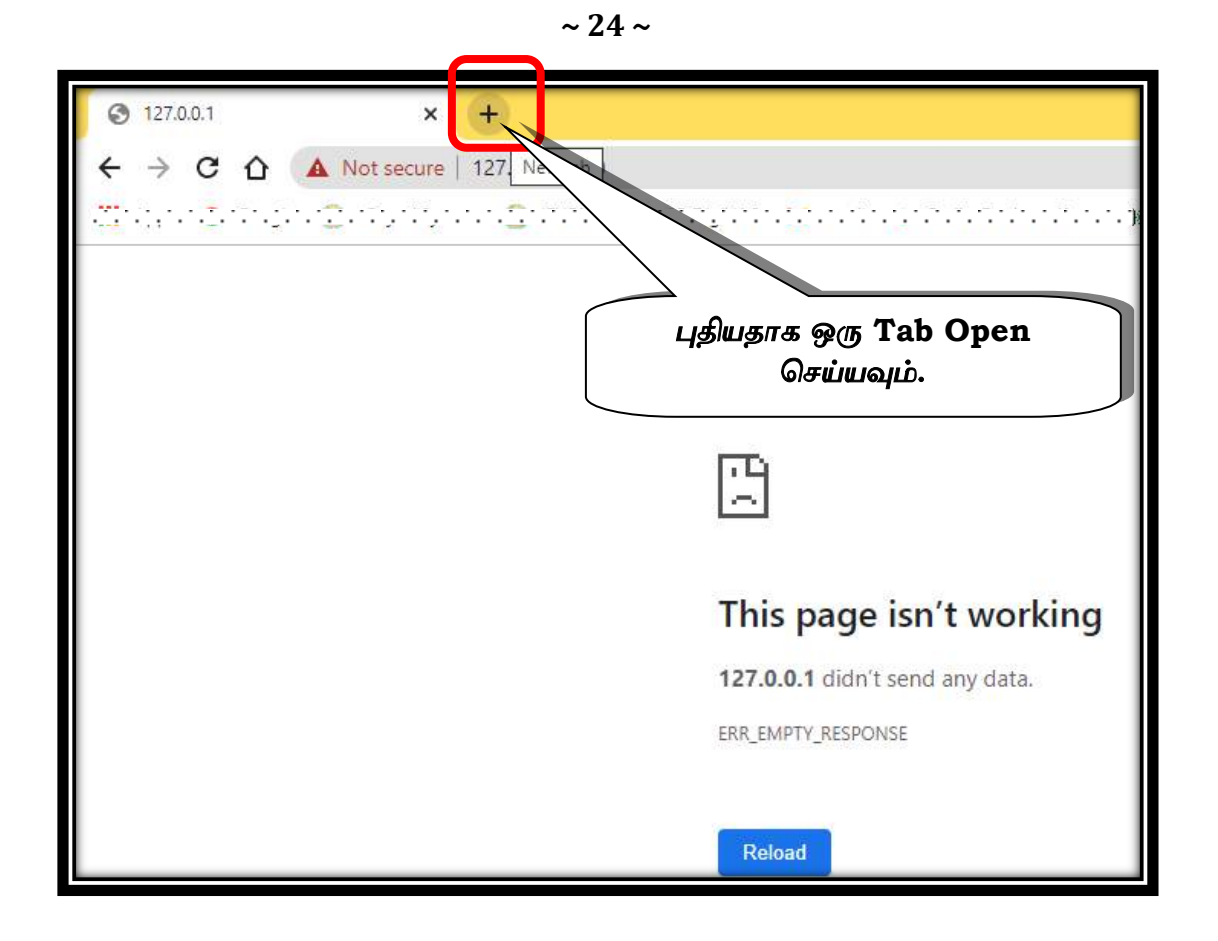

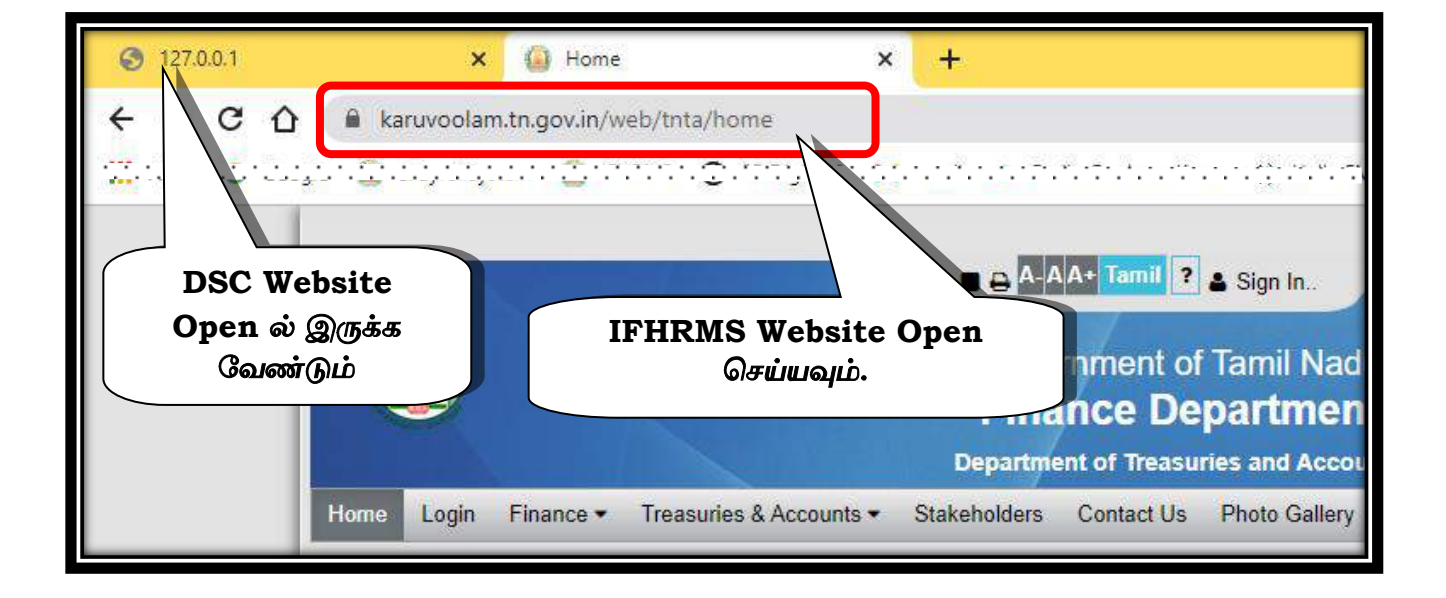

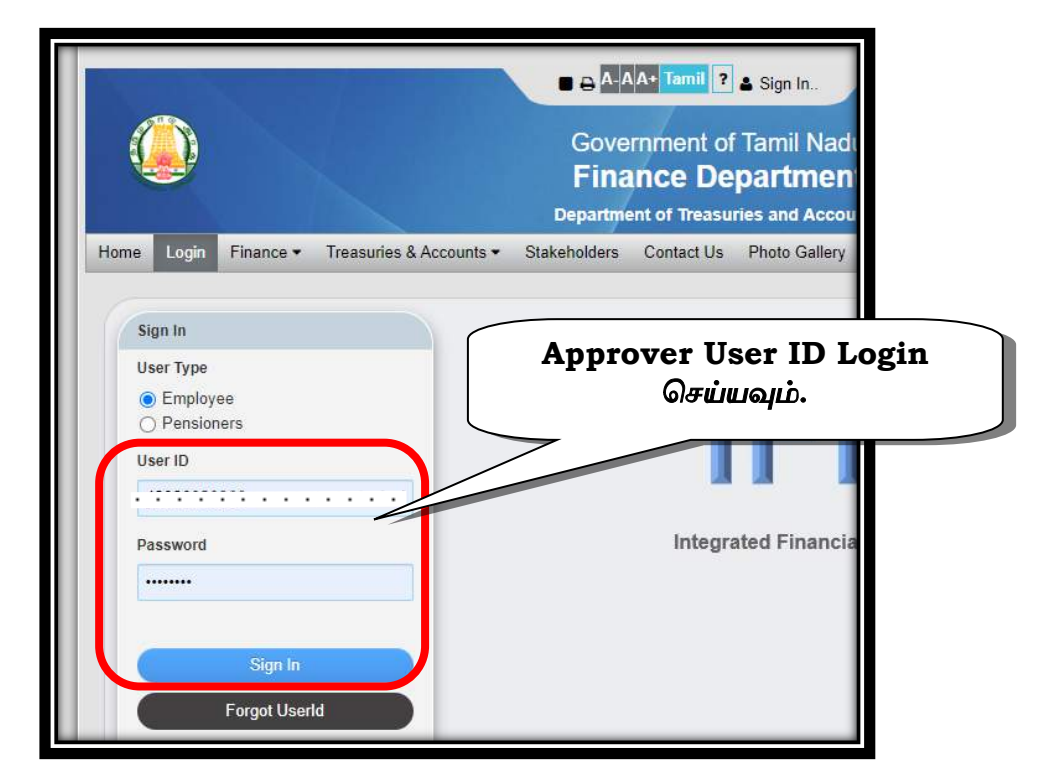

| ■ IFHRMS E-Business Suite  |                              |
|----------------------------|------------------------------|
| Announcement<br>Dear User, | GTN Finance Human Resource E |

|                                            | Bills                                             | Challan | Adjustments/AM | Ch |
|--------------------------------------------|---------------------------------------------------|---------|----------------|----|
| Welcome A<br>Pending No<br><b>Search P</b> | ntony Muthu A,<br>tifications<br><b>arameters</b> |         |                |    |
| * Status<br>Go<br>Results                  | ~                                                 |         |                |    |
|                                            | To                                                | Subject |                |    |
| From                                       |                                                   |         |                |    |

~ 25 ~

|          | 050501672          | 1070003 Pending fo              | r Bill Approval.     |         |
|----------|--------------------|---------------------------------|----------------------|---------|
| From     | Sankar A           |                                 |                      |         |
| То       | Antony Muthu A     |                                 |                      |         |
| Sent     | 20-Jul-2021 18:5   | 9:21                            |                      |         |
| ID       | 55622391           |                                 |                      |         |
| Bill Det | tails              |                                 |                      |         |
|          | DDO Name           |                                 |                      |         |
|          | Treasury Name      |                                 |                      | Tre     |
|          | Expense Type       | Salary                          |                      | Expense |
| Bu       | dget HOD Name      | Directorate of School Education | n                    | Budget  |
|          | Description        | Regular Salary Bill For BC Ter  | nporary For Jul-2021 |         |
| Action I | History<br>🖻 🔅 🔻 🎟 |                                 |                      |         |
| Sequenc  | e                  | Name                            | Action               | 0       |
| 1        |                    | Sankar A                        | Submit               | 2       |
|          |                    | Sankar A                        | Verify               | 2       |

|                 |                         | î         | *                       | ŝ        | \$     | Logged  | in As <b>43030020496</b> | ዓ          |
|-----------------|-------------------------|-----------|-------------------------|----------|--------|---------|--------------------------|------------|
| an Distribution | Deposit Budget Sea      | arch      | Budget                  | t Report | t Page |         | Payroll                  | <u>×</u> ] |
|                 |                         | View      | Budget                  | Back     | Reject | Approve | V ew Budget De           | tails      |
|                 | Bill Creation Date      | 20-Jul-20 | 21                      |          | ļ      |         |                          |            |
|                 | Bill Number             | 05050167  | 7 <mark>21070003</mark> |          |        |         |                          |            |
|                 | Treasury Ref Date       |           |                         |          |        |         |                          |            |
|                 | Treasury Token Number   |           |                         |          |        |         |                          |            |
| AKKAM PALAYAM   | DDO Code                | 05050167  |                         |          |        |         |                          |            |
|                 | Treasury / PAO Code     | 0505      |                         |          |        |         |                          |            |
|                 | Audit Section Name      | BAS1      |                         |          |        |         |                          |            |
|                 | Expense Type Code       | 01003     |                         |          |        |         |                          |            |
|                 | Budget Authority Code   | 04303     |                         |          |        |         |                          |            |
|                 | Available Budget Amount | 312760    |                         |          |        |         |                          |            |

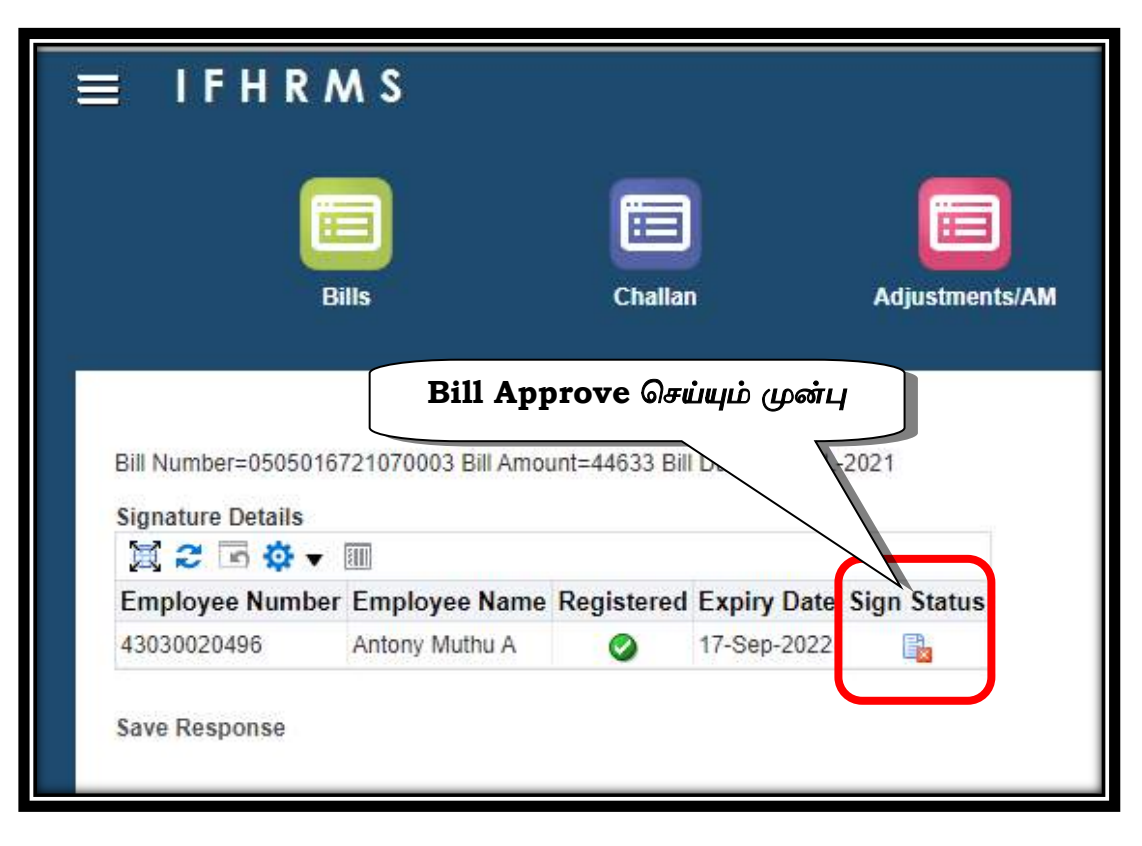

| Ξ ]                 | FHR                        | M S                             |                |               |                |                      |         |               | î *      | \$         | Logged in As 4303002049 | 96 U |
|---------------------|----------------------------|---------------------------------|----------------|---------------|----------------|----------------------|---------|---------------|----------|------------|-------------------------|------|
|                     |                            | Bills                           | Challan        |               | Adjustments/AM | Challan Distribution | Deposit | Budget Search | Budget F | eport Page | Payroll                 |      |
| Bill Num<br>Signatu | nber=050501<br>ure Details | 6721070003 Bill Amol            | ınt=44633 Bill | Date=20-JUL-2 | 021            | Г                    | Sign    |               |          |            |                         | Sign |
| Employ              | yee Numbe                  | er E <mark>m</mark> ployee Name | Registered     | Expiry Date S | Sign Status    |                      |         |               |          |            |                         |      |
| 4303002             | 20496                      | Antony Muthu A                  | 0              | 17-Sep-2022   |                |                      |         |               |          |            |                         |      |
| Save Re             | esponse                    |                                 |                |               |                |                      |         |               |          |            |                         |      |

| Bills Challan                                                                                                    | Adjustments/AM      | Challan Di                     | stribution                       | Deposit                 | Budge                             | ED<br>et Search    |
|----------------------------------------------------------------------------------------------------|---------------------|--------------------------------|----------------------------------|-------------------------|-----------------------------------|--------------------|
| Bill Number=0505016721070003 Bill Amount=44633 Bill Date=20-JUL-         Signature Details         Image: Constraint of the second second seco | 2021<br>Sign Status | emSigner                       | 6721070003 Bill Am               | ount=44633 Bill         | Date=20-JUL-2021F7n               | X<br>nd7dSI        |
| Save Response                                                                                                    |                     | Certificate Store              |                                  |                         |                                   |                    |
| DSC Dongle Software Open                                                                                                    |                     | Common Name<br>A.ANTHONY MUTHU | Issuer Name<br>e-Mudhra Sub CA f | Serial No<br>. 18539302 | Expiry Date<br>30-01-2023         |                    |
| ஆன் யட்டது                                                                                                    |                     | View Certificate               |                                  | Copyright © 2016. e     | Sign<br>Mudhra Limited, All Right | Exit<br>s Reserved |
|                                                                                                    |                     |                                | c                                | Copyright © 2016. e     | Mudhra Limited. All Right         | s Reserved         |

|       | emsigner                                        | Ŀ                                 |                          |                           | 0.1      |
|-------|-------------------------------------------------|-----------------------------------|--------------------------|---------------------------|----------|
|       | Content to Sign                                 |                                   |                          |                           | ALL      |
| Selec | t per=050503                                    | 6721070003 Bill Am                | ount=44633 Bill          | Date=20-JUL-2021F7m       | d7dSI    |
|       |                                                 |                                   |                          |                           |          |
|       |                                                 |                                   |                          |                           |          |
|       | Certifica                                       |                                   |                          |                           |          |
|       | Certifica ore                                   |                                   | Contral No.              |                           |          |
|       | Certifica ore<br>Common Name<br>A.ANTHONY MUTHU | Issuer Name<br>e-Mudhra Sub CA f. | Serial No                | Evoiry Date<br>30-01-2023 |          |
|       | Certifica ore<br>Common Name<br>A.ANTHONY MUTHU | e-Mudhra Sub CA f.                | Serial No.<br>18539302   | Story Date<br>30-01-2023  | ^        |
|       | Certifica ore<br>Common Name<br>A ANTHONY MUTHU | e-Mudhra Sub CA f.                | Serial No.<br>. 18539302 | Expire Data<br>30-01-2023 |          |
|       | Certifica ore<br>Common Name<br>A.ANTHONY MUTHU | e-Mudhra Sub CA f.                | Serial No<br>18539302    | Story Date<br>30-01-2023  | <b>^</b> |

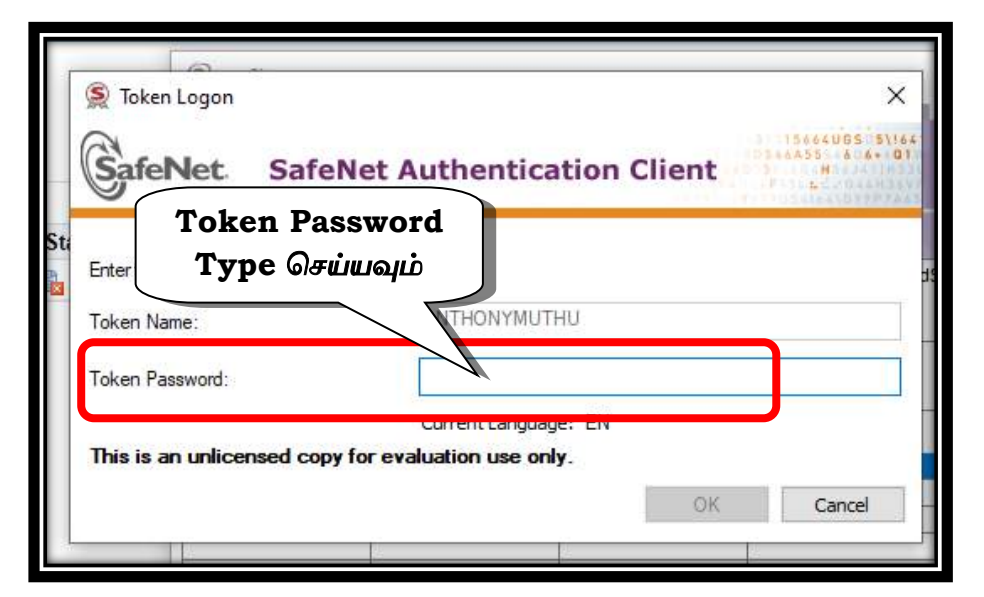

| GafeNet Safel                           | Net Authentication Client                        | 15664UGS 5\(6<br>1546455 4 6+ 01<br>H |
|-----------------------------------------|--------------------------------------------------|---------------------------------------|
| Enter the Token Password<br>Token Name: | ANTHONYMUTHU                                     |                                       |
| Token Password:                         | •••••                                            |                                       |
| This is an unlicensed copy              | Current Language: EN<br>for evaluation use only. | Cancel                                |

| n s                 |                |                                                                           |                                                                                         |
|---------------------|----------------|---------------------------------------------------------------------------|-----------------------------------------------------------------------------------------|
|                     |                |                                                                           |                                                                                         |
| lls                 | Challar        |                                                                           | Adjustments/AM                                                                          |
| '21070003 Bill Amou | unt=44633 Bill | Day 1                                                                     | -2021                                                                                   |
| Employee Name       | Registered     | Expiry Date                                                               | Sign Status                                                                             |
| Antony Muthu A      | 0              | 17-Sep-2022                                                               | 0                                                                                       |
|                     | Bill Appro     | ப்<br>Is Challar<br>Bill Approve செய்த<br>21070003 Bill Amount=44633 Bill | ப்<br>Example 21070003 Bill Amount=44633 Bill D<br>Employee Name Registered Expiry Date |

| IFHF                                           | MS                            |                       |                |                      |          |               | î ★ ‡             | Logged in As 430300204 | 96 (   |
|------------------------------------------------|-------------------------------|-----------------------|----------------|----------------------|----------|---------------|-------------------|------------------------|--------|
|                                                | Bills                         | Challan               | Adjustments/AM | Challan Distribution | Deposit  | Budget Search | Budget Report Pag | je Payroll             |        |
|                                                |                               |                       |                |                      |          |               |                   | _                      |        |
| Bill Number=0505<br>Signature Details          | 016721070003 Bill Amou        | nt=44633 Bill Date=2( | 0-JUL-2021     |                      |          | <b>-</b>      |                   | Sig                    | Submit |
| Bill Number=0505<br>Signature Details<br>(2) 2 | 016721070003 Bill Amou<br>▼ Ⅲ | nt=44633 Bil Date=21  | 0-JUL-2021     |                      | Sign Sul | bmit          | *******           | Sig                    | Submit |

| Confirmation                      |    |
|-----------------------------------|----|
| Data has been saved successfully. | OK |

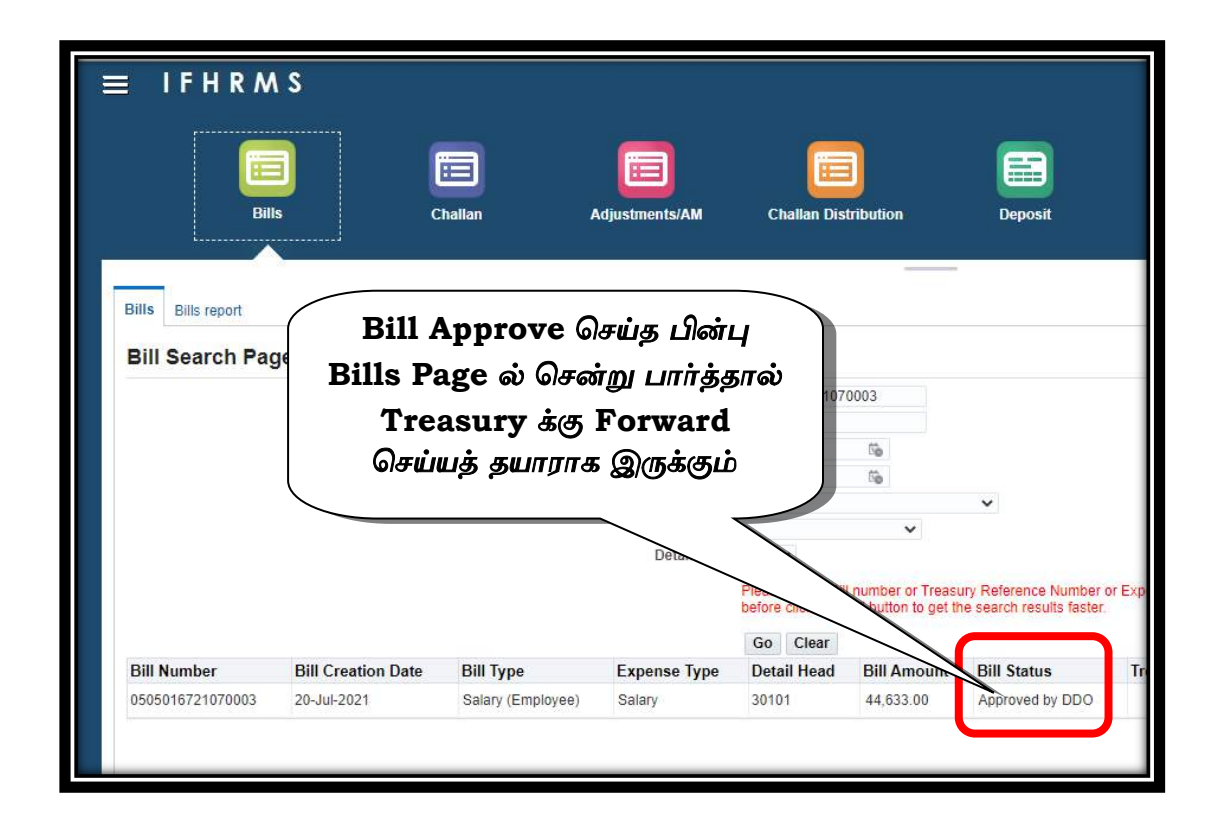

பீறகு வழக்கம் போல் Treasury க்கு Bill Forward செய்யவும். Bills Token Page, Statement, Enfacement, ECS எதிலுமே Digital Signature இருக்காது. ஏனென்றால் Digital Signature கண்களுக்குத் தெரியாது...

## 5. DSC Dongle Errors & Rectifications

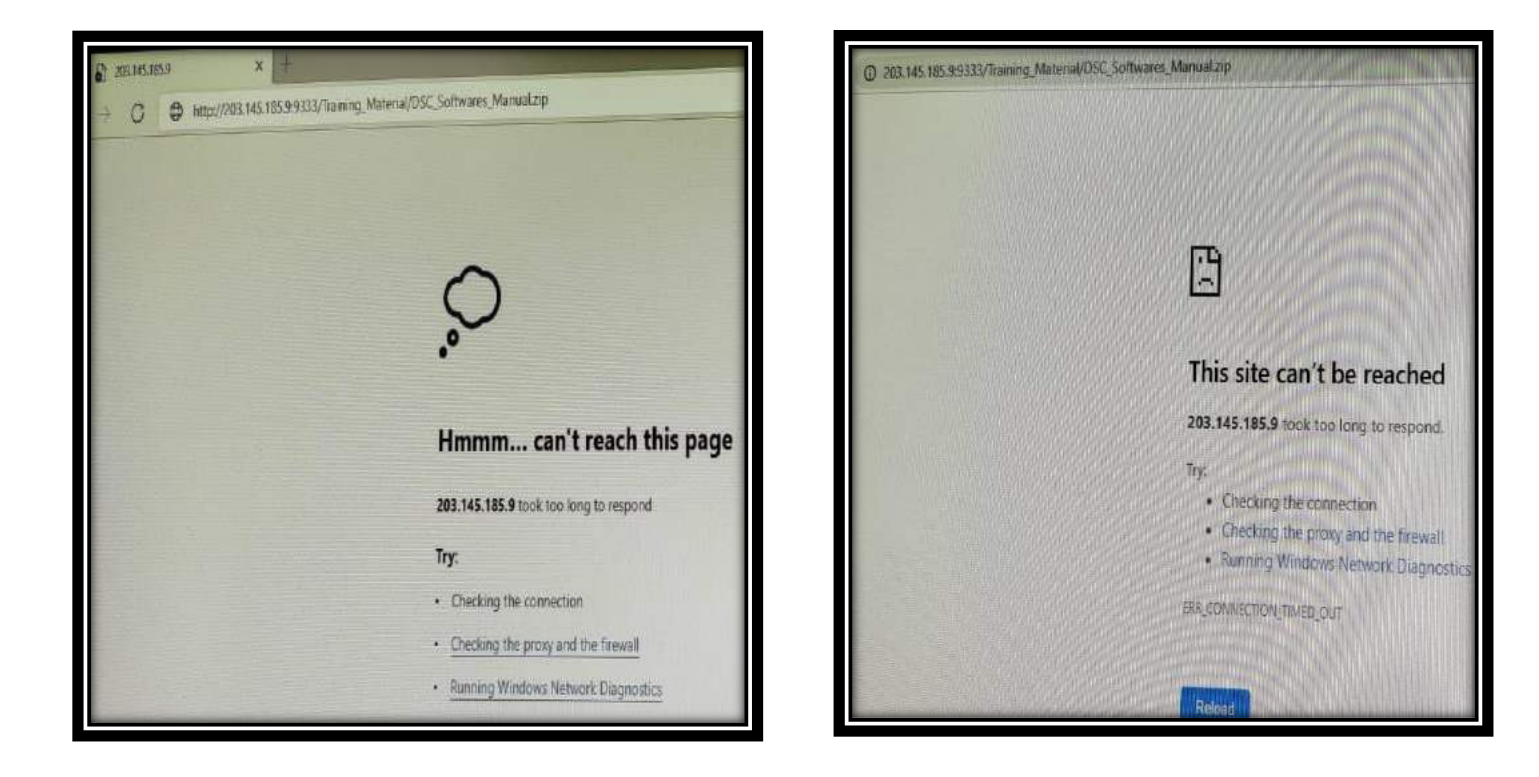

DSC Software Download செய்யும்போது இவ்வாறு Error Message வந்தால் அந்த Website Link லிருந்து Software நீக்கப்பட்டுள்ளது என்று பொருள். DSC Software ஐ கீழ்கண்ட Google Drive Link லிருந்து Download செய்யவும்

https://drive.google.com/file/d/12jcWzh7IBd\_ftx7R8YUQkYaJPruNXEiy/view?usp=sharing

DSC Software Install செய்யும்போது கீழ்கண்டவாறு Error Message வந்தால் உங்களுடைய Computer இந்த DSC Software க்கு ஏற்றதாக இல்லை எனப் பொருள். Windows 10 /64 Bit Version OS மட்டுமே ஏற்றது. Windows 7, Windows 8, Linux, Ubundu ஆகியவற்றில் DSC Software வேலை செய்யாது. இது நமக்கு மிகக் கடினமான சூழ்நிலையே... வேறு வழியில்லை..

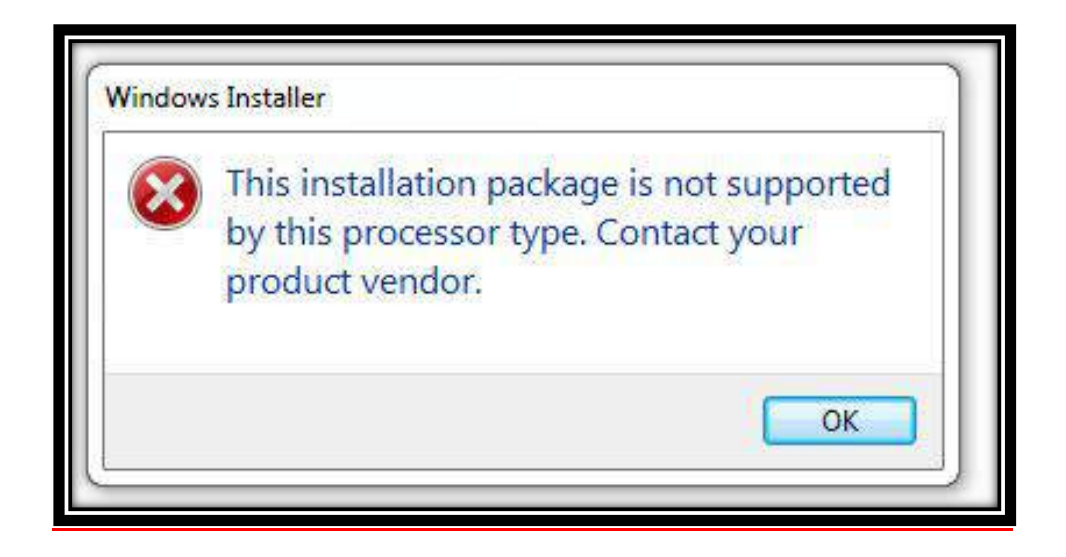

Computer On செய்தவுடன் Desktop Click செய்ய முடியாமல் emSigner Struck ஆகி நின்று கீழ்கண்டவாறு Error Message வந்தால் உங்களுடைய Computer இந்த DSC Software முழுமையாக Install ஆகவில்லை அல்லது Computer திறன் போதுமானதாக இல்லை என்று பொருள். Control Panel சென்று Add/Remove Programme லிருந்து DSC Software Uninstall செய்யவும். மீண்டும் முழுமையாக Install செய்யவும். அல்லது வேறு கணினியில் Install செய்து பயன்படுத்தவும்.

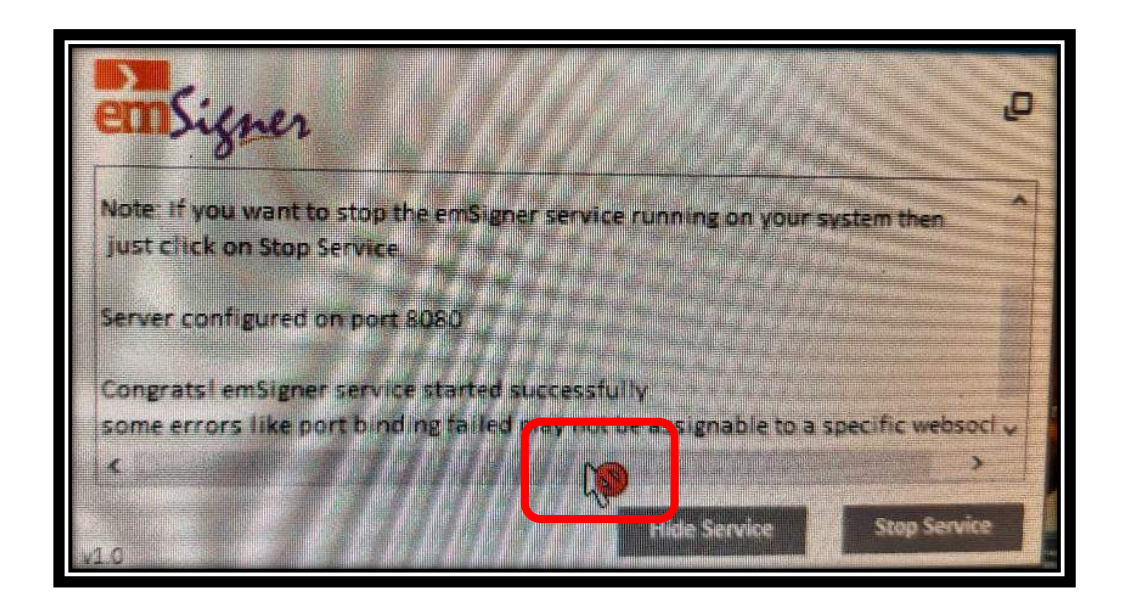

|                                                                                                  | This Site Can't be Reached<br>என்று வந்தால் சர்வர் வேலை<br>செய்யவில்லை. மீண்டும்<br>முயற்சிக்கவும்.              |
|--------------------------------------------------------------------------------------------------|----------------------------------------------------------------------------------------------------|
| This site can't be reached<br>127.0.0.1 refused to connect.<br>Try:<br>• Checking the connection | "This Page Isn't Working"<br>என்று இருக்கும். இந்த Page<br>இருந்தால் தான் சர்வர் வேலை<br>செய்கிறது என்று பொருள். |
| Checking the proxy and the firewall ERR_CONNECTION_REFUSED Reload                                | Det                                                                                                    |

Approver Level - Bill Approve செய்யும்போது கீழ்கண்டவாறு Error Message வந்தால் உங்களுடைய DSC Dongle ஐ DSC Server ல் இன்னும் Register செய்யவில்லை என்று பொருள். கீழே உள்ள கையேட்டின்படி DSC Dongle Register செய்து அதன் பிறகு Bill Approve செய்யவும்.

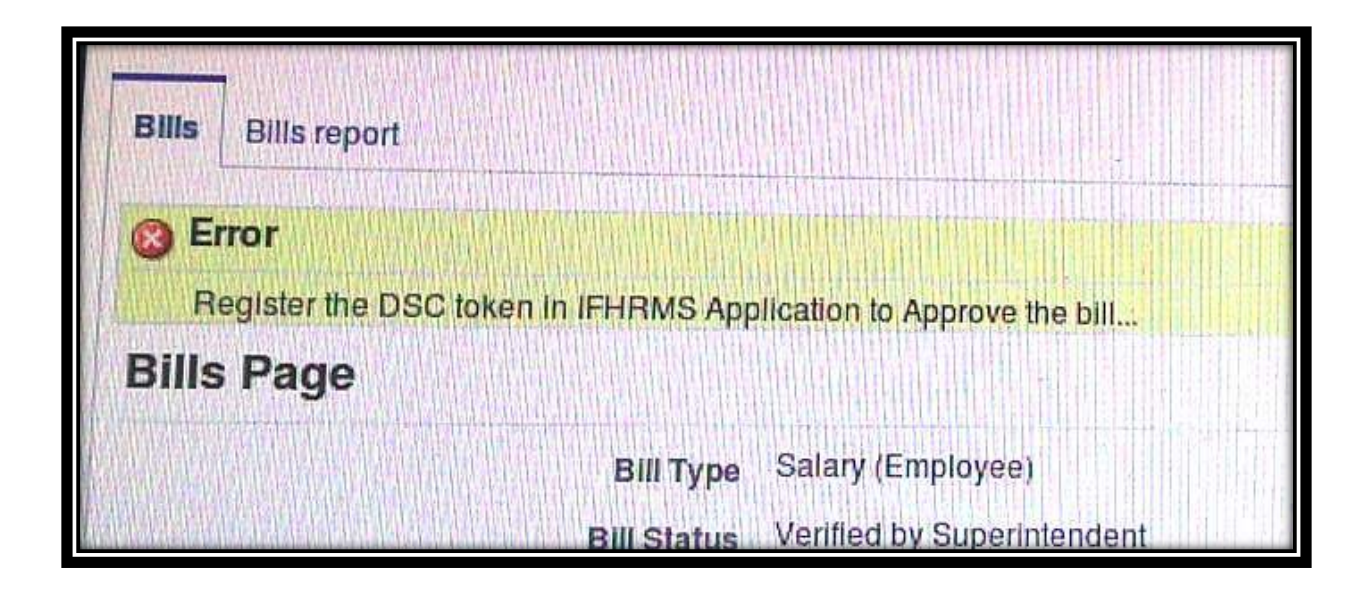

Approver Level - Bill Approve செய்யும்போது கீழ்கண்டவாறு Error Message வந்தால் Verifier Level லிலேயே Bill Approve செய்யப்பட்டு விட்டது. இதை Treasury Forward Option இருக்காது. Verifier & Approver ஒருவரே இருந்தால் இவ்வாறு ஆகலாம். Approver Level ஐ மட்டும் தனியாக மாற்றவும். Ticket Raise செய்து Bill Draft க்கு கொண்டு வந்து மீண்டும் Approve செய்யவும்.

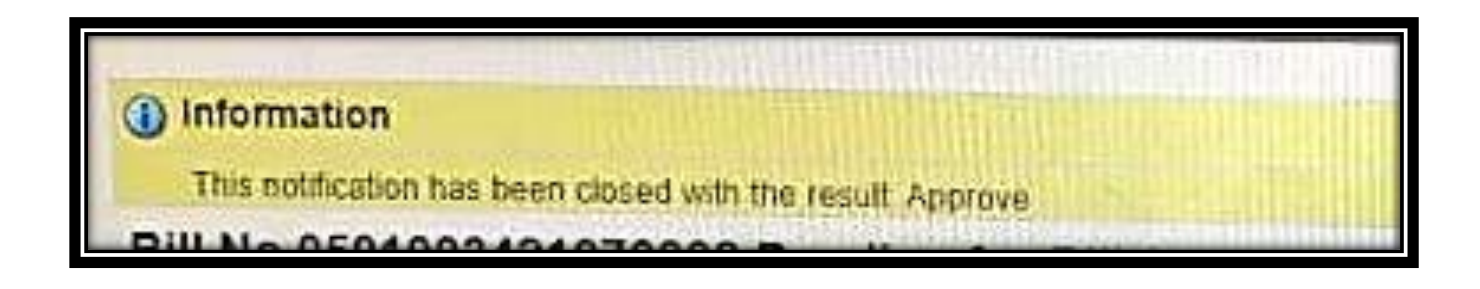

Approver Level - Bill Approve செய்யும்போது கீழ்கண்டவாறு Error Message வந்தால் DSC Dongle Server உடன் Connect செய்யாமலேயே IFHRMS Server Open செய்து Bill Approve செய்ததால் ஆகும். எனவே Logout ஆகி Chrome Browser ஐ Close செய்யவும்.

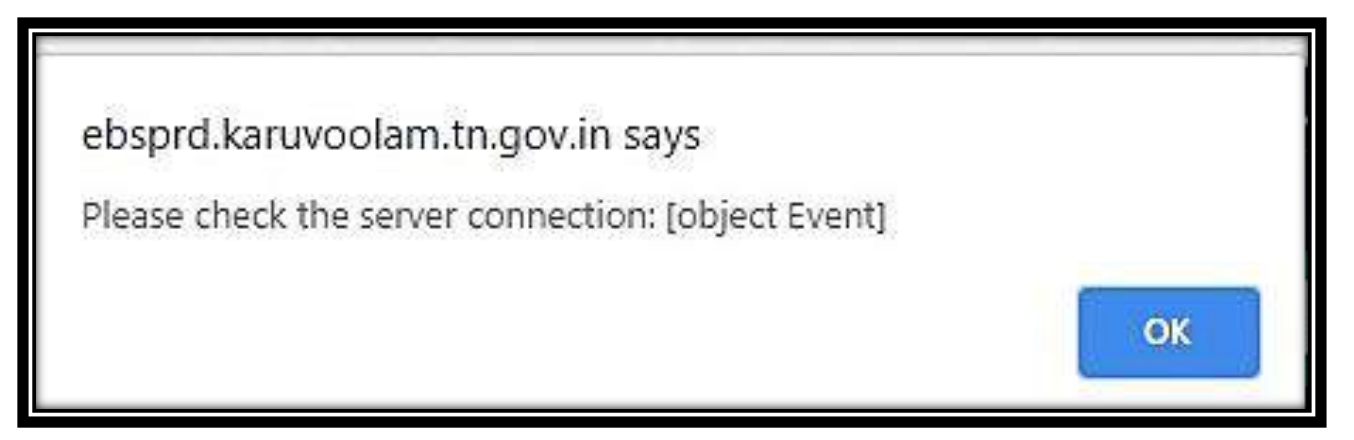

Chrome Browser ல் கீழ்கண்ட லிங்கை முதலில் Open செய்யவும் <u>https://127.0.0.1:8080/</u> பிறகு இன்னொரு Tab ல் IFHRMS Open செய்யவும்

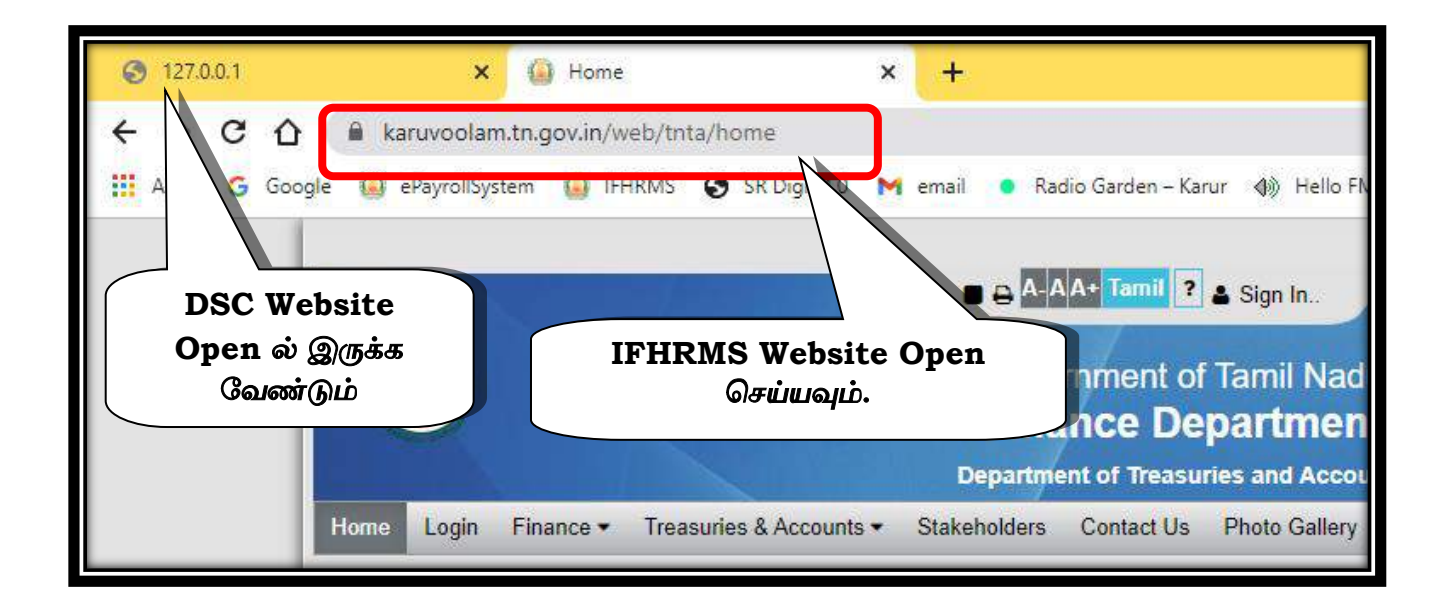

# நன்றி!!!

#### Contact : asankarchml@gmail.com

Date : 21.07.2021

இவண்,

ஆ.சங்கர், м.sc., м.А., В.еd., D.T.E., பட்டதாரி ஆசிரியர் (சமூகஅறிவியல்) அரசு உயர்நிலைப் பள்ளி, சுண்டக்காம் பாளையம், நம்பியூர் (வ), ஈரோடு (மா). ஒருங்கிணைந்த நிதி மற்றும் மனிதவள மேலாண்மைத் திட்டம்

Integarated Financial and Human Resources Management System

# IFHRMS

# 10.Digital Signature Certificate (DSC) Registration

(செயல்விளக்கங்கள் - தமிழில்)

Ē,

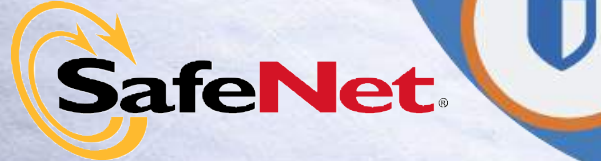

Signer 21

2

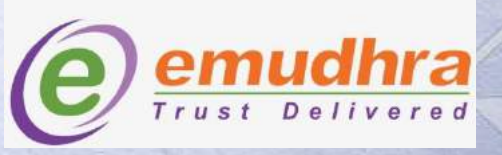

va

## **CONTENT**

| Title<br>No. | Sub<br>Title<br>No. | TITLE                                                                                                    | Page<br>No. |  |  |  |
|--------------|---------------------|----------------------------------------------------------------------------------------------------|-------------|--|--|--|
|              | CONT                | `ENT                                                                                                    | 2           |  |  |  |
|              | நுழைய               | நுழையும் முன்                                                                                                    |             |  |  |  |
|              |                     | Digital Signature Certificate (DSC) என்றால் என்ன?                                                                      | 4           |  |  |  |
|              |                     | DSC Registration செய்யத் தேவையானவை                                                                                     | 5           |  |  |  |
|              |                     | தங்கள் கணினியில் Windows 10 / 64 Bit OS உள்ளதா<br>எனச் சரிபார்க்க                                                      | 6           |  |  |  |
|              | 1                   | emSigner / SafeNet Authentication Client -<br>Softwares Download                                                       | 7           |  |  |  |
|              | 2                   | emSigner - Software Install செய்தல்                                                                                    | 8           |  |  |  |
|              | 3                   | SafeNet Authentication Client - Software<br>Install செய்தல்                                                            | 10          |  |  |  |
|              | 4                   | Java Update                                                                                                    | 13          |  |  |  |
|              | 5                   | "Port 8080" - Windows 10 ல் Creation செய்தல்                                                                           | 16          |  |  |  |
|              |                     | emSigner / SafeNet Authentication Client / Java<br>Update - Softwares எல்லாம் சரியாக இயங்குகிறதா? எனச்<br>சரிபார்த்தல் | 21          |  |  |  |
|              | 6                   | DSC Server Port 8080 ல் Open செய்தல்                                                                                   | 25          |  |  |  |
|              | 7                   | Digital Signature Certificate - Sign செய்தல்                                                                           | 27          |  |  |  |
|              | 8                   | Digital Signature Certificate - Registration செய்தல்                                                                   | 33          |  |  |  |
|              |                     | Error Messages                                                                                                    | 34          |  |  |  |

# **10.Digital Signature Certificate (DSC)**

## **Registration**

இக்கையேட்டைப் பயன்படுத்தி IFHRMS Online Entry செய்வதற்கு முன்பாக, மேலோட்டமாக கடைசிவரை ஒரு பார்வை செய்துவிட்டுத் தொடங்கவும்.

#### Digital Signature Certificate (DSC) என்றால் என்ன?

Digital Signature Certificate (DSC) என்பது DDO வின் கையெழுத்தை IFHRMS Bill Approve செய்யும்போதே Digital Signature ஆக செய்வதே ஆகும்.

#### Digital Signature Certificate (DSC) யாருக்குப் பொருந்தும்?

Digital Signature Certificate (DSC) என்பது **DDO விற்கு (Approver) மட்டுமே** பொருந்தும். Initiator & Verifier க்கு பொருந்தாது. எனவே தற்போது பணம் பெற்று வழங்கும் அதிகாரம் யாருக்கு வழங்கப்பட்டுள்ளதோ <u>அவர் Approver ஆக இருக்க வேண்டும்.</u> அவருடைய கையெழுத்து DSC Dongle ல் பதிவு செய்யப்பட்டிருக்க வேண்டும்.

#### Digital Signature Certificate (DSC) எவ்வாறு கையொப்பமிடுவது?

Digital Signature Certificate (DSC)காக ஏற்கனவே DDO வின் (Approver) கையெழுத்திட்ட e-Mudhra படிவம் வழங்கப்பட்டு அந்த கையெழுத்து Digital ஆக மாற்றப்பட்டு **Dongle ல் பதிவு செய்யப்பட்டு சார்நிலைக் கருவூலம் மூலம் ஒவ்வொரு DDO விற்கும்** வழங்கப்பட்டிருக்கும்.

#### Digital Signature Certificate (DSC) Registration எதற்காக?

ஒவ்வொரு அலுவலகத்திலும் உள்ள DDO வின் (Approver) Digital Signature - Dongle மூலமாக DSC Server ல் பதிவு செய்பப்பட வேண்டும். அவ்வாறு DSC Server ல் பதிவு செய்யப்பட்ட Digital Signature ஆனது IFHRMS Server ல் Bill Forward செய்யும் போது வேலை செய்யும். **IFHRMS Server என்பது தனியாக இயங்குகிறது. DSC Server ஆனது PORT 8080 மூலம்** தனியாக இயங்குகிறது. எனவே DSC Registration & Bill Forward செய்யும்போது நாம் இரண்டு Server களிலும் இணைந்திருக்க வேண்டும். DSC Registration செய்யத் தேவையானவை

- 1 DSC Dongle
- 2 Windows 10 OS (64 Bit or 32 Bit) Computer
- 3 emSigner (Software)
- 4 SafeNet Authentication Client (Software)
- 5 Java (Software Update)
- 6 Port 8080 on Local Computer (Settings)
- 7 Browser (Chrome, Firefox, MS Edge)
- 8 Token Password (From Treasury / Wipro Staff)

மேற்கண்ட அனைத்தும் தங்கள் அலுவலகத்தில் உள்ள ஒவ்வொரு Computer க்கும் DSC Registration செய்யத்தேவை. இவற்றை 2,3 கணினிகள் / Laptop களில் பதிவிட்டு வைப்பது நன்று. ஒரே Computer ல் பல Dongle கள் பயன்படுத்தவும் முடியும்.

## **DSC Registration Steps**

- 1 Softwares Download
- 2 emSigner Software Installation
- **3 SafeNet Authentication Software Installation**
- 4 Java Software Update
- 5 Port 8080 on Local Computer Creation
- 6 emSigner website open
- 7 IFHRMS DSC Login
- 8 DSC User Signin
- 9 DSC User Registration

## <u>தங்கள் கணினியில் Windows 10 / 64 Bit OS உள்ளதா</u>

## எனச் சரிபார்க்க

Desktop ⇒ This PC ⇒ Right Click ⇒ Properties ⇒ க்குச் செல்லவும். Windows Edition & System Type - Windows 10 / 64 bit or 32 bit உள்ளதா எனச் சரிபார்க்கவும்.

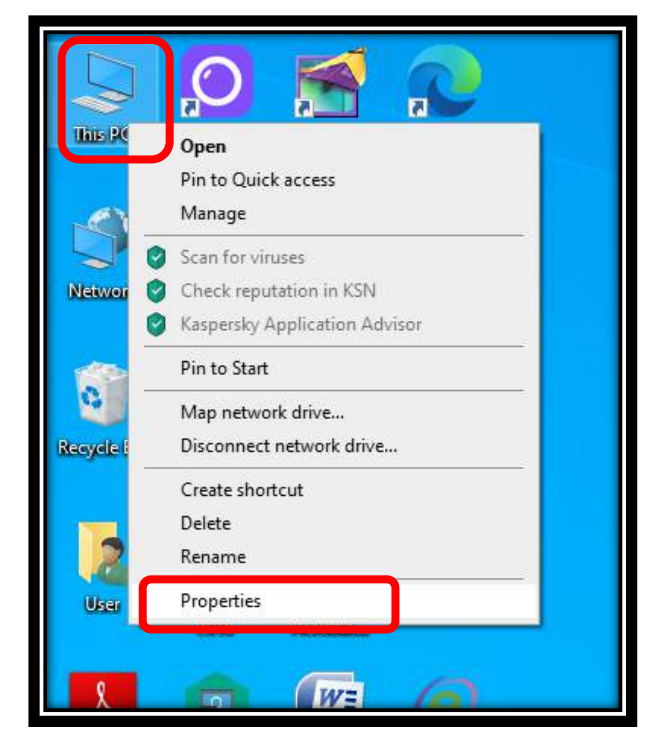

| 👱 System                 |                                 |                                                     |
|--------------------------|---------------------------------|-----------------------------------------------------|
| 🗧 🔶 🕤 🛧 🛃 > Control Par  | nel > All Control Panel Items > | System                                              |
| Control Panel Home       | View basic information          | about your computer                                 |
| 💡 Device Manager         | Windows edition                 |                                                     |
| 💎 Remote settings        | Windows 10 Pro                  |                                                     |
| System protection        | © 2019 Microsoft Corpora        | tion. All rights reserved.                          |
| Advanced system settings |                                 |                                                     |
|                          | System                          |                                                     |
|                          | Processor:                      | Intel(R) Core(TM) i5-9400F CPU @ 2.90GHz 2.90 GHz   |
|                          | Installed memory (RAM):         | 8.00 GB                                             |
|                          | System type:                    | 64-bit Operating System, x64-based processor        |
|                          | Pen and Touch:                  | No Pen or Touch Input is available for this Display |
|                          | Computer name, domain, and      | workgroup settings                                  |
|                          | Computer name:                  | DESKTOP-14PMODF                                     |
|                          | Full computer name:             | DESKTOP-14PMODF                                     |
|                          | Computer description:           |                                                     |
|                          | Workgroup:                      | WORKGROUP                                           |
|                          | Windows activation              |                                                     |
|                          | Product ID: Not Available       |                                                     |
|                          |                                 |                                                     |
|                          |                                 |                                                     |

## **1.emSigner / SafeNet Authentication Client - Softwares**

## **Download**

கீழ்கண்ட முகவரியை Copy செய்து Chrome Browser ல் Paste செய்து

#### Software Download செய்யவும். File size 27 MB

https://drive.google.com/file/d/12jcWzh7IBd\_ftx7R8YUQkYaJPruNXEiy/view?usp=sharing

| 🙆 Login                                   | ×                        | Suryan Fm 93.5                           | Radio Live stera | × ©        | ) New Tab  | ×      |                          |
|-------------------------------------------|--------------------------|------------------------------------------|------------------|------------|------------|--------|--------------------------|
| ← → C 企<br>M e-Mail ( EMIS   <sup>1</sup> | ① 203.145.185 TN Schools | .9:9333/Training_M.<br>Tamilnadu Attenda | aterial/DSC_So   | oftwares_N | Manual.zip | IFHRMS | <i>d</i> - India free ma |
| 1 5                                       |                          |                                          | 35               |            |            |        |                          |

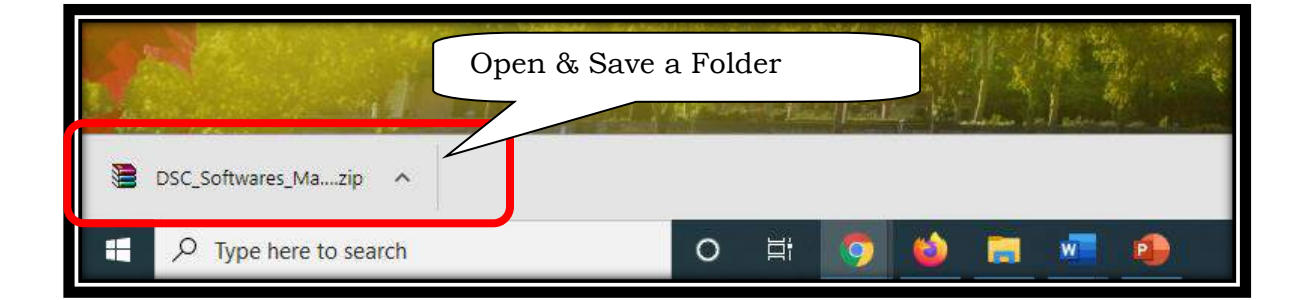

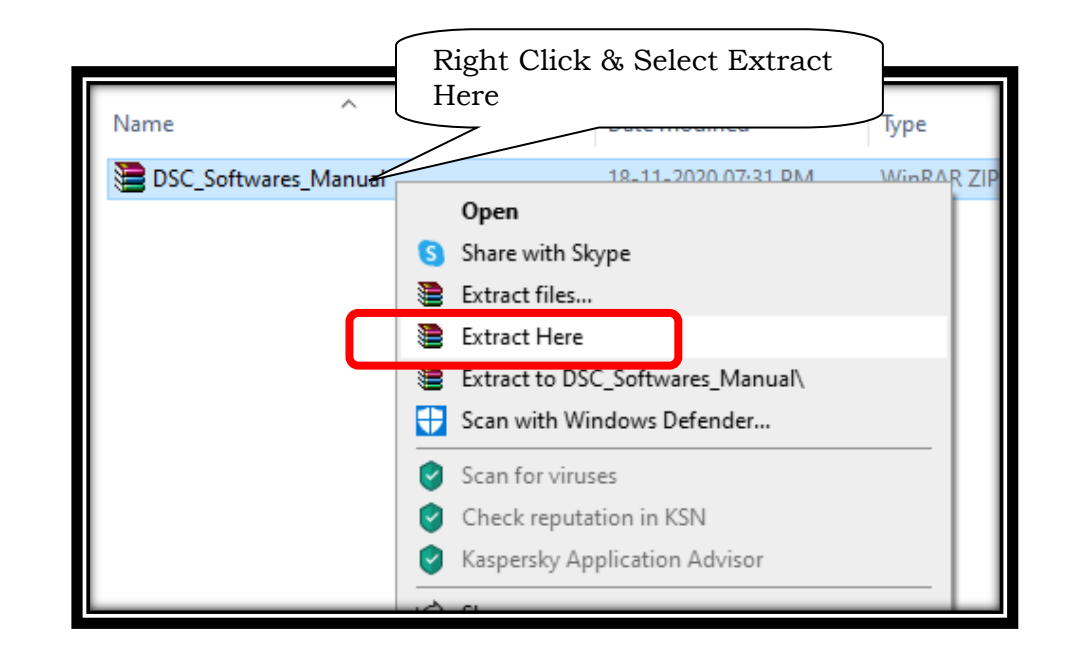

| Name                 | Date modified       | Туре               | Size      |
|----------------------|---------------------|--------------------|-----------|
| DSC_Softwares_Manual | 18-11-2020 07:32 PM | File folder        |           |
| DSC_Softwares_Manual | 18-11-2020 07:31 PM | WinRAR ZIP archive | 27,217 KB |

## <u> 2.emSigner - Software Install செய்தல்</u>

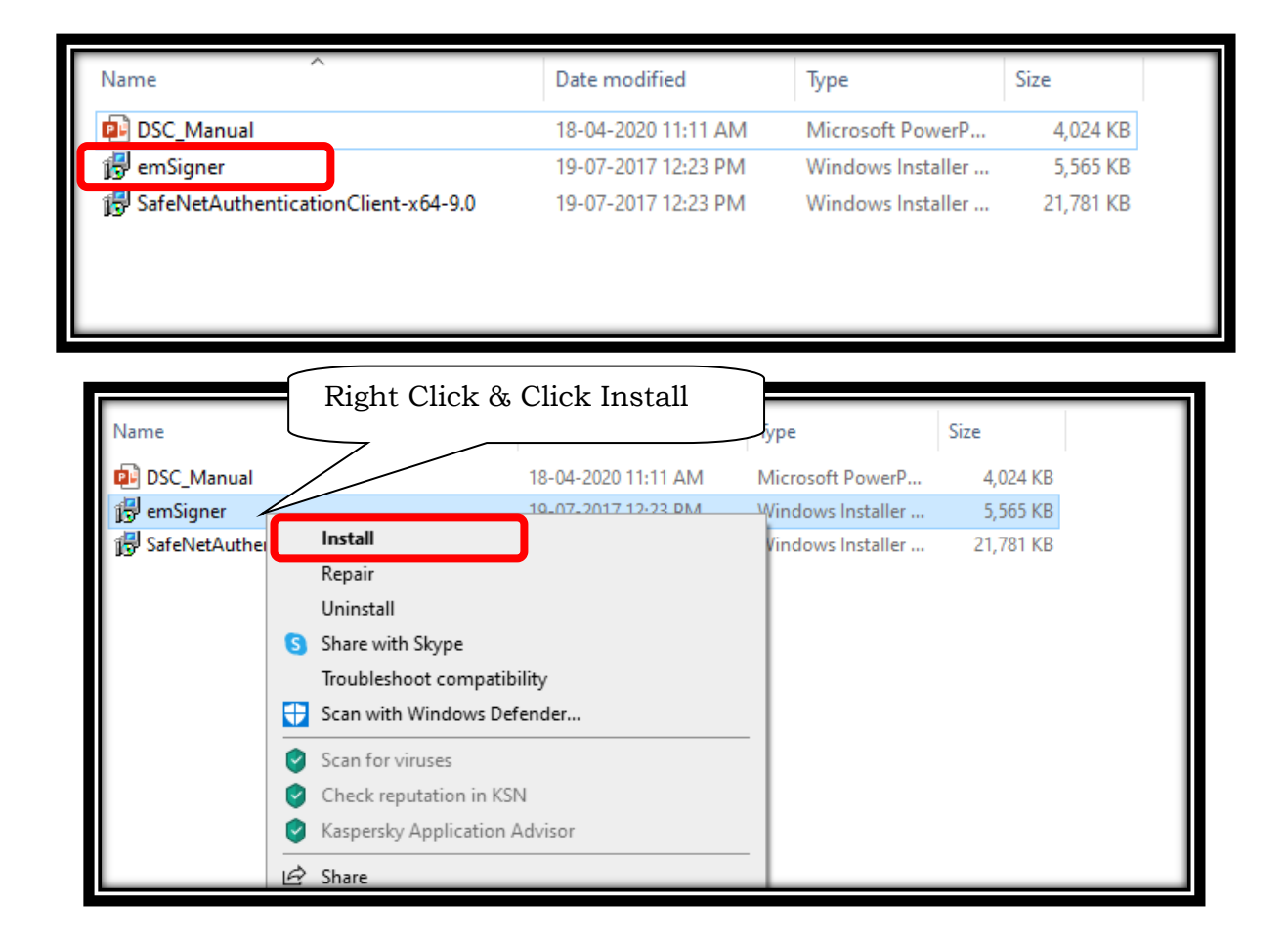

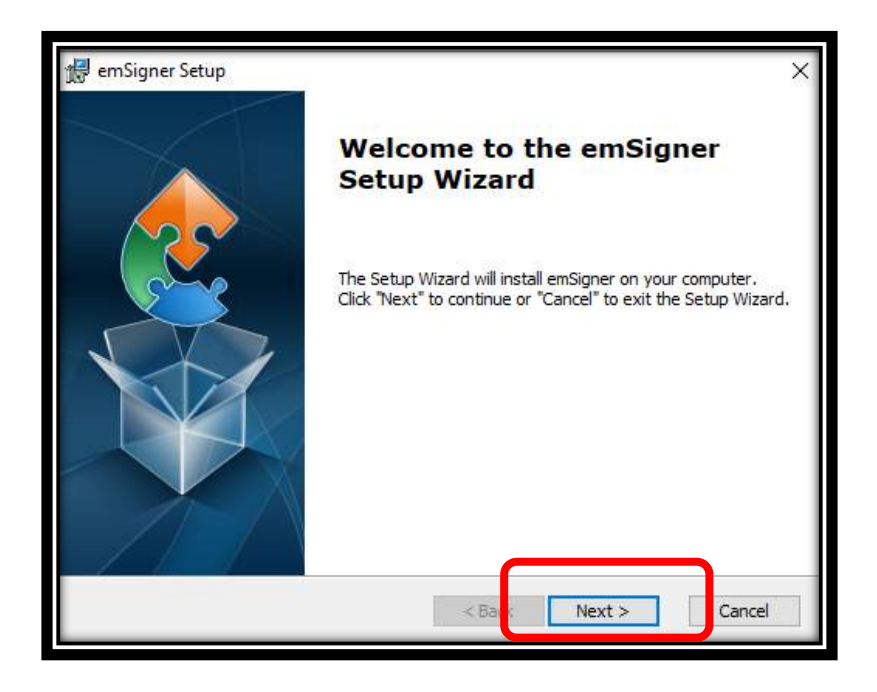

| 👷 emSigner            | Setup                          |                                      |                     | 1000        |            |
|-----------------------|--------------------------------|--------------------------------------|---------------------|-------------|------------|
| Select Ins            | tallation Folder               |                                      |                     |             |            |
| This is th            | e folder where emSigr          | ner will be installed.               |                     |             |            |
| To instal<br>"Browse" | in this folder, click "N<br>". | ext <sup>*</sup> . To install to a d | ifferent folder, en | ter it belo | ow or dick |
|                       |                                |                                      |                     |             |            |
| Eolder:               |                                |                                      |                     |             |            |
| Eolder:<br>C:\Progra  | m Files (x86)\eMudhra          | a Limited \emSigner \                |                     | I           | Browse     |

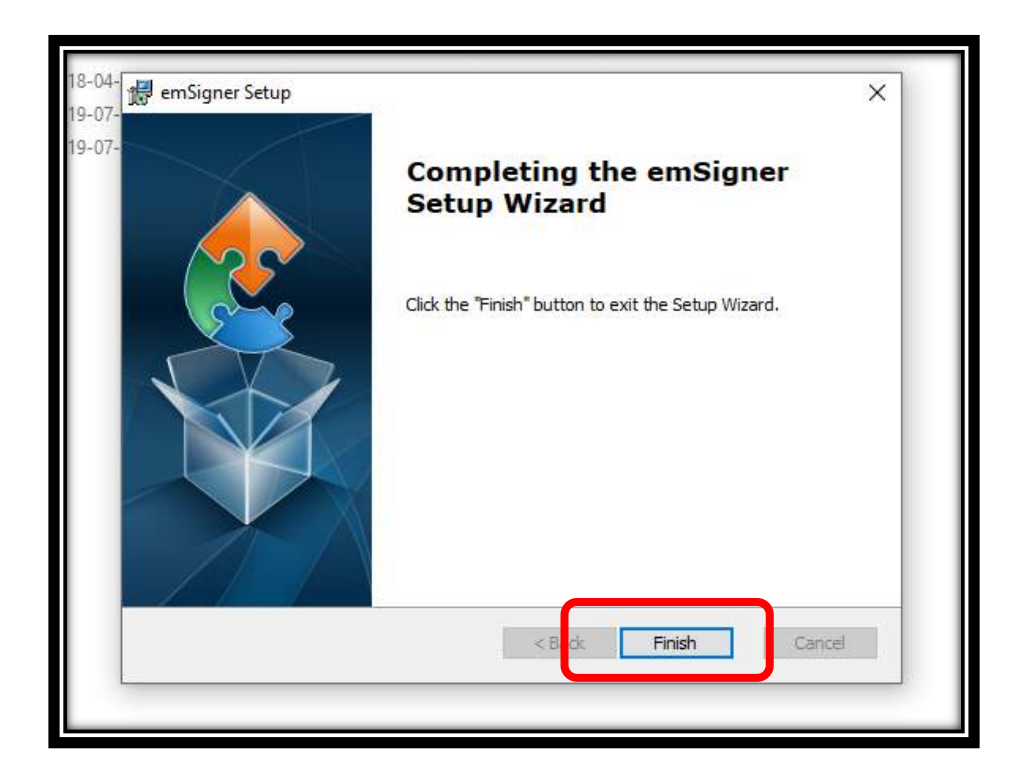

## **3.SafeNet Authentication Client - Software**

## Install செய்தல்

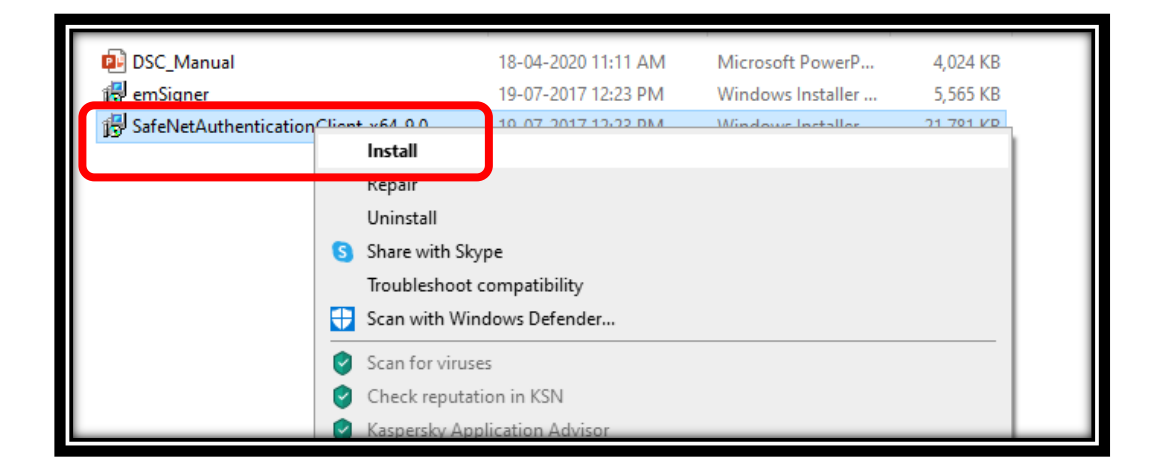

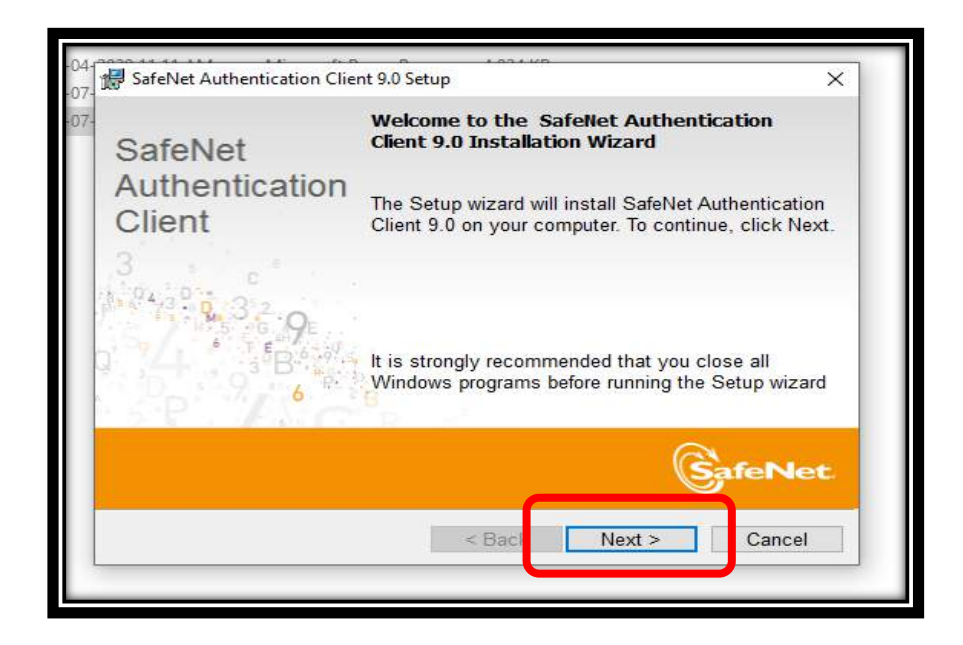

| Interface Language             |                         |                   | Cafe  | lot |
|--------------------------------|-------------------------|-------------------|-------|-----|
| Select the interface language. | 3 0/2                   | <u>R</u> (t.      | Garer | ecc |
|                                |                         |                   |       |     |
| Select the SafeNet Authe       | ntication Client 9.0 in | terface language: |       |     |
| English                        |                         | ~                 |       |     |
|                                |                         |                   |       |     |
|                                |                         |                   |       |     |
|                                |                         |                   |       |     |
|                                |                         |                   |       |     |
| InstallShield                  |                         |                   |       |     |
| Li la Gali Di li Ci G          |                         |                   |       |     |

~ 44 ~

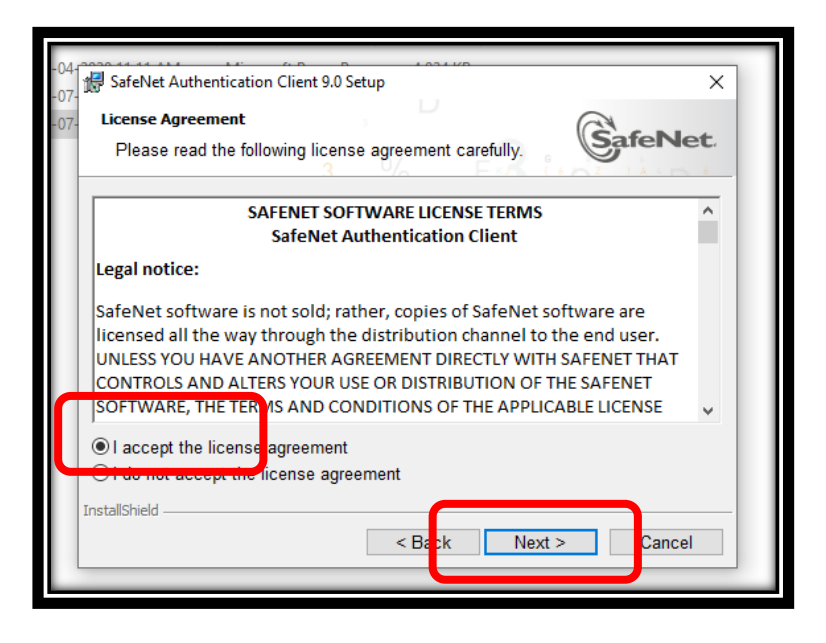

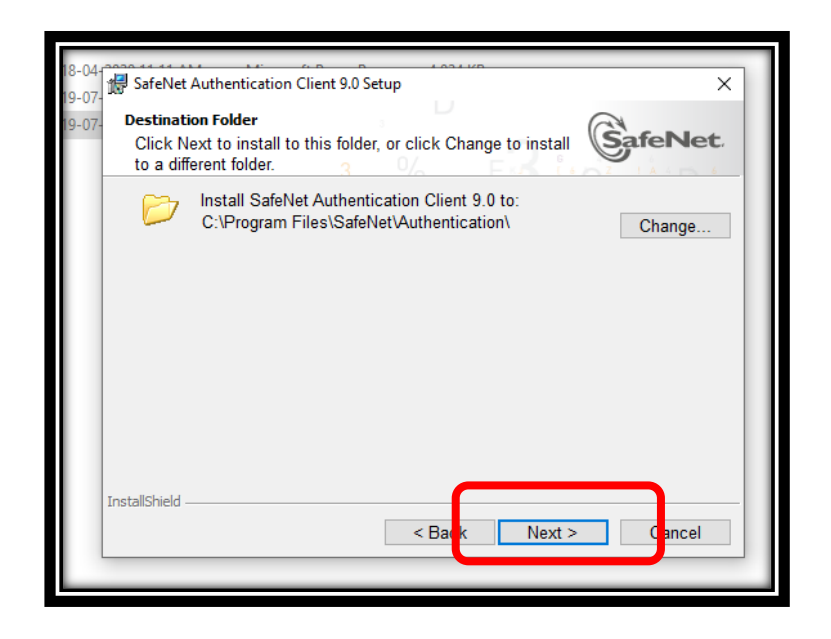

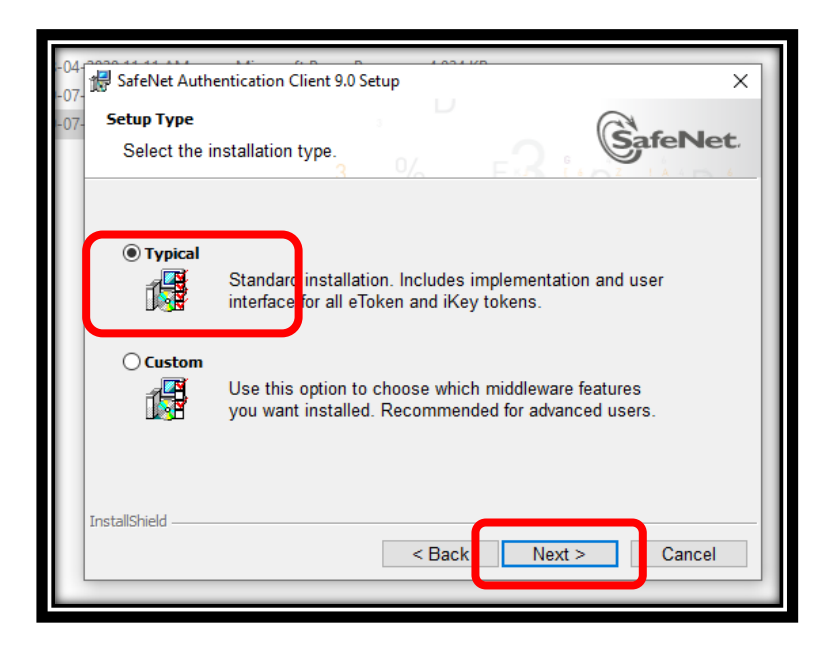

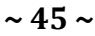

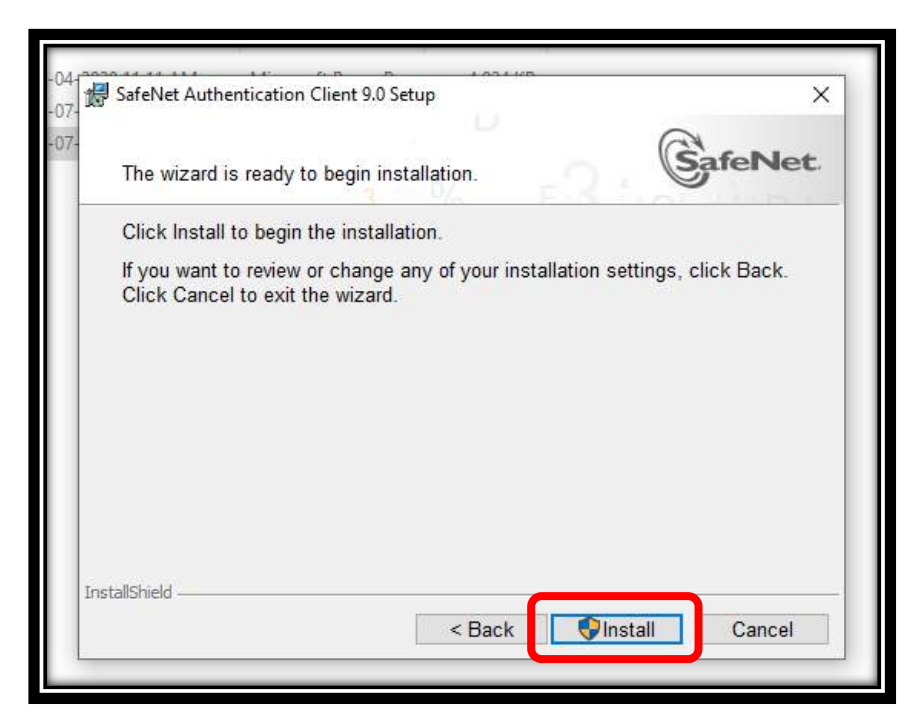

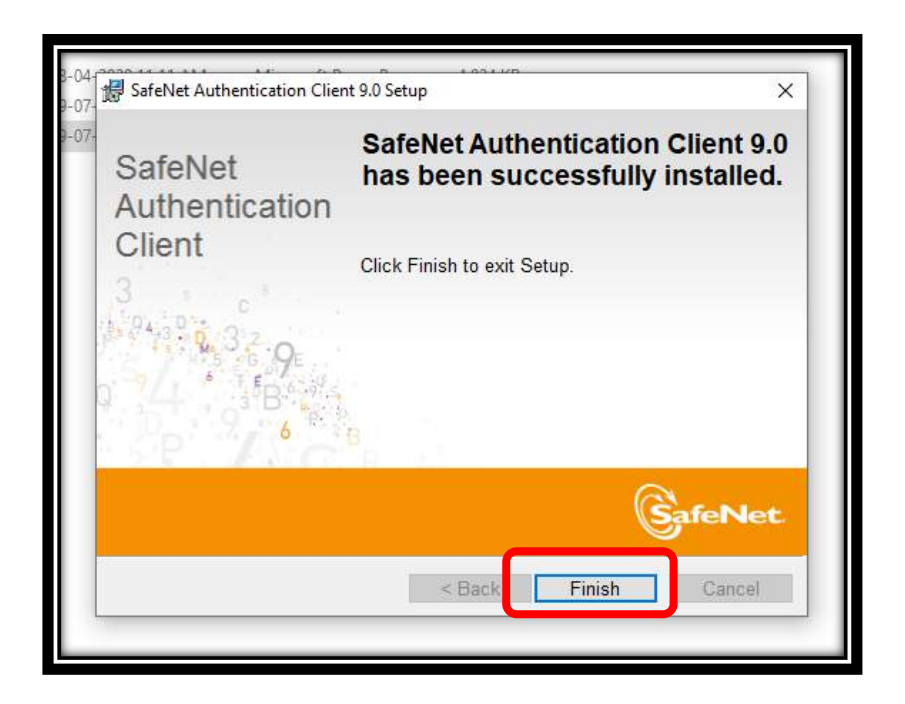

Wipro தெரிவித்துள்ளவாறு மேற்கண்ட 2 Software களை வெற்றிகரமாக Install செய்தாகி விட்டது. இருந்தாலும் இது மட்டும் போதாது. ஒவ்வொரு கணினிக்கும் ஏற்றவாறு "Java Software Update" செய்ய வேண்டும்.

~ 46 ~

## 4.Java Update

emSigner & SafeNet Authentication Client - Softwares Install செய்த பிறகு Dongle Insert செய்ய வேண்டும். அவ்வாறு செய்தவுடன் Java 6.0 Software (2 MB) Automatic Update கேட்கும். அல்லது நாமே Update செய்ய வேண்டும். Automatic Update ஐ விட கீழ்கண்ட Link ல் Java Full Software Version 8.0 (80 MB) கிடைக்கிறது. அதை Install செய்தால் கணினியின் வேகம் சிறப்பாக இருக்கும்.

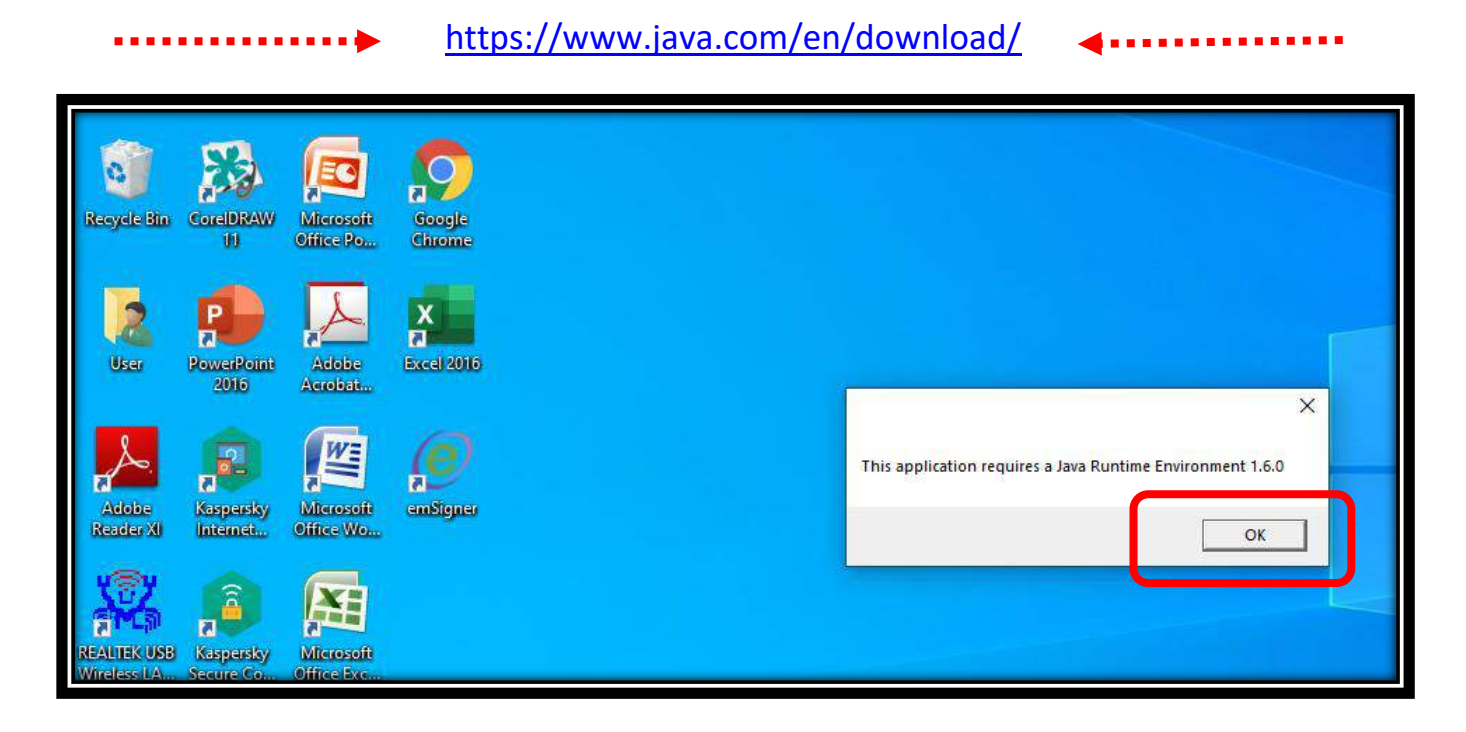

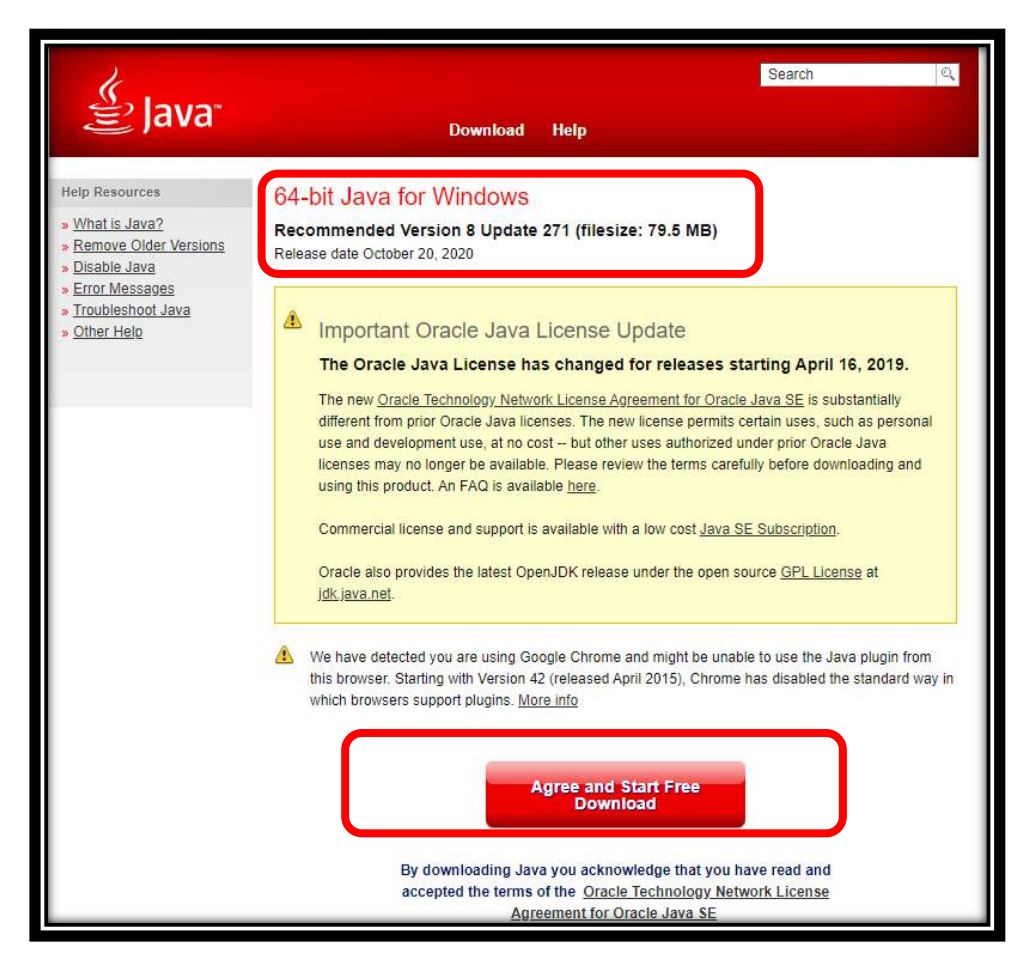

|                                 | Trouble downloading?<br>Try the <u>offline installer</u> | Oracle also provides the latest OpenJDK release under the open source <u>GPL License</u> at<br>jdk.java.net.                                                                                                    |
|---------------------------------|----------------------------------------------------------|----------------------------------------------------------------------------------------------------|
| Open & Save a                   | Folder                                                   | In Windows 10, the Edge browser does not support plug-ins and therefore will not run Java. Switch to<br>a different browser (Internet Explorer, for example) to run the Java plug-in. Select the More Actions<br>option located at the top right of the Edge browser and click on Open with Internet Explorer. <u>More info</u> |
| JavaSetup8u271.exe<br>Open file |                                                          | Agree and Start Free<br>Download                                                                                                    |

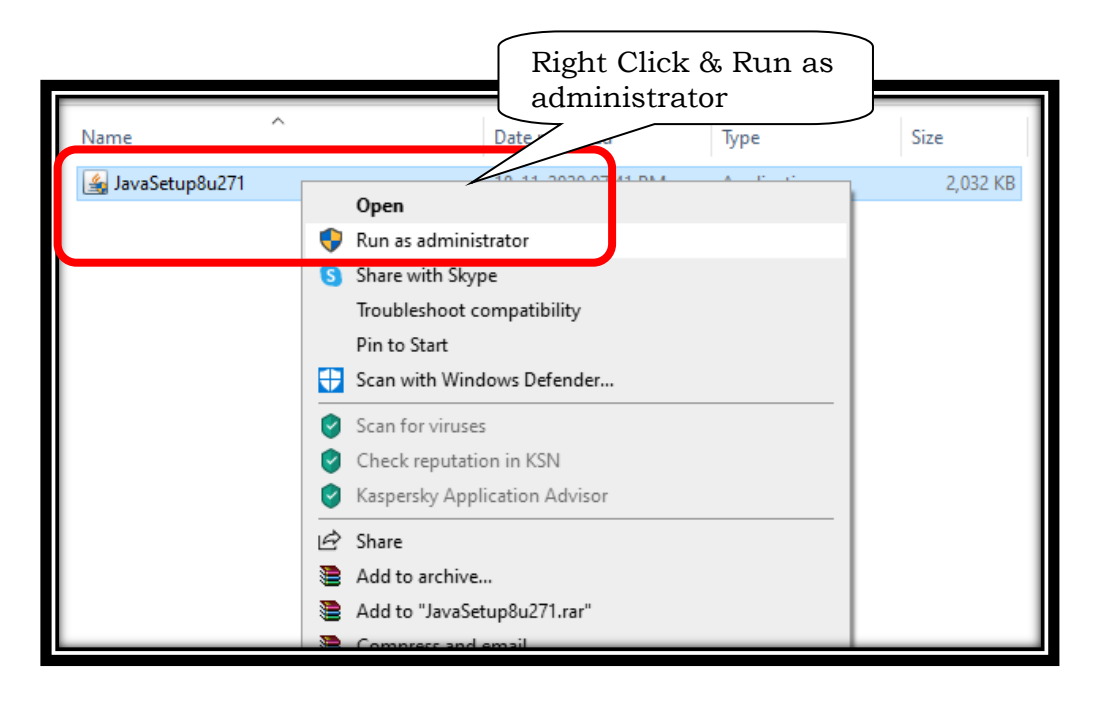

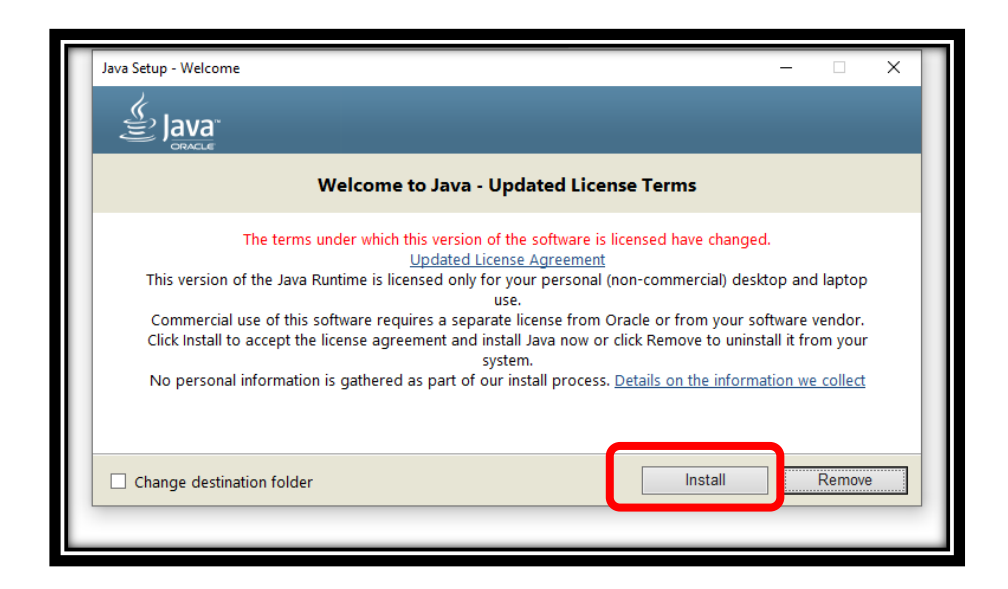

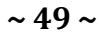

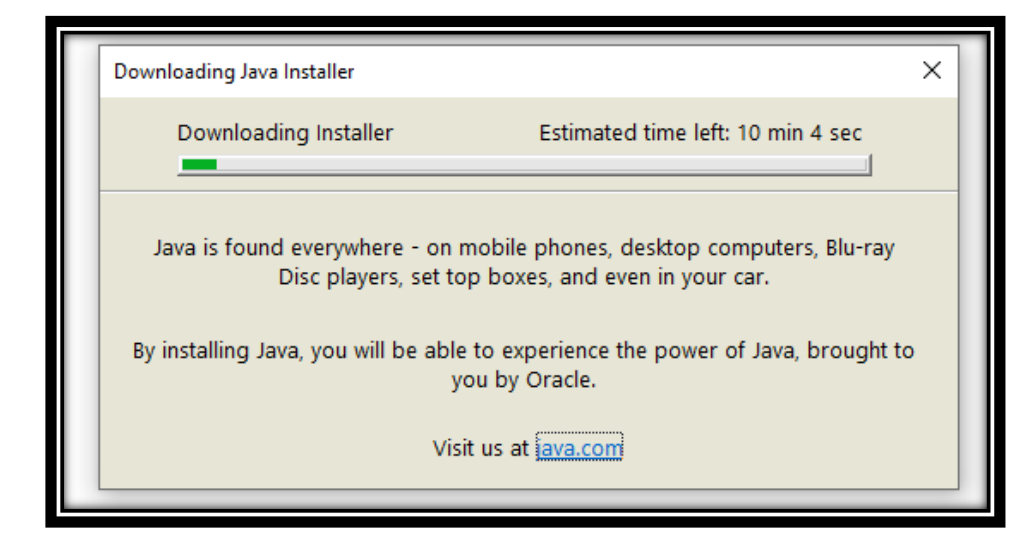

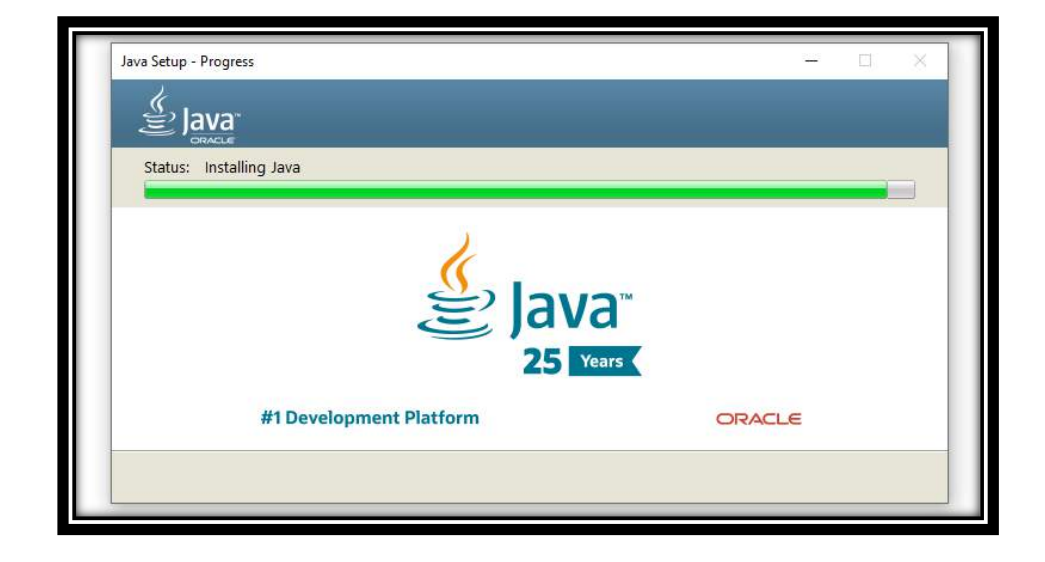

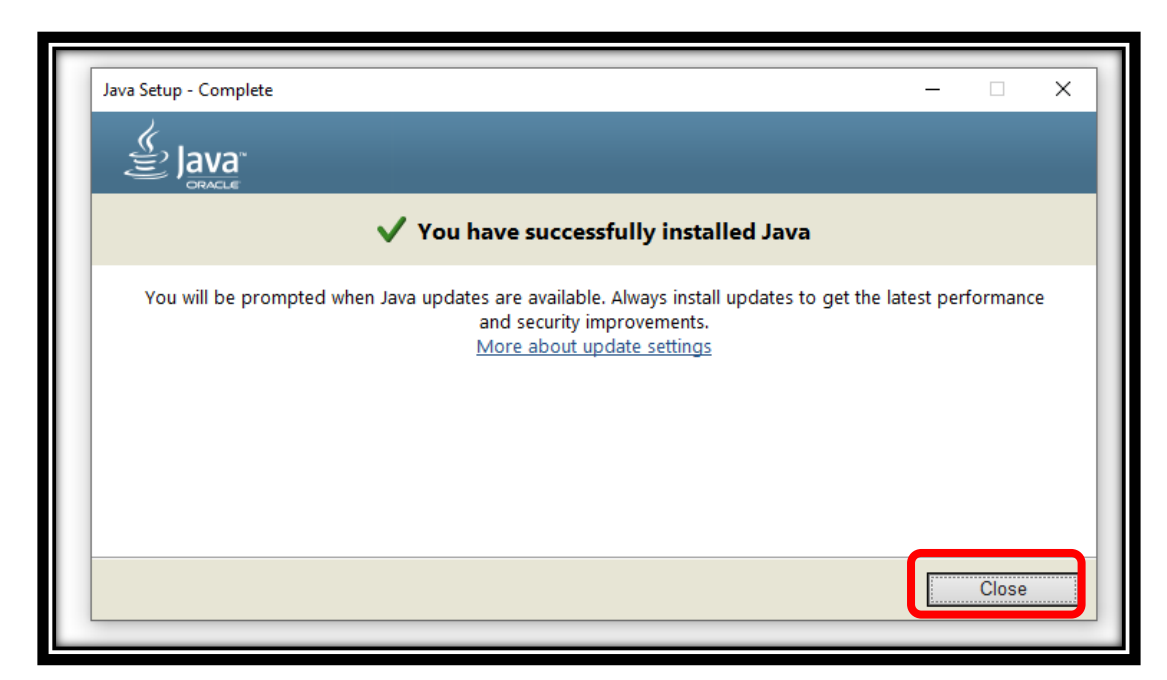

Wipro தெரீவித்துள்ளவாறு 2 Softwares வெற்றிகரமாக Install செய்தாகி விட்டது. மற்றும் Java Software Update செய்தாயிற்று. இருந்தாலும் இது மட்டும் போதாது. ஒவ்வொரு கணினிக்கும் ஏற்றவாறு "Port 8080 Create" செய்ய வேண்டும்.

## <u>5."Port 8080" - Windows 10 ல் Creation செய்தல்</u>

"Port 8080" - என்றால் என்ன? நாம் வழக்கமாகப் Browser ல் பயன்படுத்தும் <u>WWW.</u> என்ற URL -ஐ விட <u>http://</u> என்ற URL மூலம் வேகமாக இயங்க "Port 8080" பயன்படுகிறது. வழக்கமாக இது நமது கணியில் இருக்காது. நாம் தான் புதிதாக உருவாக்க வேண்டும். அதற்கு கீழ்கண்ட வழிமுறைகளைப் பின்பற்ற வேண்டும்.

| accient             | Best match                          |                              |
|---------------------|-------------------------------------|------------------------------|
|                     | Control Panel 2                     |                              |
| User                | Search the web                      | Control Panel                |
| 0                   | ♀ control panel - See web results > | App                          |
|                     | Settings (3)                        |                              |
| Adola<br>Reader     |                                     | 📫 Open                       |
| V®                  |                                     | (\varphi)                    |
| A                   |                                     | Recent                       |
| REALTEK<br>Wireless |                                     | 🛱 Devices and Printers       |
|                     |                                     | 🖳 System                     |
|                     |                                     | Windows Defender Firewall    |
| GeFor<br>Experie    | Type "Control Panel"                | Programs and Features        |
|                     | III scarch bai                      | 🖄 Internet Options           |
|                     |                                     | Network and Sharing Center   |
| TeamVie<br>10       |                                     | Default Programs             |
|                     |                                     | Windows Administrative Tools |
|                     |                                     | Set Default Programs         |
|                     |                                     | o # <u> </u> 🗟 🖉 🤇           |

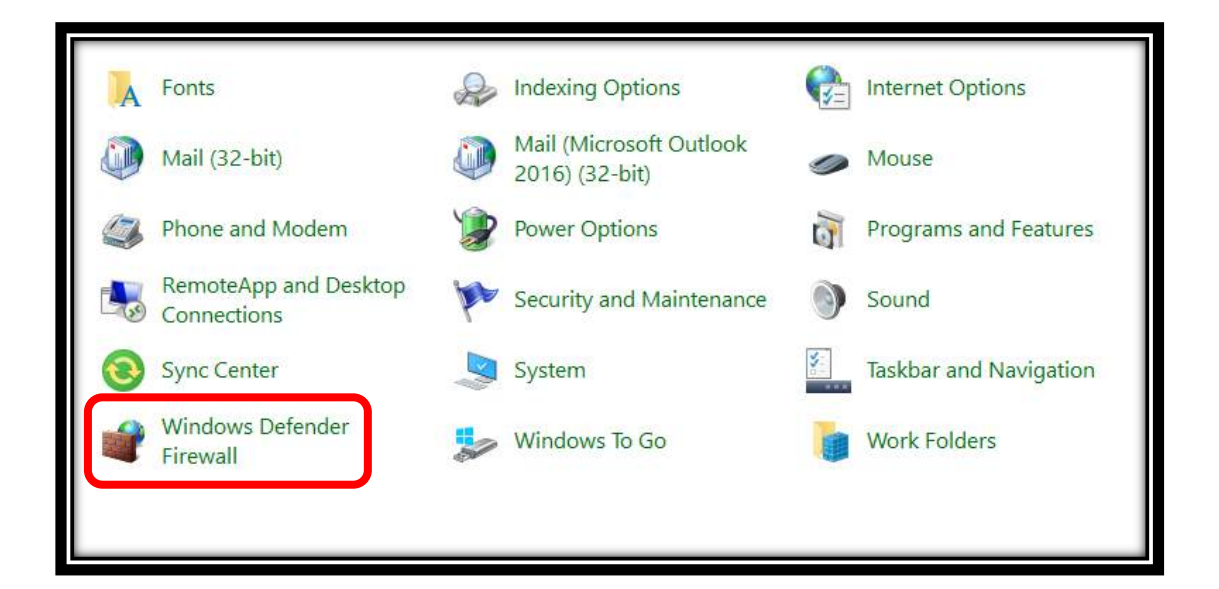

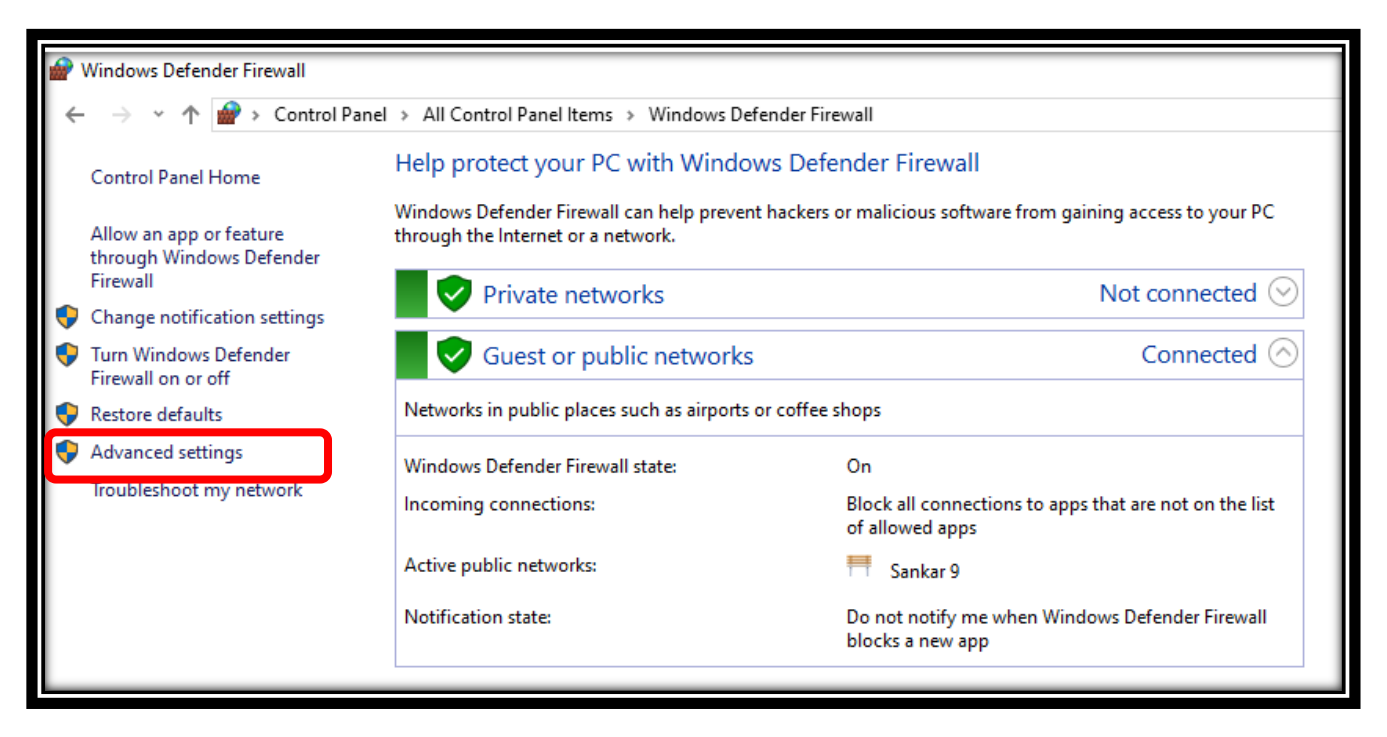

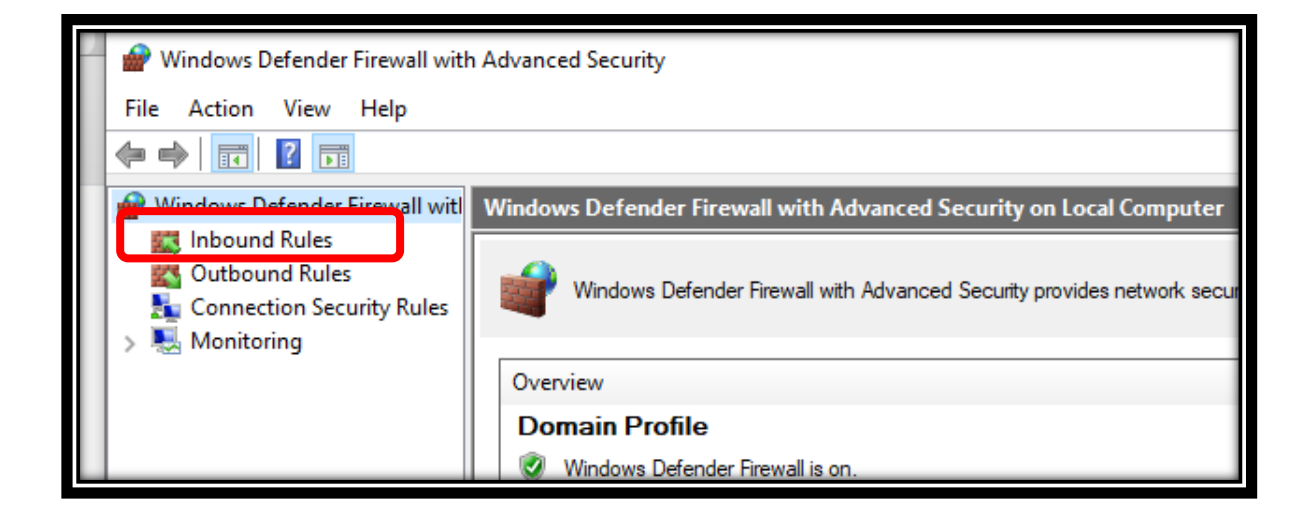

| Hindows Defender Firewall with | h Advan <u>ced Security</u>                  |         |         |         |     |    |
|--------------------------------|----------------------------------------------|---------|---------|---------|-----|----|
| File Action View Help          | Click & Select Righ                          | t Click |         |         |     |    |
| 🗢 🄿 🙍 📰 🗟 🛛 🖬                  |                                              |         |         |         |     |    |
| Windows Defender Firewait w    | Sound Rules                                  |         |         |         |     | A  |
| 🗱 Inbound Rules                | Name                                         | Group   | Profile | Enabled | A ^ | 1  |
| Connection Security Rules      | 🔮 Firefox (C:\Program Files (x86)\Mozilla Fi |         | Private | Yes     | Α   |    |
| > 🔍 Monitoring                 | 🔮 Firefox (C:\Program Files (x86)\Mozilla Fi |         | Private | Yes     | Α   |    |
|                                | IFHRMS DSC PORT 8080                         |         | All     | Yes     | Α   |    |
|                                | 🔮 Microsoft Lync                             |         | Public  | Yes     | Α   |    |
|                                | 🔮 Microsoft Lync                             |         | Public  | Yes     | Α   | 1  |
|                                | 🧭 Microsoft Lync UcMapi                      |         | Public  | Yes     | Α   | 11 |
|                                | 🧭 Microsoft Lync UcMapi                      |         | Public  | Yes     | Α   | 12 |
|                                | 🥑 Microsoft Office Groove                    |         | Public  | Yes     | Α   | 19 |
|                                | 🧭 Microsoft Office Groove                    |         | Public  | Yes     | Α   |    |
|                                | 🧭 Microsoft Office OneNote                   |         | Public  | Yes     | Α   |    |
|                                | 🥑 Microsoft Office OneNote                   |         | Public  | Yes     | Α   |    |

~ 51 ~

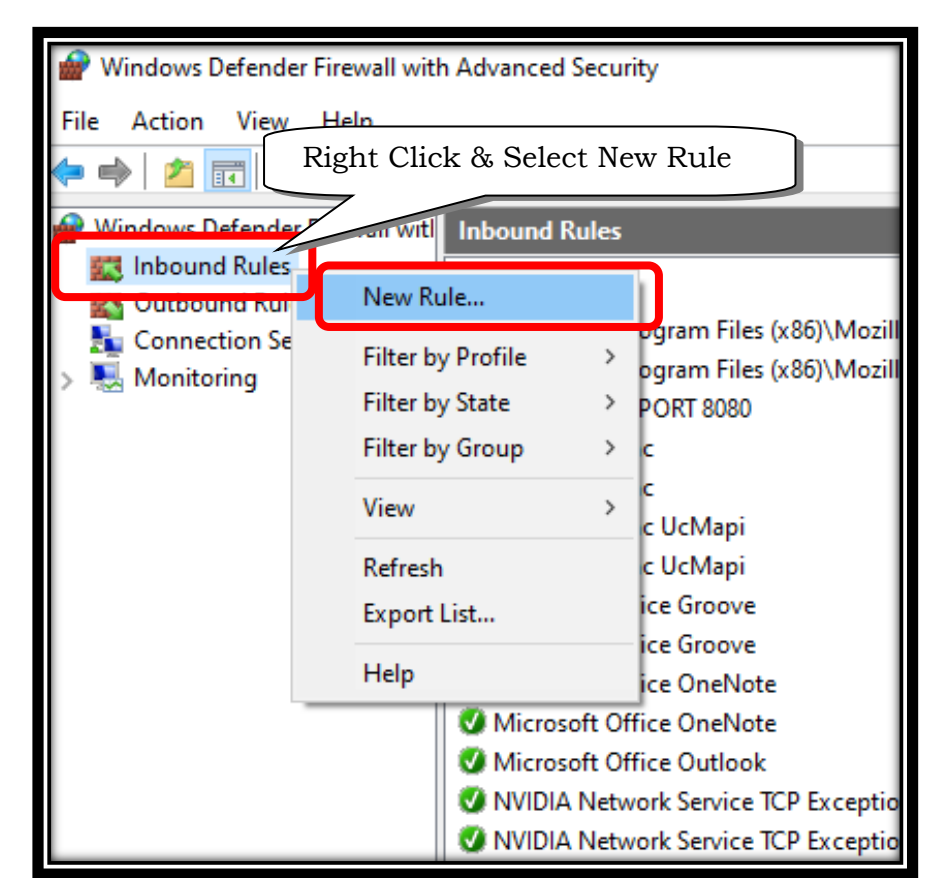

| Eirston (C) Drogram                 | Eiles (v06)) Marilla Ei                                  |  |  |  |
|-------------------------------------|----------------------------------------------------------|--|--|--|
| 💣 New Inbound Rule Wiza             | rd X                                                     |  |  |  |
| Rule Type                           |                                                          |  |  |  |
| Select the type of firewall rule to | create.                                                  |  |  |  |
|                                     |                                                          |  |  |  |
| Steps:                              |                                                          |  |  |  |
| Rule Type                           | What type of rule would you like to create?              |  |  |  |
| Protocol and Ports                  |                                                          |  |  |  |
| <ul> <li>Action</li> </ul>          | O Program                                                |  |  |  |
| Profile                             | Rule that controls connections for a program.            |  |  |  |
| <ul> <li>Name</li> </ul>            | Port                                                     |  |  |  |
|                                     | Rule that controls connections for a TCP or UDP port.    |  |  |  |
|                                     | O Predefined:                                            |  |  |  |
|                                     | @FirewallAP1.dll,-80200                                  |  |  |  |
|                                     | Rule that controls connections for a Windows experience. |  |  |  |
|                                     | ⊖ Custom                                                 |  |  |  |
|                                     | Custom rule.                                             |  |  |  |
|                                     |                                                          |  |  |  |
|                                     |                                                          |  |  |  |
|                                     |                                                          |  |  |  |
|                                     |                                                          |  |  |  |
|                                     |                                                          |  |  |  |
|                                     |                                                          |  |  |  |
|                                     |                                                          |  |  |  |
|                                     |                                                          |  |  |  |
|                                     | < Back Next > Cancel                                     |  |  |  |
|                                     |                                                          |  |  |  |
| > <                                 | > >                                                      |  |  |  |

~ 52 ~

| i Ku      | es 👘                               |                                                              |                   |
|-----------|------------------------------------|--------------------------------------------------------------|-------------------|
| on S<br>a | 🔗 New Inbound Rule Wizard          | 1                                                            | × <sup>w Ri</sup> |
| 9         | Protocol and Ports                 |                                                              | er b              |
|           | Specify the protocols and ports to | which this rule applies.                                     | er b              |
|           | Channel                            |                                                              |                   |
|           | Steps:                             | Does this rule apply to TCP or LIDP?                         | <b>.</b>          |
|           | Rule Type                          |                                                              | resh              |
|           | Protocol and Ports                 | () TCP                                                       | ort               |
|           | <ul> <li>Action</li> </ul>         | ○ UDP                                                        | p                 |
|           | Profile                            |                                                              |                   |
|           | Name                               | Does this rule apply to all local ports or specific local po |                   |
|           |                                    | Type 8080                                                    |                   |
|           |                                    |                                                              |                   |
|           |                                    | Specific local ports:     8080  Evample: 90 442 5000 5010    |                   |
|           |                                    | Example: 30/445, 5000-5010                                   |                   |
|           |                                    |                                                              |                   |
|           |                                    |                                                              |                   |
|           |                                    |                                                              |                   |
|           |                                    |                                                              |                   |
|           |                                    |                                                              |                   |
|           |                                    |                                                              |                   |
|           |                                    |                                                              |                   |
|           |                                    |                                                              |                   |
|           |                                    |                                                              |                   |
|           |                                    |                                                              |                   |
|           |                                    | < Back Next > Cancel                                         |                   |
|           |                                    |                                                              |                   |
|           | Teamyiower                         | Permete Control Application Dublic Voc Ave                   |                   |

| S Prew Inbound Rule Wizard         | X                                                                                                    |  |  |  |  |
|------------------------------------|----------------------------------------------------------------------------------------------------|--|--|--|--|
| Action                             |                                                                                                    |  |  |  |  |
| Specify the action to be taken whe | an a connection matches the conditions specified in the rule.                                                                                                    |  |  |  |  |
| Steps:                             |                                                                                                    |  |  |  |  |
| Rule Type                          | What action should be taken when a connection matches the specified conditions?                                                                                                    |  |  |  |  |
| Protocol and Ports                 | Allow the connection                                                                                                    |  |  |  |  |
| <ul> <li>Action</li> </ul>         | This includes connections that are protected with IPsec as well as those are not.                                                                                                    |  |  |  |  |
| Profile                            | ○ Allow the connection if it is secure                                                                                                    |  |  |  |  |
| • Name                             | This includes only connections that have been authenticated by using IPsec. Connections will be secured using the settings in IPsec properties and rules in the Connection Security Rule node. Customize Customize |  |  |  |  |
|                                    |                                                                                                    |  |  |  |  |

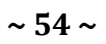

| 🔗 New Inbound Rule Wizard             | >                                                                                                    |  |  |  |  |  |
|---------------------------------------|----------------------------------------------------------------------------------------------------|--|--|--|--|--|
| Profile                               |                                                                                                    |  |  |  |  |  |
| Specify the profiles for which this r | Specify the profiles for which this rule applies.                                                                                                    |  |  |  |  |  |
| Steps:                                |                                                                                                    |  |  |  |  |  |
| Rule Type                             | When does this rule apply?                                                                                                    |  |  |  |  |  |
| Protocol and Ports                    |                                                                                                    |  |  |  |  |  |
| Action                                | Domain                                                                                                    |  |  |  |  |  |
| <ul> <li>Profile</li> </ul>           |                                                                                                    |  |  |  |  |  |
| Name                                  | <ul> <li>Private         Applies when a computer is connected to a private network location, such as a home or work place.         Public         Applies when a computer is connected to a public network location.     </li> </ul> |  |  |  |  |  |
|                                       | < Back Next > Cancel                                                                                                    |  |  |  |  |  |

| 💣 New Inbound Rule Wizard           | ×                       |
|-------------------------------------|-------------------------|
| Name                                |                         |
| Specify the name and description of | this rule.              |
| Steps:                              |                         |
| Rule Type                           | Type A Name as 11 want  |
| Protocol and Ports                  | Type A Name as u want   |
| Action                              |                         |
| Profile                             | Name:                   |
| Name                                |                         |
|                                     | Description (optional): |

# emSigner / SafeNet Authentication Client / Java Update - Softwares எல்லாம் சரியாக இயங்குகிறதா? எனச் சரிபார்த்தல்

மேற்கண்ட Softwares களை Install செய்த பின்பு கணினியை ஒருமுறை Restart செய்யவும்.

#### சரீபார்த்தல் வழிமுறை: 1

ஒவ்வொரு முறை Computer On செய்யும் போதும் emSigner - Start up Notification ஒன்று வரும். இவ்வாறு வந்தால் தான் emsigner software automatic ஆக வேலை செய்கிறது என்று பொருள்.

| Recycle Bin                | CorelDRAW              | Microsoft<br>Office Po  | Coogle<br>Chrome |                                                                                                    |       |
|----------------------------|------------------------|-------------------------|------------------|----------------------------------------------------------------------------------------------------|-------|
| 6                          |                        | A                       | X                | EnSigner                                                                                                    | ٥     |
| User                       | PowerPoint<br>2016     | Adobe<br>Acrobat        | Excel 2016       | You're almost the emSigner X                                                                                      | ^     |
| Adobe<br>Reader XI         | Kaspersky<br>Internet  | Microsoft<br>Office Wow | emSigner         | Just click on Star<br>automatically.<br>Note: If you want<br>just click on Stor<br>Server configured on port 8080 | ×     |
| X.                         | Â                      | A                       |                  | v1.0 Hide Service Stop Ser                                                                                        | ivice |
| REALTEK USB<br>Wireless LA | Kaspersky<br>Secure Co | Microsofi<br>Office Exc |                  |                                                                                                    |       |
| GeForce<br>Experience      | Nero<br>StartSm        | W<br>Word 2016          |                  |                                                                                                    |       |

## <u>சரிபார்த்தல் வழிமுறை: 2</u>

Task Bar Notification Icons ல் emSigner, SafeNet Authentication Client - 2 Icons இருக்க வேண்டும்.

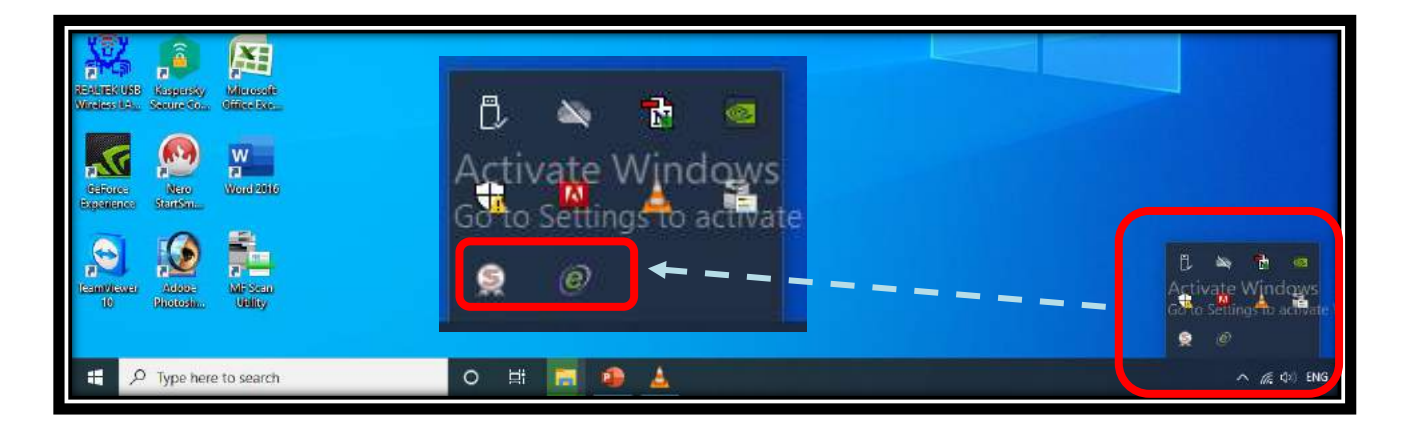

emSigner Icon மீது Right Click செய்து Open click செய்து பார்த்தால் emSigner open ஆகும்.

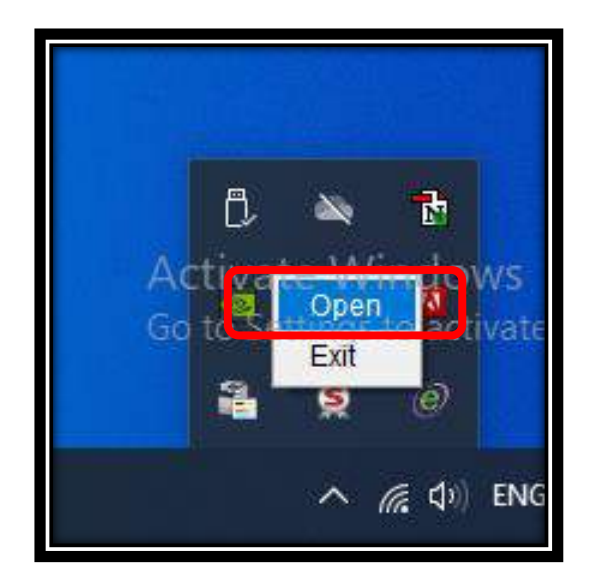

அதில் "Server Configured on Port 8080" என இருக்க வேண்டும்.

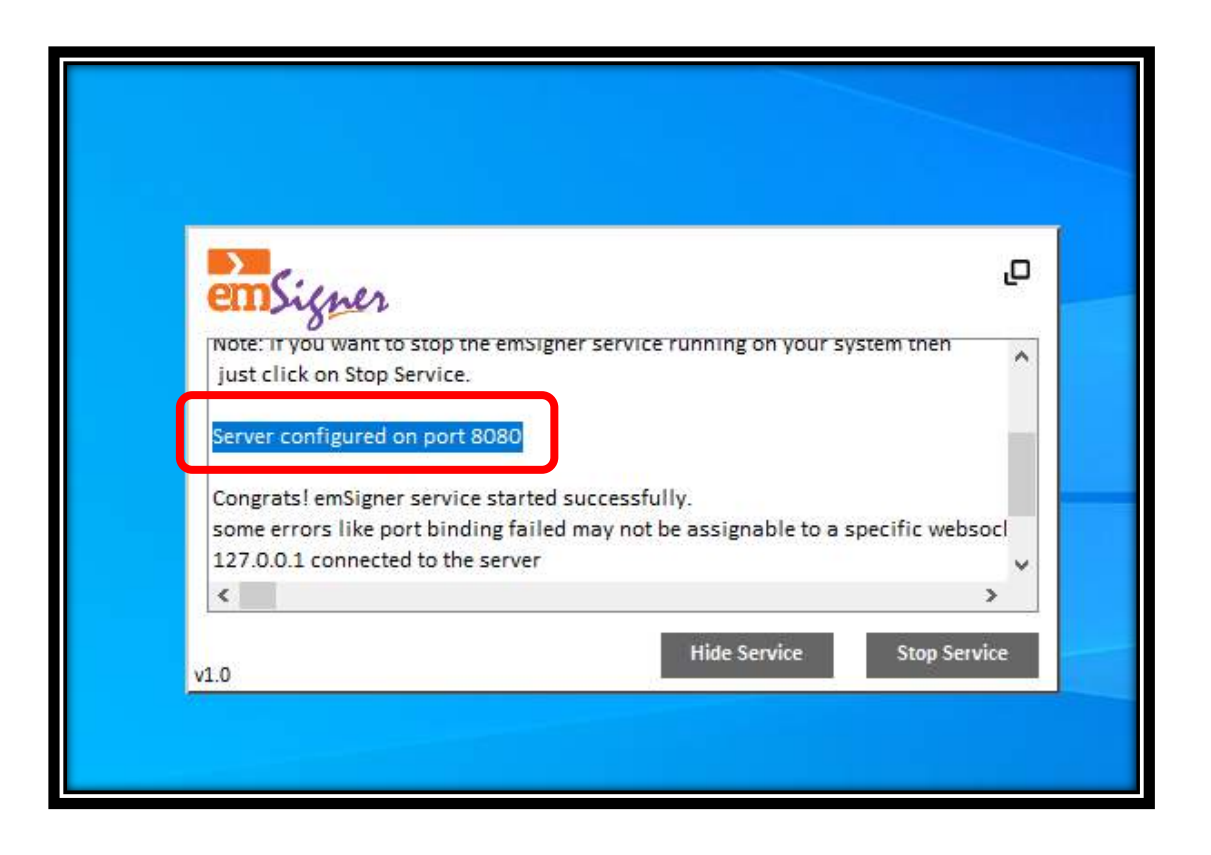

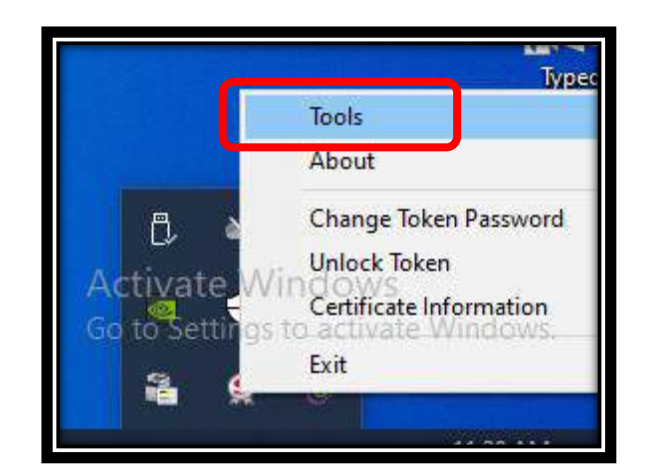

Dongle Insert செய்த பிறகு SafeNet Authentication Client மீது Right Click செய்து Tools click செய்து பார்த்தால் open ஆகும்.

Dongle ல் பதிவு செய்யப்பட்டுள்ளவரின் பெயரைக் காட்டும். இதில் எதையும் மாற்ற வேண்டாம்.

| SafeNet.                                                  |           |                                   | - U X<br>8/87/01/2014 4 09/97/2014<br>3/3156644065/55/16413<br>505664555/606+01/5<br>0 5 - H<br>- F - 1 |  |  |
|-----------------------------------------------------------|-----------|-----------------------------------|----------------------------------------------------------------------------------------------------|--|--|
| SafeNet Authentication Client                             |           | @ 🖸 i ? 🔒                         |                                                                                                    |  |  |
|                                                           | 1         | Rename Token                      | Den't Channe                                                                                            |  |  |
|                                                           | ****      | Change Token Password             | Don't Change                                                                                            |  |  |
|                                                           | 1         | Unlock Token                      |                                                                                                    |  |  |
|                                                           | $\otimes$ | Delete Token Content              |                                                                                                    |  |  |
|                                                           | Q         | View Token Info                   |                                                                                                    |  |  |
|                                                           |           | Disconnect SafeNet eToken Virtual |                                                                                                    |  |  |
| T 4 7<br>3 15664UGS 4<br>A 6 50\$66455 6 6 0<br>7 260 5 H | <u>.</u>  | www                               | v.safenet-inc.com                                                                                       |  |  |

## <u>சரீபார்த்தல் வழிமுறை: 3</u>

ஒவ்வொரு முறை Computer On செய்யும் போதும் emSigner - Start up Notification ஒன்று வரும். இவ்வாறு வந்தால் தான் emsigner software automatic ஆக வேலை செய்கிறது என்று பொருள்.

| Network PDFCreator VLC media<br>player          |                                                                                            |
|-------------------------------------------------|--------------------------------------------------------------------------------------------|
| All Apps Documents Web More -                   |                                                                                            |
| Best match<br>emsigner<br>App<br>குதிருக்க இ    | என search<br>Open" என<br>வேண்டும்.                                                         |
| Search the web     P emsigner - See web results | emSigner<br><sub>App</sub>                                                                 |
| Adob<br>Reader                                  | C Open<br>C Run as administrator                                                           |
| REALTEK<br>Wireless                             | <ul> <li>□ Open me location</li> <li>□□ Pin to Start</li> <li>□□ Pin to taskbar</li> </ul> |
| Gefor<br>Experie<br>Experie                     | 🔟 Uninstall                                                                                |
| TeamVie<br>10                                   |                                                                                            |
| 🕂 🔎 emsigner 🕅                                  | 0 🛱 🌖 🧮 🦺 🜌                                                                                |

## <u>6.DSC Server Port 8080 ல் Open செய்தல்</u>

முதலில் Dongle Insert செய்யவும். DSC Server ஆனது PORT 8080 மூலம் தனியாக இயங்குகிறது. எனவே DSC Registration செய்ய Google Chrome Browser ஐ Open செய்து கீழ்கண்ட URL ஐ copy paste செய்யவும்.

https://127.0.0.1:8080/

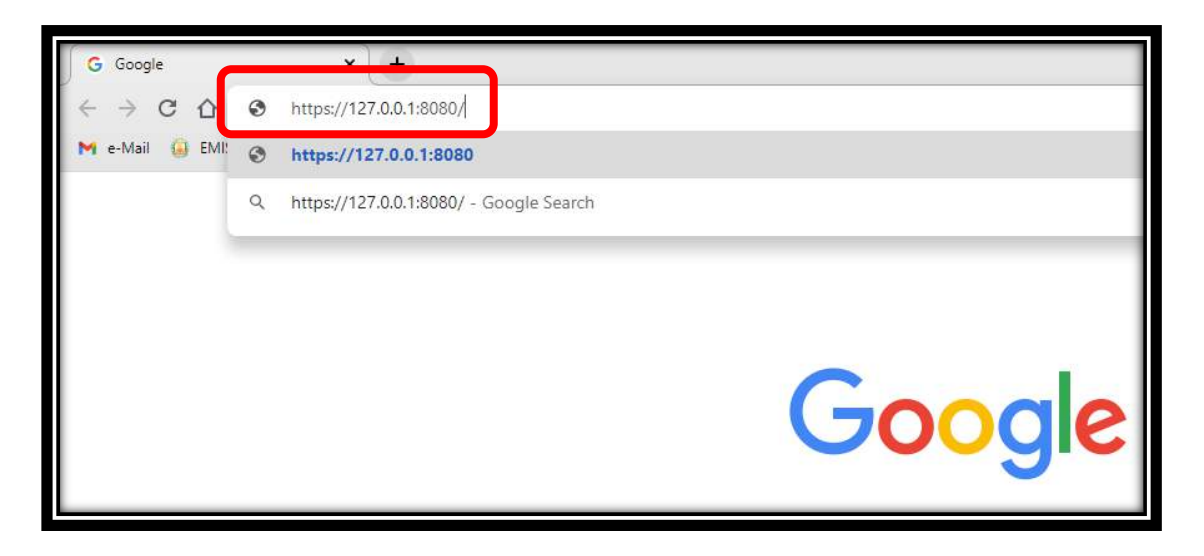

அதில் Advanced click செய்யவும்.

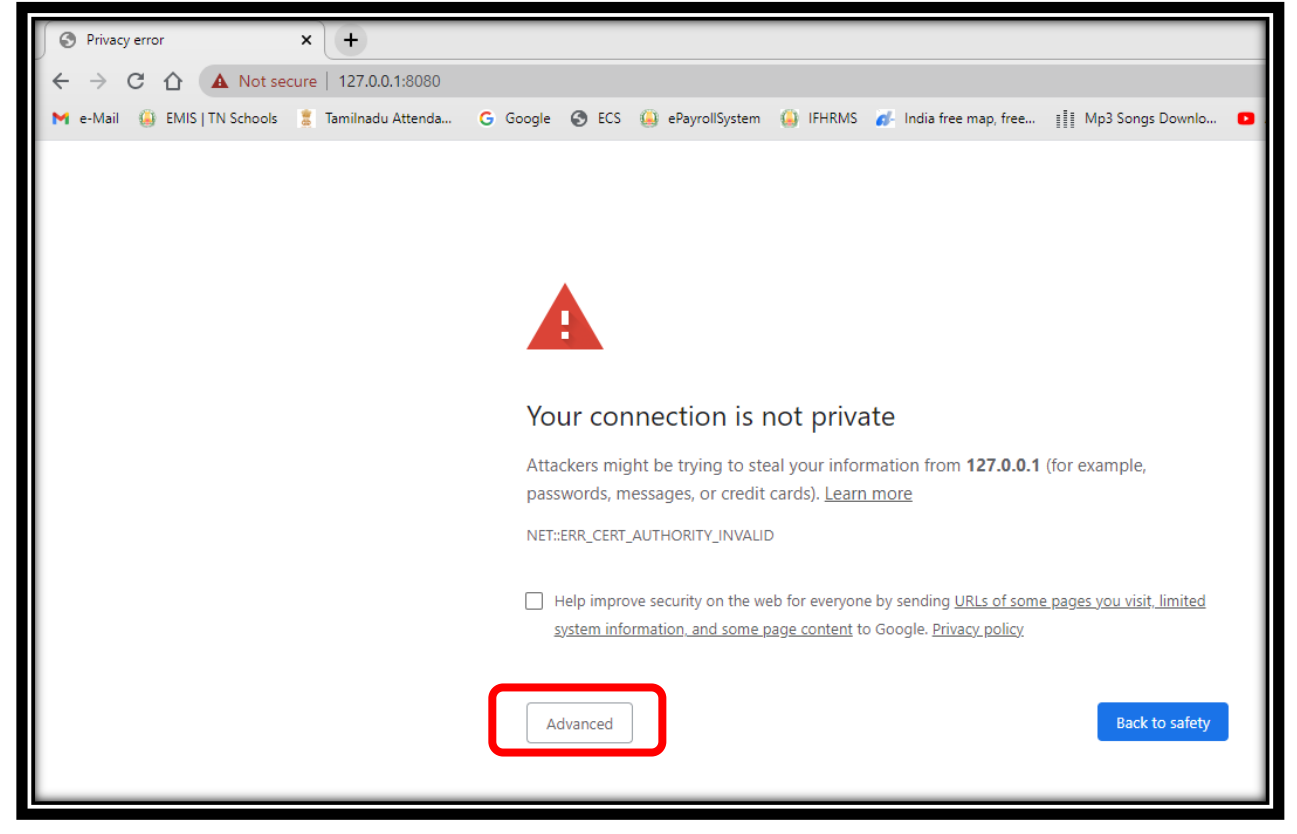

அதில் Proceed to 127.0.0.1 (Unsafe) click செய்யவும்.

| இவ்வாறு தான்<br>"Opening Page"<br>இருக்கும். வேறு எதுவும்<br>காட்டாது.                                                                                                    |
|----------------------------------------------------------------------------------------------------|
| Attackers might be trying to steal your information from <b>127.0.0.1</b> (for expasswords, messages, or credit cards). <u>Learn more</u><br>NET::ERR_CERT_AUTHORITY_INVALID                                                 |
| Help improve security on the web for everyone by sending <u>URLs of some pages you visit, limited</u><br>system information, and some page content to Google. <u>Privacy policy</u>                                          |
| Hide advanced Back to safety                                                                                                    |
| This server could not prove that it is <b>127.0.0.1</b> ; its security certificate is not trusted by your computer's operating system. This may be caused by a misconfiguration or an attacker intercepting your connection. |
| Proceed to 127.0.0.1 (unsafe)                                                                                                    |

| Ę                                                               | இவ்வாறு தான் "This Page Isn't<br>Working" என்று இருக்கும். இந்த<br>Page இருந்தால் தான் சர்வர்<br>வேலை செய்கிறது என்று பொருள். |
|-----------------------------------------------------------------|----------------------------------------------------------------------------------------------------|
| This page isn't working         127.0.0.1 didn't send any data. | "This Site Can't be Reached"<br>என்று வந்தால் சர்வர் வேலை<br>செய்யவில்லை. மீண்டும்<br>முயற்சிக்கவும்.                         |
| Reload                                                          |                                                                                                    |

## 7.Digital Signature Certificate - Sign செய்தல்

(முதலில் Dongle Insert செய்யப்பட்டிருக்க வேண்டும்) IFHRMS Server என்பது தனியாக இயங்குகிறது. DSC Server ஆனது PORT 8080 மூலம் தனியாக இயங்குகிறது. எனவே DSC Sign செய்யும்போது நாம் இரண்டு Server களிலும் இணைந்திருக்க வேண்டும். புதிய Tab ஒன்றை Open செய்யவும். அதில் IFHRMS வெப்சைட் Open செய்து Approver Level Login செய்யவும்.

<u>கவனிக்க:</u> ஒரு அலுவலகத்தில் DDO யாரோ அவரே கண்டிப்பாக APPROVER ஆக இருக்க வேண்டும். அவரது பெயரில் Dongle இருக்க வேண்டும்.

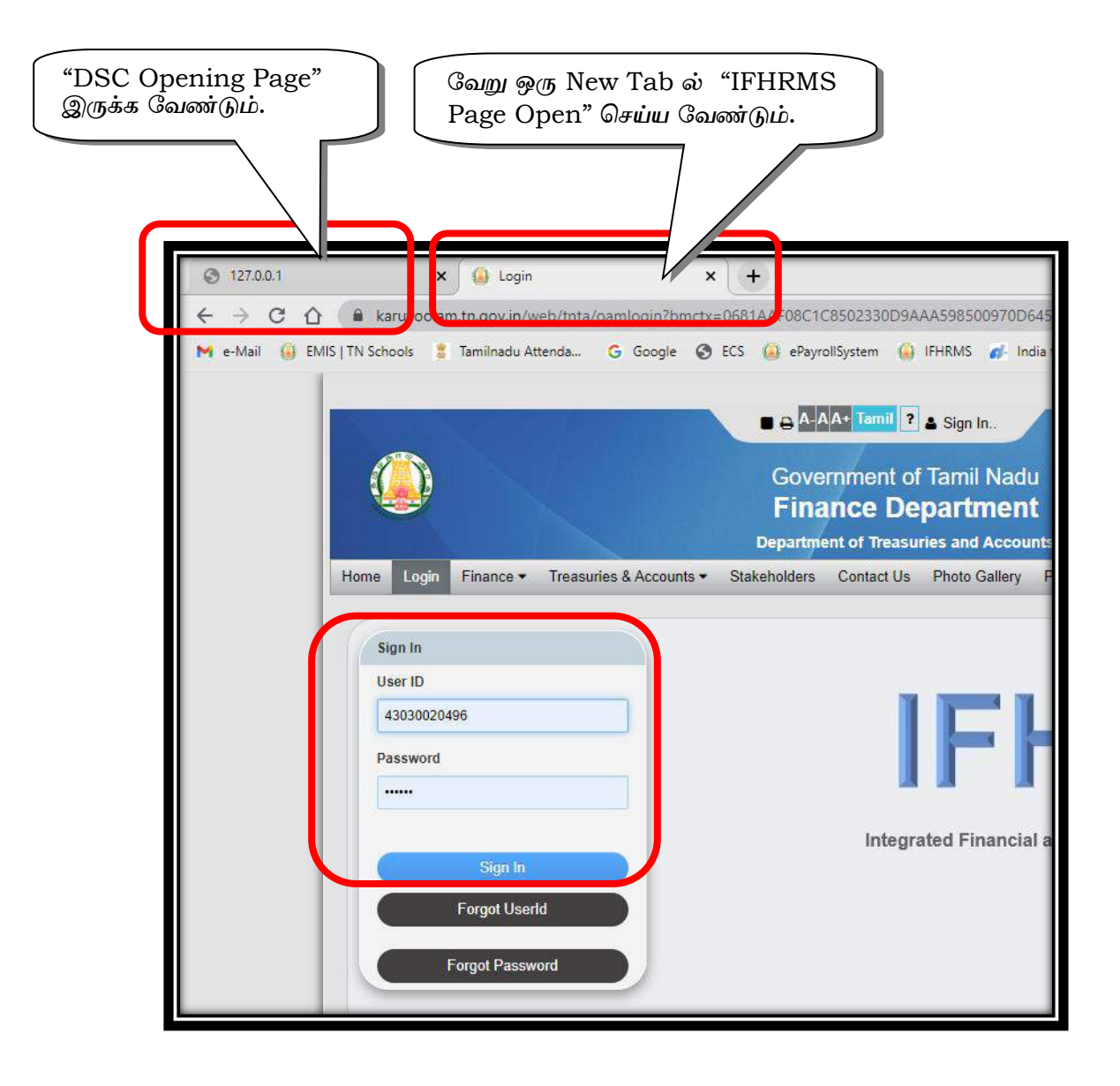

| Click Open to           | Launch | Click Open       | to Launch | Click Op   | en to Launch       |
|-------------------------|--------|------------------|-----------|------------|--------------------|
| IFHRMS                  | Open   | Act and Rules    | Open      | Download   | Open               |
| Click Open to           | Launch | Click Open       | to Launch | Click Op   | en to Launch       |
| MIS Reports             | Open   | FAQ              | Open      | WebADI URL | Open               |
| Click Open to           | Launch | Click Open       | to Launch |            |                    |
| Post/Bill Group Missing | Open   | DSC Registration | Open      | J          | Activa<br>Go to Se |

Approver பெயர் காட்டும்.

|                                                                                                    | ■ A-AA+ Tamil ? ■ 430300204→<br>Government of Tamil Nadu<br>Finance Department<br>Department of Treasuries and Accounts |
|----------------------------------------------------------------------------------------------------|----------------------------------------------------------------------------------------------------|
| Home Login Finance ▼ Treasuries & Account<br>Chat with Help Desk Issue Registration Video G                                                         | s ▼ Stakeholders User Manual ▼ Contact Us Photo G<br>iallery                                                            |
| DSC User Registration.                                                                                                    |                                                                                                    |
| Certificate Type                                                                                                    | Certificate Class                                                                                                    |
| Combo                                                                                                    | Class 2                                                                                                    |
| Disclaimer                                                                                                    |                                                                                                    |
| I Antony Muthu A r gistering this DSC token<br>10/PPO/PAO while I am retiring/ relieving fr<br>I also certify that I will use this token for offici | for using in IFHRMS Software of Government of Tamil Nadu. I a<br>rom the Government Service.<br>al purpose alone        |
| SIGN                                                                                                    |                                                                                                    |

| Home | e Login Finance <del>-</del> Treasuries & | & Accounts 🕶                         | Stakeholders                   | User Manual 🕶     | Contact Us       |
|------|-------------------------------------------|--------------------------------------|--------------------------------|-------------------|------------------|
| Chat | with Help Desk Issue Registration         | Video Galler                         | у                              |                   |                  |
|      |                                           |                                      |                                |                   |                  |
|      | DSC User Registration.                    |                                      |                                |                   |                  |
|      | Certificate Type                          |                                      | Cert                           | tificate Class    |                  |
|      | Combo                                     |                                      | Cla                            | ass 2             |                  |
|      | Disclaimer                                |                                      |                                |                   |                  |
|      | I Antony Muthu A registering this DS      | SC token for u                       | sing in IFHRMS                 | Software of Gover | nment of Tamil N |
|      | I also certify that I will use this toker | elieving from t<br>n for official pu | the Government<br>Irpose alone | Service.          |                  |
|      | ✓<br>I agree to Terms and Condition       |                                      |                                |                   |                  |
| C    | SIGN                                      |                                      |                                |                   |                  |

Sign செய்தவுடன் emSigner Software Open ஆகும். DSC Server ஆனது PORT 8080 மூலம் தனியாக இயங்குகிறது. எனவே DSC Sign செய்யும்போது நாம் இரண்டு Server களிலும் இணைந்திருக்க வேண்டும்.

|                                                           | Department          | of Treasuries and                       | d Accounts       | Integrater<br>Resource          | d Fina<br>2 Man | ancial ai<br>lageme |
|-----------------------------------------------------------|---------------------|-----------------------------------------|------------------|---------------------------------|-----------------|---------------------|
| me Login Finance - Treasuries & Accounts -                | @ emSigner          |                                         |                  |                                 | ×               | Refer               |
| at with Help Desk Issue Registration Video Galler         | emSigner            | 5                                       |                  |                                 |                 |                     |
| DSC User Registration.                                    | Content to Sign     |                                         |                  |                                 |                 |                     |
| Certificate Type                                          | I Antony Muthu A re | gistering this DSC to                   | en for using in  | IFHRMS Software of Gove         | err ^           |                     |
| Combo                                                     | <                   |                                         |                  |                                 | >               |                     |
| Dissister                                                 | Certificate Store   |                                         |                  |                                 |                 | ed                  |
| Antony Muthu A registering this DSC token for u           | Common Name         | Issuer Name                             | Serial No        | Expiry Date                     |                 | ien safe            |
| TO/ PPO/ PAO while I am retiring/ relieving from          | A ANTHONY MUTHU     | e-Mudhra Sub CA f<br>e-Mudhra Sub CA f. | 18539308         | 30-01-2023                      | ^               |                     |
| I also certify that I will use this token for official pu |                     |                                         |                  |                                 |                 |                     |
|                                                           |                     |                                         |                  |                                 | ~               |                     |
| I agree to Terms and Condition                            | View Certificate    |                                         |                  | Sign Exit                       | 6               |                     |
|                                                           |                     | c                                       | opyright © 2016. | eMudhra Limited, All Rights Res | served          |                     |
|                                                           |                     |                                         |                  |                                 |                 |                     |
| REGISTER                                                  |                     |                                         |                  |                                 |                 |                     |
|                                                           |                     |                                         |                  |                                 |                 |                     |
|                                                           |                     |                                         |                  |                                 |                 | _                   |

இதில் 2 Certificates இருக்கும். முதல் ஒன்றை செலக்ட் செய்து View Certificate பார்க்கவும்.

| -    | @ emSigner           |                        |                       | Resource                | Mana<br>X | Ref    |
|------|----------------------|------------------------|-----------------------|-------------------------|-----------|--------|
| ller | emsigner             |                        |                       |                         |           |        |
|      | Content to Sign      |                        |                       |                         |           |        |
|      | I Antony Muthu A rep | gistering this DSC tok | en for using in IFH   | RMS Software of Gover   | ° î       |        |
|      | Certificate Store    |                        |                       |                         |           |        |
|      | Common Name          | Issuer Name            | Serial No.            | Expiry Date             |           |        |
|      | A.ANTHONY MUTHU      | e-Mudhra Sub CA f      | 18539308              | 30-01-2023              |           | ien sa |
|      | A.ANTHONY MOTHO      | e-Mudhra Sub CA T      | 18539302              | 30-01-2023              |           |        |
| pu   |                      |                        |                       |                         | ~         |        |
|      | View Certificate     |                        |                       | Sign Exit               |           |        |
|      |                      |                        | opyngni (5 2016, enuc | ana onneo. Al Ngris Nex | a veu     |        |

இதில் Digital Signature இல்லை.

|                 | Finan                                             | ce Depar                                                | O Certificate                                                                                             | ×   |
|-----------------|---------------------------------------------------|---------------------------------------------------------|----------------------------------------------------------------------------------------------------|-----|
|                 | Department                                        | of Treasuries an                                        | General Details Certification Path                                                                        |     |
| ts 🕶<br>Galler  | @ emSigner                                        | L.                                                      | Certificate Information<br>This certificate is intended for the following purpose(s):<br>dataEncipherment | R   |
|                 | I Antony Muthu A re                               | egistering this DSC to                                  | · · · · · · · · · · · · · · · · · · ·                                                                     |     |
| for u<br>from t | Common Name<br>A.ANTHONY MUTHU<br>A.ANTHONY MUTHU | Issuer Name<br>e-Mudhra Sub CA f.<br>e-Mudhra Sub CA f. | Issued to: A.ANTHONY MUTHU<br>Issued by: e-Mudhra Sub CA for Class 2 Organisation 2014                    | sam |
|                 | View Certificate                                  |                                                         | Valid from Fri, Jan 31, 2020 to Mon, Jan 30, 2023                                                         |     |
|                 |                                                   |                                                         | Copy to File OK                                                                                           |     |

அடுத்த 2வது Certificate செலக்ட் செய்து View Certificate பார்க்கவும். இதில் Digital Signature உள்ளது. OK கொடுக்கவும்.

|                        | Finance Departm                                                                                                    | 🚱 Certificate                                                                                                    | ×     |
|------------------------|----------------------------------------------------------------------------------------------------|----------------------------------------------------------------------------------------------------|-------|
|                        | Department of Treasuries and A                                                                                                    | General Details Certification Path                                                                                                    |       |
| s ▼<br>aller           | emSigner     emSigner     Content to Sign     I Antony Muthu A registering this DSC token     <                                              | Certificate Information This certificate is intended for the following purpose(s): digital Signature nonRepudiation                   | eport |
| for u<br>romu<br>al pc | Certificate Store Common Name Issuer Name Se A ANTHONY MUTHU le-Mudhra Sub CA f., 18 A.ANTHONY MUTHU le-Mudhra Sub CA f., 1 View Certificate | Issued to: A.ANTHONY MUTHU Issued by: e-Mudhra Sub CA for Class 2 Organisation 2014 Valid from Fri, Jan 31, 2020 to Mon, Jan 30, 2023 | ne to |
|                        | Copy                                                                                                    | Copy to File OK                                                                                                    |       |

Digital Signature உள்ள 2வது Certificate செலக்ட் செய்து Sign கொடுக்கவும்.

| 0  | Department of        | reasones and A                                                                                                  | counts              | Resource I                | Manage   | men   |
|----|----------------------|----------------------------------------------------------------------------------------------------|---------------------|---------------------------|----------|-------|
| 5  | @ emSigner           |                                                                                                    |                     |                           | $\times$ | etere |
|    | en Signer            |                                                                                                    |                     |                           |          |       |
|    | Content to Sign      | A STATE OF A STATE OF A STATE OF A STATE OF A STATE OF A STATE OF A STATE OF A STATE OF A STATE OF A STATE OF A |                     |                           |          |       |
|    | I Antony Muthu A reg | gistering this DSC to                                                                                           | ken for using in    | IFHRMS Software of Go     | overr 🗘  |       |
|    | <                    |                                                                                                    |                     |                           | >        |       |
| ng | Certificate Store    | Issuer Name                                                                                                    | Serial No           | Expiry Date               |          | safe  |
| e  | A ANTHONY MUTHU      | A Mudhes Sub CA f                                                                                               | 10520200            | 20 01 2022                | ~        |       |
| 0  | A.ANTHONY MUTHU      | e-Mudhra Sub CA f                                                                                               | . 18539302          | 30-01-2023                |          |       |
|    |                      |                                                                                                    |                     |                           | ~        |       |
|    | View Certificate     | l .                                                                                                    |                     | Sign E                    | ĸit      |       |
|    |                      | (                                                                                                    | Lopyright © 2016, e | Mudhra Limit Click here t | o enroll |       |

Token Password என்ன என்பதை சம்பந்தப்பட்ட Treasury / Wipro Staffs கேட்டு உள்ளீடு செய்து கொடுக்கவும்.

(For Erode District Password - erd@123)

|     | St<br>St<br>Token Logon        |                                                 | ×                                        | əfei |
|-----|--------------------------------|-------------------------------------------------|------------------------------------------|------|
|     | SafeNet. SafeN                 | et Authentication Client                        | 11464U65151164<br>0546A5516164023<br>5 H |      |
|     | Enter the Token Password       |                                                 |                                          |      |
|     | Token Name:                    | ANTHONYMUTHU                                    |                                          |      |
|     | Token Password:                | I                                               |                                          |      |
| or  | This is an unlicensed copy for | Current Language: EN<br>or evaluation use only. |                                          | safe |
| n I |                                | OK                                              | Cancel                                   |      |
| 1   |                                |                                                 | <b>~</b>                                 |      |
|     | View Certificate               | Sign                                            | Exit                                     |      |
|     |                                | Copyright © 2016. eMudhra Lin                   | nited. All Rights Reserved               |      |

OK கொடுத்தவுடன் Sign வெற்றிகரமாக முடிந்து இந்த window மறைந்துவிடும்.

| SafeNet Saf              | eNet Authentication Clier    | 15444UGS 15116<br>105+4455 4 6+ 01 |
|--------------------------|------------------------------|------------------------------------|
| 9                        |                              | TELEVISION                         |
| Enter the Token Password |                              |                                    |
| Token Name:              | ANTHONYMUTHU                 |                                    |
| Token Password:          | ••••••                       |                                    |
|                          | Current Language: EN         |                                    |
| This is an unlicensed co | opy for evaluation use only. |                                    |
|                          |                              | OK Cancel                          |
| View Certificate         | Sion                         | Exit                               |
| The for Charten for the  | Sign                         | Lint                               |

## 8.Digital Signature Certificate - Registration செய்தல்

Sign வெற்றிகரமாக முடிந்து அந்த window close ஆனஉடன், Terms and Conditions Tick செய்து RETISTER கொடுக்கவும்.

| DSC User Registration.                                                                                                    |
|----------------------------------------------------------------------------------------------------|
| Certificate Type                                                                                                    |
| Combo                                                                                                    |
| Disclaimer                                                                                                    |
| I Muthuvel A registering this DSC token for usi<br>PPO/ PAO while I am retiring/ relieving from the<br>I also certify that I will use this token for official |
| ✓<br>I agree to Terms and Condition                                                                                                    |
| REGISTER                                                                                                    |

தற்பொழுது அந்த Dongle வெற்றிகரமாக Register ஆனஉடன், "Registration Success! Your Certificate Will Expire on 17.09.2022" என்ற செய்தியைக் காட்டும்.

| DSC User Registration.                                                                                                    |   |                  |                 |
|----------------------------------------------------------------------------------------------------|---|------------------|-----------------|
| Registration Success ! Your Certificate will expire on 17-09-22                                                                                                    |   |                  |                 |
| Certificate Type                                                                                                    | C | ertificate Class |                 |
| Combo                                                                                                    |   | Class 2          |                 |
| Disclaimer<br>I Antony Muthu A registering this DSC token for using in IFHRMS Software of Government of Tamil Nadu. I a<br>TO/ PPO/ PAO while I am retiring/ relieving from the Government Service.<br>I also certify that I will use this token for official purpose alone<br>I agree to Terms and Condition |   |                  | il Nadu. I assu |
| SIGN                                                                                                    |   |                  |                 |

#### முக்கியக் குறிப்பு:

IFHRMS Server என்பது தனியாக இயங்குகிறது. DSC Server ஆனது PORT 8080 மூலம் தனியாக இயங்குகிறது. எனவே DSC Register செய்யும்போது நாம் இரண்டு Server களும் வேகமாக இயங்க வேண்டும். அப்போது தான் Registration Successful ஆகும்.

சர்வர் வேகம் இல்லையென்றால் கீழ்கண்டவாறு விதவிதமான Error <mark>Message வரும்.</mark>

| Class 2 |                                                                                                    |
|---------|----------------------------------------------------------------------------------------------------|
|         |                                                                                                    |
|         |                                                                                                    |
|         |                                                                                                    |
| k<br>ir | ken for using in IFHRMS Software of Government of Tam<br>ing from the Government Service.<br>official purpose alone |

#### Contact : asankarchml@gmail.com

Date : 25.11.2020

இவண்,

**ஆ.சங்கர்**, M.Sc., M.A., B.Ed., D.T.E.,

பட்டதார் ஆசீரியர் (சமூகஅறிவியல்) அரசு உயர்நிலைப் பள்ளி, சுண்டக்காம் பாளையம், நம்பியூர் (வ), ஈரோடு (மா).

## எனது முந்தைய IFHRMS கையேடுகள்

தங்களுக்கு வேண்டிய முந்தைய கையேடுகளை Download செய்ய கீழ்கண்ட Google Drive முகவரிக்குச் செல்லவும்.

#### 1. IFHRMS செயல்விளக்கங்கள் தமிழில் :

https://drive.google.com/file/d/19uZFmhW9F\_htODwPvGAg6ITugmPyBB7L/view?usp=sharing

### 2. IFHRMS Updating Monthly Salary :

https://drive.google.com/file/d/1jqDmyKEvhrpvsHTyBs5lv2kufFOEQTP0/view?usp=sharing

# 3. FA பிடித்தம் பதிவேற்றும் முறை & Temporary Post பதிவேற்றும் முறை Using Call Web Adi:

https://drive.google.com/file/d/1F4K5E96v5wbSrCOu0ZIu1kCxieQygHpC/view?usp=sharing

### 4. IFHRMS புதிய வெப்சைட் வடிவமைப்பில் Login செய்வது எப்படி?

https://drive.google.com/file/d/1JUy86HjSsmnZN7gC7fTP9zf60Rig7Hkd/view?usp=sharing

## 5. IFHRMS Non Salary Bills - Contingencies Office Expenses 6 Bills

https://drive.google.com/file/d/13pz2dPL1AGdm2yi6k\_vItpK-c2kn\_9n7/view?usp=sharing

#### 6. Govt. e-Mail ID creation செய்வது எப்படி?

https://drive.google.com/file/d/1thN2q0VAB8Z1IVUmnSgIN\_uiJ59oUBBX/view?usp=sharing

#### 7. IFHRMS FA Bill Prepration

https://drive.google.com/file/d/1n4ll7Z4NkyXju2T1\_jxInjUGzdThbR7g/view?usp=sharing

#### 8. IFHRMS Dues & Deductions Bulk Upload

https://drive.google.com/file/d/1iOMv2\_uRIVAqtoM-NfPYpK3QCd8YdTGd/view?usp=sharing

#### 9. View Output PDF Enable Option

https://drive.google.com/file/d/1ozWQmBo35VeYdG-UsTMEEZ5vToTtDcWr/view?usp=sharing

|           |                       | S/010001,                                     |  |
|-----------|-----------------------|-----------------------------------------------|--|
| Contact : | asankarchml@gmail.com | <b>ஆ.சங்கர்</b> , м.Sc., м.А., B.Ed., D.T.E., |  |
| Date :    | 25.11.2020            | பட்டதாரி ஆசிரியர் (சமூகஅறிவியல்)              |  |
|           |                       | அரசு உயர்நிலைப் பள்ளி,                        |  |
|           |                       | சுண்டக்காம் பாளையம்,                          |  |
|           |                       |                                               |  |

நம்பீயூர் (வ), ஈரோடு (மா).

a